# **USER MANUAL**

# **FixMyNeed**

Prepared By: SDS SOLUTION

Date: 09-11-2017

# **USER MANUAL**

# **Introduction**

FixMyNeed is a web based 'Android' based mobile application meant to support the daily based service needs of the people where in the services will be provided at the doorstep. The mobile application has the supporting web module comprising of admin section and internal user section where concerned activities are performed with user privilege rights.

There are basically eleven types of users' viz. Client (consumers), service engineers/ servicemen, Franchise, Help Desk, SOS Manager, L2 Manager, Zone Admin, Zone Sale Manager, Admin respectively having specifically defined functions and roles.

# index

- A. Login
- B. Forget Password
- C. Update Profile
  - o Profile data update
  - o Add skill
  - o <u>Add area</u>
  - o <u>Add commitment</u>
- D. Change Password
- E. User Master
- F. User Activation
  - o <u>Commitment</u>
- G. Master Data Entry
  - o <u>Location Master</u>
    - State
    - Dist
    - Area type
    - Area
    - Pin
  - o Service Master
    - Domain
    - Category
    - Service
- H. All charges Master
- I. <u>Relation</u>
  - o Area With User
  - o Area Wise Pin
  - o Service With user
- J. Engineer Skill verification
- K. Engineer Selection
- L. Partner And Engineer Links
- M. Monitor Engineers Availability
- N. Manual Reassignment of Order
- O. View Order for assistance

P. Engineers Work History

Page No

- Q. Price location wise
- R. <u>Resignation</u>
- S. <u>Client Wallet Balance</u>
- T. Account statement
- U. <u>Client</u>
- V. <u>Client Balance</u>
- W. partner / Franchise
- X. Dashboard
  - Total Client count
  - <u>Total engineer count</u>
  - <u>Total franchise count</u>
  - <u>Total order count</u>
  - Engineers Verified but not activated
  - Engineers registered but not verified
  - Franchisee registered but not activated
  - <u>Today's completed order & value</u>
  - Open /close Order

#### Y. Report

- Franchise Payable Report
- o Franchise Service Wise Amount Report
- o Franchise Order Wise Amount Report

# A. Login

A. Every Registered user can login by registering their mail id or mobile no. and password. Capcha entry is mandatory for each log in activity. The Capcha provided alongwith shall remain valid for 59 second after loading this page and then need to be refreshed after the time out.

| Login      × +     (i) localhost/fixmyneed/login.php | C Q Search                                                        | ☆ 自 ↓ ☆ ▽ 2 ※ ▼ 目 |
|------------------------------------------------------|-------------------------------------------------------------------|-------------------|
|                                                      | Fixmy Need                                                        |                   |
|                                                      | Login                                                             |                   |
|                                                      | Email Or Mobile Number *                                          |                   |
|                                                      | Enter Password<br>Capcha : 14 - 4 =                               |                   |
|                                                      | Login                                                             |                   |
|                                                      | Forgot Password?                                                  |                   |
|                                                      | @ 2017 PROXUMUM TECHNO-SERVICES PVT LTD . Powered by SDS SOLUTION |                   |
|                                                      |                                                                   | EN 🕯 🛱 🍁 2224 PM  |

# B. Forgot Password

If any registered user forget his/her Password, then the user needs to enter his/ her mobile number on which the user will receive an OTP(One Time Password) on the registered mobile number. On entering this OTP, the user can reset the password for further uses. The process has been detailed below:

| 🥑 Login - Mozilla Firefox | a to be a line of the last                                        |    |             | -   |     | - 0            | x          |
|---------------------------|-------------------------------------------------------------------|----|-------------|-----|-----|----------------|------------|
| Cogin × +                 | E⊐ C Q. Search                                                    | ☆自 | <b>∔</b> ∩̂ | Ø   | 1   | * -            | Ξ          |
|                           | Fixmy Need                                                        |    |             |     |     |                | <u>^</u>   |
|                           | Forget Password                                                   |    |             |     |     |                |            |
|                           | Mobile Number *                                                   |    |             |     |     |                |            |
|                           | Submit                                                            |    |             |     |     |                | E          |
|                           |                                                                   |    |             |     |     |                |            |
|                           |                                                                   |    |             |     |     |                |            |
|                           | @ 2017 PROXUMUM TECHNO-SERVICES PVT LTD . Powered by SDS SOLUTION |    |             |     |     |                |            |
|                           | 8 🚯 😔 🛃 🖻 🔤 📾 🥷 🖉                                                 |    |             | N 🔺 | 🗊 🔥 | 2:25<br>24/10/ | PM<br>2017 |

| gin - Mozilla Firefox                                             |            | Internationary & Manual       | a most     |    |     |   |         |
|-------------------------------------------------------------------|------------|-------------------------------|------------|----|-----|---|---------|
| 🕻 localhost / localhost / chms 🛛 🗶 localhost / localhost / chms 🛪 | Login      | × Login                       | × \+       |    |     |   |         |
| (i) 🔒 https://fixmyneed.in/sds/forgetPassword.php                 |            | EI (                          | C Q Search | ☆自 | + 🏦 | • | 2 1 1   |
|                                                                   |            | FixmuNeed                     |            |    |     |   |         |
|                                                                   |            |                               |            |    |     |   |         |
|                                                                   |            |                               |            |    |     |   |         |
|                                                                   |            |                               |            |    |     |   |         |
|                                                                   |            | Forget Password               |            |    |     |   |         |
|                                                                   |            |                               |            |    |     |   |         |
|                                                                   |            | Otp Send In Your Mobile Numbe | er         |    |     |   |         |
|                                                                   | 7908080255 |                               |            |    |     |   |         |
|                                                                   |            | ок                            |            |    |     |   |         |
|                                                                   |            | Submit                        |            |    |     |   |         |
|                                                                   |            |                               |            |    |     |   |         |
|                                                                   |            |                               |            |    |     |   |         |
|                                                                   |            |                               |            |    |     |   |         |
|                                                                   |            |                               |            |    |     |   |         |
|                                                                   | _          |                               |            |    |     |   |         |
|                                                                   |            |                               |            |    |     |   |         |
|                                                                   |            |                               |            |    |     |   |         |
|                                                                   |            |                               |            |    |     |   |         |
|                                                                   |            | EGNING SERVICES I VI LIDI     |            |    |     |   |         |
|                                                                   |            |                               |            |    |     |   | 11-21 / |

#### OTP validations:

| Login - Mozilla Firefo<br>Login | × Login                              | x \ +                                                             |                                |
|---------------------------------|--------------------------------------|-------------------------------------------------------------------|--------------------------------|
| C C A https://f                 | ixmyneed.in/admin/forgetPassword.php | E C Q. Search                                                     | ☆ 自 ♦ ☆ ♥ ↗ ₩ ▼ Ξ              |
|                                 |                                      | Fixmy Need                                                        |                                |
|                                 |                                      | Otp Validation                                                    |                                |
|                                 |                                      | Put Otp *                                                         |                                |
|                                 |                                      | Submit                                                            |                                |
|                                 |                                      |                                                                   |                                |
|                                 |                                      |                                                                   |                                |
|                                 |                                      | @ 2017 PROXUMUM TECHNO-SERVICES PVT LTD . Powered by SDS SOLUTION |                                |
|                                 | 🗒 🕹 📀 O                              | S 🚯 🕀 🛃 🖼 🔤 🚾 🧖 🖉 📉                                               | EN 🔺 🛱 🍫 2:27 PM<br>24/10/2017 |

| 🖌 Login - Mozilla Firefox                                           | Incomplete Stand Red |   |    |     |   |      | <b>X</b> |
|---------------------------------------------------------------------|----------------------|---|----|-----|---|------|----------|
| localhost / localhost / chms × At localhost / localhost / chms × Lo | rgin × Login × +     |   |    |     |   |      |          |
| (i) a https://fixmyneed.in/sds/forgetPassword.php                   | EI C Q. Search       |   | ☆自 | Â   | 0 | *    |          |
|                                                                     | FixmyNeed            |   |    |     |   |      |          |
|                                                                     |                      |   |    |     |   |      |          |
|                                                                     |                      |   |    |     |   |      |          |
|                                                                     | Set Password         |   |    |     |   |      |          |
|                                                                     | Password *           |   |    |     |   |      |          |
|                                                                     |                      |   |    |     |   |      |          |
|                                                                     | Confirm Password *   |   |    |     |   |      |          |
|                                                                     | Submit               |   |    |     |   |      |          |
|                                                                     | Gubint               |   |    |     |   |      |          |
|                                                                     |                      |   |    |     |   |      |          |
|                                                                     |                      |   |    |     |   |      |          |
|                                                                     |                      |   |    |     |   |      |          |
|                                                                     |                      |   |    |     |   |      |          |
|                                                                     |                      | _ |    | ENI | - | 11-0 | 22 AM    |

# After login

# Welcome page

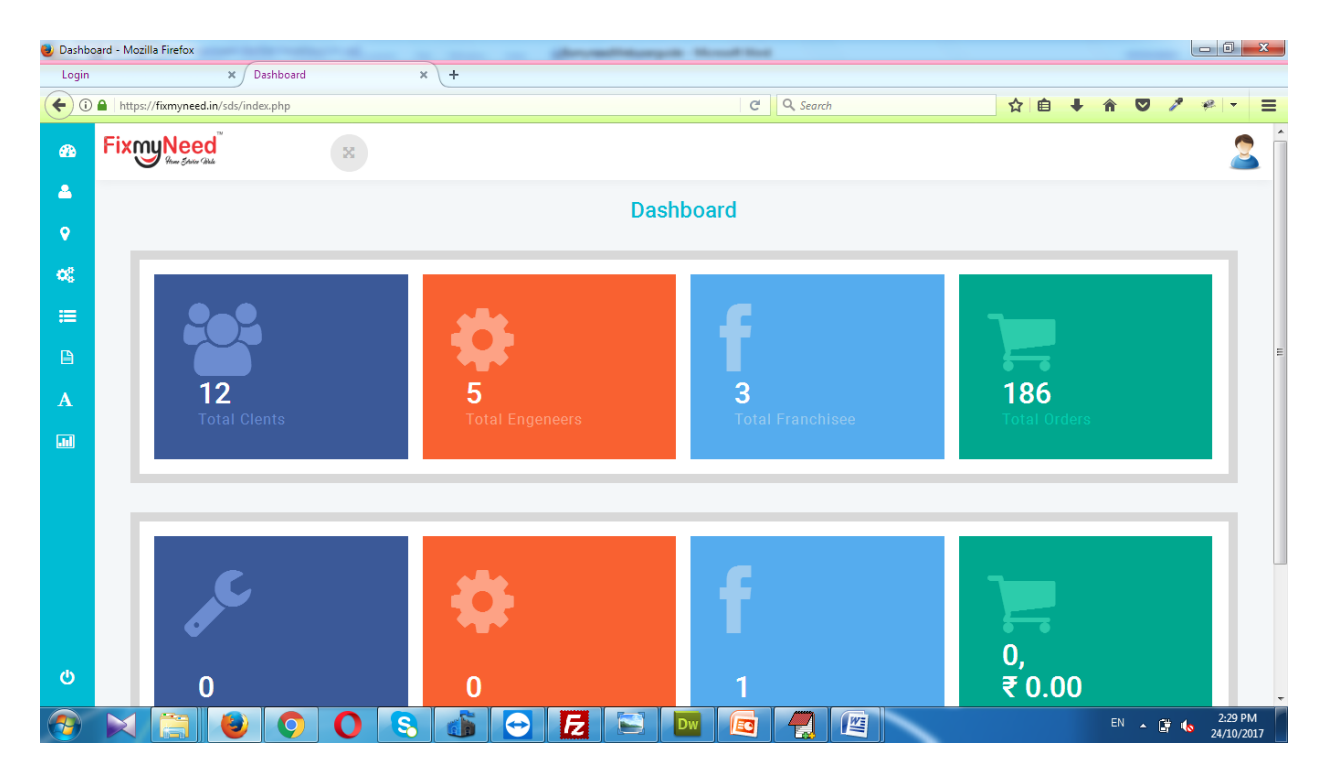

# Update Profile Data

Updating user's personal data. It is mandatory for all the users.

|                            |                           |                    |          |    |     | _ |   |   |
|----------------------------|---------------------------|--------------------|----------|----|-----|---|---|---|
| ) localhost/fixmyneed/upda | teProfile.php             | 50% C <sup>4</sup> | Q Search | ☆自 | + 🏦 |   | 1 | 2 |
| Meed Need                  | R                         |                    |          |    |     |   |   |   |
|                            |                           | Profile Update     |          |    |     |   |   |   |
| Profile Information :      |                           |                    |          |    |     |   |   |   |
| Name*:                     | nea.                      |                    |          |    |     |   |   |   |
| E-Mal*:                    | ransbanerjee orgonali.com |                    |          |    |     |   |   |   |
| Mobile*:                   | 0740402851                |                    |          |    |     |   |   |   |
| Phone :                    | Phone Number              |                    |          |    |     |   |   |   |
| Address*:                  | loists                    |                    |          |    |     |   |   |   |
|                            | Address Line 2            |                    |          |    |     |   |   |   |
| PINE                       | 700086                    |                    |          |    |     |   |   |   |
| DOB+:                      | 1998-07-06                |                    |          |    |     |   |   |   |
| Display Image:             | Rrowss. No file selected. |                    |          |    |     |   |   |   |
| Bank Name :                | Bank Nama                 |                    |          |    |     |   |   |   |
| Bank Code :                | Bank Code                 |                    |          |    |     |   |   |   |
| MICR Code :                | MorDode                   |                    |          |    |     |   |   |   |
| IFSC Code :                | IFSC Code                 |                    |          |    |     |   |   |   |
| Bank A/C No :              | Bank A/c No               |                    |          |    |     |   |   |   |
| Bank A/C Type :            | Bank Acc Type             |                    |          |    |     |   |   |   |
| Code :                     | Code                      |                    |          |    |     |   |   |   |
| PAN :                      | Pan No                    |                    |          |    |     |   |   |   |
| PAN Image :                | To the selected.          |                    |          |    |     |   |   |   |
| Id Card Image :            | Browse No file selected.  |                    |          |    |     |   |   |   |

# <u>Add Skill</u>

Franchise and Engineer can add skill. This menu is available in the 'Update profile' section in their respective fields.

\*\* The services that are provided by franchise are defined as skills of the respective franchise. Similarly the specialized and expertise skills of a particular service are the skills of the engineers which they can add upon.

| 🕘 Dash   | board - Mozilla Firefox  | all C. Same-Room   | a E famour  |                                    | Instant matter      | a The Instance in | -            |                  |          | - 0 ×                 |
|----------|--------------------------|--------------------|-------------|------------------------------------|---------------------|-------------------|--------------|------------------|----------|-----------------------|
| Logi     | in                       | × Dashboard        | × +         |                                    |                     |                   |              |                  |          |                       |
| (+)      | i) localhost/fixmyneed/u | updateProfile.php  |             |                                    | 80%                 | C Q Search        |              | ☆自↓              | ↑ ♥      | * - Ξ                 |
| 60       | Fixmy Need               | 25                 |             |                                    |                     |                   |              |                  |          | <b>9</b> ,            |
| <u>م</u> |                          |                    |             | Relation Be                        | etween Skill With S | Service Engineer  |              |                  |          |                       |
| ₹        | Relation De              | tails :            |             |                                    |                     |                   |              |                  |          |                       |
|          | Domain:                  | Choose Domain Name | e *         | Category:                          | Choose Category *   | •                 | Skill:       | Choose Service * |          | •                     |
|          |                          |                    |             |                                    |                     |                   |              |                  |          |                       |
|          | experience(Month):       |                    |             | certificate :<br>Browse No file se | alamant             |                   | Description: |                  |          |                       |
|          |                          |                    |             |                                    | 001/5               |                   |              |                  |          | - 1                   |
|          |                          |                    |             |                                    | SAVE                |                   |              |                  |          |                       |
|          | Skill List:              |                    |             |                                    |                     |                   |              |                  |          |                       |
|          | SL SER                   | VICE               | CERTIFICATE | EXPERIENCE(MONT                    | TH)                 | DESCRIPTION       |              | RATINGS          | ACTION   |                       |
|          |                          |                    |             |                                    | BACK                |                   |              |                  |          | _                     |
|          |                          |                    |             |                                    |                     |                   |              |                  |          |                       |
| Q        |                          |                    |             |                                    |                     |                   |              |                  |          |                       |
|          |                          | 0                  | 0 😫 🛃       |                                    |                     |                   |              |                  | EN 🔺 🛱 📢 | 4:56 PM<br>24/10/2017 |

# Add Area

| 🕘 Dashba      | oard - Mozilla Firefox  |                 |                |                  |    | And a     | _      | -                                |           |                                    |           |    |   |    |     |      |                    | x        |
|---------------|-------------------------|-----------------|----------------|------------------|----|-----------|--------|----------------------------------|-----------|------------------------------------|-----------|----|---|----|-----|------|--------------------|----------|
| Login         |                         | × Dashboard     |                | × (+             |    |           |        |                                  |           |                                    |           |    |   |    |     |      |                    |          |
| (←) ()        | localhost/fixmyneed/upd | lateProfile.php |                |                  |    |           |        |                                  | 80% C     | Q, Search                          |           | ☆自 | + | â  |     | 1 1  | Ø.   <del>-</del>  | ≡        |
| 68            | FixmyNeed               | *               |                |                  |    |           |        |                                  |           |                                    |           |    |   |    |     |      |                    | 9        |
| <b>≜</b><br>≎ |                         |                 |                |                  | Re | lation Be | etween | Area V                           | Vith Serv | vice Engine                        | er        |    |   |    |     |      |                    |          |
| ₹             | Relation Detai          | ils :           |                |                  |    |           |        |                                  |           |                                    |           |    |   |    |     |      |                    |          |
|               |                         | State:          | Choose State N | ame *            |    |           |        | •                                | District: | Choose D                           | istrict * |    |   |    | •   |      |                    |          |
|               |                         |                 |                |                  |    |           | А      | vea Seleo                        | ction     |                                    |           |    |   |    |     |      |                    |          |
|               | Area List:              |                 |                |                  |    |           | ~      | AddAll<br>Add<br>Remow<br>Remove | e<br>All  | Selected My Preferable<br>Saltlake | Area:     |    |   |    |     |      | *                  |          |
|               |                         |                 |                |                  |    |           |        | BACK                             |           |                                    |           |    |   |    |     |      |                    |          |
| ¢             |                         |                 |                |                  |    |           |        |                                  |           |                                    |           |    |   |    |     |      |                    |          |
| <b>(</b>      |                         | 0               | 0              | <mark>s E</mark> |    |           |        |                                  |           |                                    |           |    |   | EN | • B | · •6 | 4:57 Pl<br>24/10/2 | M<br>017 |

# <u>Commitment</u>

This is only for the Franchises. This menu is available in the Update profile. Franchise commits manpower based on the services provided by them and also the area where the services can be provided.

| 🕘 Dashbo       | oard - Moz | zilla Firefox       |                     |                             |                 | - 14       |             | -        |           |          |          |            |        | - 0 <b>x</b>           |
|----------------|------------|---------------------|---------------------|-----------------------------|-----------------|------------|-------------|----------|-----------|----------|----------|------------|--------|------------------------|
| Dashb          | oard       |                     | × 🕅 loci            | alhost / localhost / fxmyne | × New Tab       |            | × +         |          |           |          |          |            |        | -                      |
| (€) ()         | ) 🔒 https: | //fixmyneed         | d.in/sds/updateProf | ile.php                     |                 |            |             | G        | Q, Search |          | ☆ 自,     | <b>↓</b> ∧ | ⊘ /    | * - ≦                  |
| 676            | Fixn       | ny <mark>Nee</mark> |                     | ×                           |                 |            |             |          |           |          |          |            |        |                        |
| <b>≜</b><br>₹  |            |                     |                     |                             |                 | F          | ranchise    | e Commit | ment      |          |          |            |        |                        |
| Ф <sup>0</sup> |            | Comr                | nitment De          | tails :                     |                 |            |             |          |           |          |          |            |        |                        |
| ٦.             |            |                     | Area*:              |                             |                 | Service* : |             | 1        |           |          |          |            |        |                        |
|                |            | Samarc              | ·                   |                             | NET AIRTIO      | педриансса | Microwave . | ]        |           |          |          |            |        |                        |
|                |            | Commit              | iment:              |                             |                 |            |             |          |           |          |          |            |        |                        |
|                |            | SL                  | AREA                | SERVICE                     |                 |            |             | 1ST      | SIFT      | 2ND SIFT | 3RD SIFT |            | ACTION |                        |
|                |            | 1                   | Saltlake            | REPAIR/Home App             | bliances/Microw | vave       |             | 2        |           | 2        | 2        |            | Û      |                        |
|                |            |                     |                     |                             |                 |            |             | BACK     |           |          |          |            |        |                        |
|                |            |                     |                     |                             |                 |            |             |          |           |          |          |            |        |                        |
| db             |            |                     |                     |                             |                 |            |             |          |           |          |          |            |        |                        |
| 0              |            |                     |                     |                             |                 |            |             |          |           |          |          |            |        |                        |
|                | X          |                     |                     | 0 🕓                         | 8               | 🛃 🖾        |             |          |           | ~        |          | EN         | • 📴 🕪  | 12:16 PM<br>30/10/2017 |

# Change Password:

User can Change their password following proper authentication process.

| hboard         | × 🗽 localhost                                                                                                    | localhost                                                                                                    | / fxmyn : 🗙 🔤 | Vew Tab   |    | × + |       |       |  |     |   |   |   |      |       |
|----------------|----------------------------------------------------------------------------------------------------|----------------------------------------------------------------------------------------------------|---------------|-----------|----|-----|-------|-------|--|-----|---|---|---|------|-------|
| 🗋 🔒 https://fi | ixmyneed.in/sds/resetpassword.ph                                                                                                    | p                                                                                                    |               |           |    |     | C Q S | earch |  | ☆ € | • | Â | 0 | 19 4 | e   + |
| Fixmu          | fex                                                                                                    |                                                                                                    |               |           |    |     |       |       |  |     |   |   |   |      |       |
|                | Line Cana - Inn                                                                                                    | Localheat / form: X New Tab     X +     expansioned php     C Q. Search     X      A      X      A      X      X |               |           |    |     |       |       |  |     |   |   |   |      |       |
|                | d - Modila Firefox<br>rd x ▲ localhost / localhost / formy: X New Tab x +<br>https://fimmyneed.in/sds/resetpassword.php C Q Q Set<br>FFENER C Reset password<br>password Information Change:<br>Old Password □ Type Old Password<br>New Password □ Type Pow Password<br>New Password □ Type New Password<br>C Old Password □ Type Confirm Password<br>UPDATE PASSWORD<br>WDATE PASSWORD |                                                                                                    |               |           |    |     |       |       |  |     |   |   |   |      |       |
|                |                                                                                                    |                                                                                                    |               |           |    |     |       |       |  |     |   |   |   |      |       |
| р              | assword Informa                                                                                                    | tion (                                                                                                    | change:       |           |    |     |       |       |  |     |   |   |   |      |       |
| C              | Old Password                                                                                                    |                                                                                                    | Type Old Pas  | sword     |    |     |       |       |  |     |   |   |   |      |       |
|                |                                                                                                    |                                                                                                    |               |           |    |     |       |       |  |     |   |   |   |      |       |
| 1              | New Password                                                                                                    |                                                                                                    | Type New Pa   | assword   |    |     |       |       |  |     |   |   |   |      |       |
| c              | confirm Password                                                                                                    |                                                                                                    | Type confirm  | n Passwor | rd |     |       |       |  |     |   |   |   |      |       |
|                |                                                                                                    |                                                                                                    |               |           |    |     |       |       |  |     |   |   |   |      |       |
|                |                                                                                                    |                                                                                                    |               |           |    |     |       |       |  |     |   |   |   |      |       |

# **User Creation**

Admin can create user for the management of the different user category like L2 Manager ,Helpdesk, SOS Manager, Zone Admin, Zonal Sales Manager

| Dashboard 🗙 🦀                             | localhost / localhost / fxmyn 🗶 New Tab | × +           |         |           |
|-------------------------------------------|-----------------------------------------|---------------|---------|-----------|
| (i)      https://fixmyneed.in/sds/userCre | ate.php                                 | C Q Search    | ☆ 自 🖡 🏦 | 🛡 🥒 🥐 🔻 🖻 |
| B FixmyNeed                               | ×                                       |               |         | 2         |
|                                           |                                         | User Creation |         |           |
| Add User Info                             | ormation :                              |               |         |           |
| Name:                                     | User Name                               |               |         |           |
| Email Address                             | Email Address                           |               |         |           |
| Password                                  | Password                                |               |         |           |
| Confirm Password                          | confirm Password *                      |               |         |           |
| User Role                                 | ✓ Choose User Role                      |               | •       |           |
| Mobile Number                             | Mobile Number                           |               |         |           |
| Alternate Phone<br>Number                 | Alternate Phone Number                  |               |         |           |
|                                           |                                         | ADD USER      |         |           |

# User List & Active/ inactive

Admin can inactivate and activate any user

| Dashboa     | ard - Mozilla | Firefox        |             | and comparison of the   | _             |         |                   |               | -               |               |           |            |             |      |            | - 0 <b>- x</b> |
|-------------|---------------|----------------|-------------|-------------------------|---------------|---------|-------------------|---------------|-----------------|---------------|-----------|------------|-------------|------|------------|----------------|
| Dashbo      | ard           |                | ×           | 🕀 localhost / localhost | t / fxmyn : 🗙 | New Tab |                   | × +           |                 |               |           |            |             |      |            |                |
| <b>(</b>    | https://fi    | mynee          | d.in/sds/us | erList.php              |               |         |                   |               | C Q Sear        | rch           |           | ☆自         | + 1         |      | 1          | * - ≦          |
| <b>6</b> 36 | Fixmu         | Nee<br>Mar Shi | ed<br>Gau   | X                       |               |         |                   |               |                 |               |           |            |             |      |            | 2              |
| •           |               |                |             |                         |               |         |                   | User D        | etails          |               |           |            |             |      |            |                |
| ¢;          | ι             | Jser           | List :      |                         |               |         |                   |               |                 |               |           |            |             |      |            |                |
| ≔           |               | St             | ate:        | Choose State N          | lame *        | •       | District:         | Choose Di     | strict          | ▼ Ar          | ea: Cho   | oose Area  |             |      | •          |                |
|             |               |                |             | Choose State N          | anc           |         |                   | Choose Di     | Strict          |               | One       | JUSC AICA  |             |      |            |                |
| Α           |               | Do             | main:       | Choose Domain           | n Name *      | •       | Category:         | Choose Ca     | ategory *       | - Ser         | vice: Cho | oose Servi | ce*         |      | •          |                |
|             |               | (              | Choose F    | Role                    | •             | Choose  | Activion/Inactive | •             | Email Or Mobile |               |           | s          | EARCH       |      |            |                |
|             |               |                |             |                         |               |         |                   | User          | List            |               |           |            |             |      |            |                |
|             |               | SL             | NAME        |                         | ROLE          |         | MOBILE            | EMAIL         |                 | CREATION DATE | STATUS    | с          | REATION FR  | ROM  | ACTION     |                |
|             |               | 1              | prasun      |                         | Client        |         | 9609485394        | p@gmail.com   |                 | 2017-07-14    | ON        |            | lobile Apps |      | ø          |                |
| d           |               | 2              | Test L2 N   | lanager                 | L2 Manag      | jer     | 8901234234        | samratbha@gma | ail.com         | 2017-07-17    | ON        | <b>D</b> " | /eb Apps    |      | I          |                |
| •           |               | 3              | help desk   |                         | Help Desk     |         | 9749123123        | hd@gmail.com  |                 | 2017-07-17    | ON        | N N        | /eb Apps    | EN . |            | 12:32 PM       |
| V           |               | 677            |             |                         | S             |         |                   |               |                 |               |           |            |             | EN 🛓 | <b>(</b> ) | 30/10/2017     |

Admin can check the franchise's commitment and can 'Add' the % -age of share according to the terms and conditions applicable.

| https://fixmyneed.in/sds/userList                                                                                                    | t.php                                                                                                    |                                                                                                    |                                                                                                    | 67% C                                                                                                    | Q Search                                                                                                    |                                                                                                    |                                                                                                    | ê.        | + 6       |              | 1        | * •                  |
|----------------------------------------------------------------------------------------------------|----------------------------------------------------------------------------------------------------|----------------------------------------------------------------------------------------------------|----------------------------------------------------------------------------------------------------|----------------------------------------------------------------------------------------------------|----------------------------------------------------------------------------------------------------|----------------------------------------------------------------------------------------------------|----------------------------------------------------------------------------------------------------|-----------|-----------|--------------|----------|----------------------|
| xmuNeed                                                                                                    |                                                                                                    |                                                                                                    |                                                                                                    |                                                                                                    | 1                                                                                                    |                                                                                                    |                                                                                                    | _         |           |              |          |                      |
| i dhana la fan tar an an an an an an an an an an an an an                                                                                                    | a                                                                                                    |                                                                                                    |                                                                                                    |                                                                                                    |                                                                                                    |                                                                                                    |                                                                                                    |           |           |              |          |                      |
|                                                                                                    |                                                                                                    |                                                                                                    | User De                                                                                                    | tails                                                                                                    |                                                                                                    |                                                                                                    |                                                                                                    |           |           |              |          |                      |
| Edite User Information :                                                                                                    |                                                                                                    |                                                                                                    |                                                                                                    |                                                                                                    |                                                                                                    |                                                                                                    |                                                                                                    |           |           |              |          |                      |
| Name:                                                                                                    | M/S. Rohit Manpowe                                                                                                    | r Services                                                                                                    |                                                                                                    |                                                                                                    |                                                                                                    |                                                                                                    |                                                                                                    |           |           |              |          |                      |
| Email Address                                                                                                    | rohit@gmail.co                                                                                                    | m                                                                                                    |                                                                                                    |                                                                                                    |                                                                                                    |                                                                                                    |                                                                                                    |           |           |              |          |                      |
| User Role                                                                                                    | Y Franchisee                                                                                                    |                                                                                                    |                                                                                                    |                                                                                                    |                                                                                                    |                                                                                                    |                                                                                                    |           |           |              |          |                      |
| Mobile Number                                                                                                    | 0974120262                                                                                                    |                                                                                                    |                                                                                                    |                                                                                                    |                                                                                                    |                                                                                                    |                                                                                                    |           |           |              |          |                      |
| Alesseeta Dhana Musekan                                                                                                    | 30/4120303                                                                                                    |                                                                                                    |                                                                                                    |                                                                                                    |                                                                                                    |                                                                                                    |                                                                                                    |           |           |              |          |                      |
| Alternate Phone Number:                                                                                                    | 3457897890                                                                                                    | Commitmer                                                                                                    | at With Area                                                                                                    | Comico An                                                                                                    | Dessures                                                                                                    |                                                                                                    |                                                                                                    | 1         |           |              |          |                      |
|                                                                                                    | 01 4074                                                                                                    | Commune                                                                                                    | it with Area ,                                                                                                    | Service And                                                                                                  | 1 Resource                                                                                                    |                                                                                                    | 107101                                                                                                    |           |           |              |          |                      |
|                                                                                                    | 1 Sattake 🚽                                                                                                    | DOMESTIC/Bill Payment/Electricity                                                                                                    | 2                                                                                                    | 2                                                                                                    | 2                                                                                                    | 56                                                                                                    | •                                                                                                    |           |           |              |          |                      |
|                                                                                                    | 2 Sattake                                                                                                    | DOMESTIC/Bill Payment/Telephone                                                                                                    | 2                                                                                                    | 2                                                                                                    | 2                                                                                                    | 56                                                                                                    | •                                                                                                    |           |           |              |          |                      |
|                                                                                                    | 3 Sattake 🖵                                                                                                    | HOME DELIVERY/Batteries/Car                                                                                                    | 2                                                                                                    | 2                                                                                                    | 2                                                                                                    | 76                                                                                                    | •                                                                                                    |           |           |              |          |                      |
|                                                                                                    | 4 Sattake 👻                                                                                                    | HOME DELIVERY/Batteries/Inverter/UPS                                                                                                    | 2                                                                                                    | 2                                                                                                    | 2                                                                                                    | 70                                                                                                    | •                                                                                                    |           |           |              |          |                      |
|                                                                                                    | 5 Saltiake 🚽                                                                                                    | HOME DELIVERY/Batteries/Laptop                                                                                                    | 2                                                                                                    | 2                                                                                                    | 2                                                                                                    | 56                                                                                                    | •                                                                                                    |           |           |              |          |                      |
|                                                                                                    | 6 Sattake 🗸                                                                                                    | HOME DELIVERY/Lunch/Chicken Thali                                                                                                    | 2                                                                                                    | 2                                                                                                    | 2                                                                                                    | 60                                                                                                    | •                                                                                                    |           |           |              |          |                      |
|                                                                                                    | 7 Satiake 🚽                                                                                                    | HOME DELIVERY/Lunch/Fish Thali                                                                                                    | 2                                                                                                    | 2                                                                                                    | 2                                                                                                    | 60                                                                                                    |                                                                                                    |           |           |              |          |                      |
|                                                                                                    | 8 Sattake 🚽                                                                                                    | HOME DELIVERY/Lunch/Mutton Thali                                                                                                    | 2                                                                                                    | 2                                                                                                    | 2                                                                                                    | 60                                                                                                    | •                                                                                                    |           |           |              |          |                      |
|                                                                                                    | Q Califiaba                                                                                                    | HOME DELIVERY/Lupch/Ven Thali L                                                                                                    | 2                                                                                                    | 2                                                                                                    | 2                                                                                                    | 60                                                                                                    |                                                                                                    | _         |           |              |          | 1.                   |
| ard - Mozilla Firefox                                                                                                    | Ihost / localhost / fix ×                                                                                                    | S C / / /                                                                                                    | Panel - Main                                                                                                    | × 0                                                                                                    | cPanel File Mar                                                                                                    | nagerv3 🗙 🎊                                                                                                    | īxmyneed.in / localho                                                                                                    | st X      | M Fix     | N 🔺          | Cpanel D | 30/:                 |
| ard - Mozilla Firefox<br>ard - Mozilla Firefox                                                                                                    | Ihost / localhost / fx: ×                                                                                                    | S A cP cF                                                                                                    | Panel - Main                                                                                                    | X 0                                                                                                    | cPanel File Mar                                                                                                    | nager v3 🗙 🏨 f                                                                                                    | ixmyneed.in / localho                                                                                                    | st X      | M Fix     | N 🔺          | Cpanel D | 30/.                 |
| ard - Mozilla Firefox<br>ard × & local<br>https://fixmyneed.in/sds/userList                                                                                                    | Ihost / localhost / fr x<br>t.php<br>26 [Sacser -                                                                                                    | S S Z Z Z                                                                                                    | Panel - Main                                                                                                    | × 0<br>67%) C<br>2                                                                                           | cPanel File Mar<br>Q. Search                                                                                                    | nager v3 × 🏨 f                                                                                                    | ixmyneed.in / localho                                                                                                    | st X<br>Ê | M Fix     | MyNeed       | Cpanel D | 30/:                 |
| ard - Mozilla Firefox<br>ard × A local<br>A https://fixmyneed.in/sds/userList                                                                                                    | Ihost / localhost / 5 × k.php                                                                                                    | S S Z Z Z Z Z Z Z Z Z Z Z Z Z Z Z Z Z Z                                                                                                    | Panel - Main                                                                                                    | × 0<br>67% C<br>2<br>2                                                                                       | cPanel File Mar<br>Q. Search<br>2<br>2                                                                                                    | nager v3 × WA f                                                                                                    | ixmyneed.in / localho                                                                                                    | st X      | M Fix     | MyNeed       | Cpanel D | 30/                  |
| ard - Mozilla Firefox<br>ard x A local<br>https://fixmyneed.in/sds/userList                                                                                                    | Ihost / localhost / fr ×<br>t.php<br>20 Sattase •<br>28 Sattase •                                                                                                    | S S C C C C C C C C C C C C C C C C C C                                                                                                    | Panel - Main                                                                                                    | × ¢P<br>67% C<br>2<br>2<br>2                                                                                 | cPanel File Mar<br>Q. Search<br>2<br>2<br>2                                                                                                    | 80<br>60<br>60<br>60                                                                                                    | ixmyneed.in / localho<br>2<br>3<br>4<br>3<br>4                                                                                                    | st ×      | M Fix     | MyNeed       | Cpanel D | 30/.                 |
| ard - Mozilla Firefox<br>ard x A local<br>Ard x A local                                                                                                    | Ibost / localhost / fr         ×           20         Satase         -           21         Satase         -           23         Satase         -           29         Satase         -                                                                                                    | S C C C C C C C C C C C C C C C C C C C                                                                                                    | Panel - Main                                                                                                    | × ¢<br>67% C <sup>4</sup><br>2<br>2<br>2<br>2                                                                | cPanel File Man<br>Q. Search<br>2<br>2<br>2<br>2<br>2                                                                                                    | авдег v3 X //Д f                                                                                                    | ixmyneed.in / localhc                                                                                                    | st ×      | M Fix     | MyNeed       | Cpanel D | 30//                 |
| ard - Mozilla Firefox<br>ard x A local<br>ard x A local<br>https://fixmyneed.in/sds/userList                                                                                                    | Ihost / localhost / fr ×<br>tcphp<br>20 Satase =<br>20 Satase =<br>20 Satase =<br>20 Satase =                                                                                                    | S C C C C C C C C C C C C C C C C C C C                                                                                                    | Panel - Main<br>2<br>2<br>2<br>2<br>2<br>2                                                                                                    | × C<br>67% C<br>2<br>2<br>2<br>2<br>2<br>2<br>2<br>2<br>2<br>2<br>2<br>2<br>2<br>2<br>2<br>2<br>2<br>2<br>2  | cPanel File Mar<br>Q. Search<br>2<br>2<br>2<br>2<br>2<br>2<br>2<br>2<br>2<br>2                                                                                                    | nager v3 × //Å f<br>60<br>60<br>75                                                                                               | ixmyneed.in / localhc                                                                                                    | est ×     | M Fix     | MyNeed       | Cpanel D | 1.<br>30/            |
| ard - Mozilla Firefox<br>ard x ▲ local<br>Art x ▲ local                                                                                                    | 26         58656         2           28         58656         2           29         58656         2           20         58656         2           20         58656         2           20         58656         2           20         58656         2           21         58656         2                                                                                                    | S C C C C C C C C C C C C C C C C C C C                                                                                                    | Panel - Main<br>2<br>2<br>2<br>2<br>2<br>2<br>2<br>2<br>2<br>2<br>2<br>2<br>2<br>2<br>2<br>2<br>2<br>2<br>2                                                                                                    | × 600<br>675 C<br>2<br>2<br>2<br>2<br>2<br>2<br>2                                                            | cPanel File Mar<br>Q. Search<br>2<br>2<br>2<br>2<br>2<br>2<br>2<br>2<br>2<br>2<br>2<br>2<br>2                                                                                                    | nager v3 × 42 f<br>60<br>60<br>60<br>75<br>0                                                                                     | ixmyneed.in / localho<br>2<br>2<br>3<br>3<br>4<br>3<br>4<br>4<br>4<br>4<br>4<br>4<br>4<br>4<br>4<br>4<br>4<br>4<br>4<br>4                                                                                                    | est X     | M Fix     | MyNeed       | Cpanel D | 30/3                 |
| ard - Mozilla Firefox<br>ard x ▲ local<br>Attps://fixmyneed.in/sds/userList                                                                                                    | Ihost / localhost / fr ×<br>t.php<br>27 Sattase<br>28 Sattase<br>29 Sattase<br>20 Sattase<br>21 Sattase<br>21 Sattase<br>22 Sattase<br>23 Sattase<br>24 Sattase                                                                                                    | S REAL COMPLETES Prover                                                                                                    | Panel - Main<br>2<br>2<br>2<br>2<br>2<br>2<br>2<br>2<br>2<br>2<br>2<br>2<br>2<br>2<br>2<br>2<br>2<br>2<br>2                                                                                                    | x C<br>67% C<br>2<br>2<br>2<br>2<br>2<br>2<br>2<br>2<br>2<br>2<br>2<br>2<br>2                                | cPanel File Mar<br>Q. Search<br>2<br>2<br>2<br>2<br>2<br>2<br>2<br>2<br>2<br>2<br>2<br>2<br>2<br>2<br>2<br>2<br>2<br>2<br>2                                                                                                    | ev<br>ev<br>eo<br>eo<br>eo<br>eo<br>eo<br>eo<br>eo<br>eo<br>eo<br>eo<br>eo<br>eo<br>eo                                           | ixmyneed.in / localho                                                                                                    | ist X     | M Fix     | MyNeed       | Cpanel D | 30/)                 |
| ard - Mozilla Firefox<br>ard x ▲ local<br>Attps://fixmyneed.in/sds/userList                                                                                                    | Ihest / localhost / fr ×<br>t.php<br>27 Sature =<br>28 Sature =<br>29 Sature =<br>20 Sature =<br>21 Sature =<br>22 Sature =<br>23 Sature =<br>24 Sature =                                                                                                    | S C C C C C C C C C C C C C C C C C C C                                                                                                    | Panel - Main<br>2<br>2<br>2<br>2<br>2<br>2<br>2<br>2<br>2<br>2<br>2<br>2<br>2<br>2<br>2<br>2<br>2<br>2<br>2                                                                                                    | × 60<br>655 C<br>2<br>2<br>2<br>2<br>2<br>2<br>2<br>2<br>2<br>2<br>2<br>2<br>2<br>2<br>2<br>2<br>2<br>2<br>2 | cPanel File Mar<br>Q. Secret<br>2<br>2<br>2<br>2<br>2<br>2<br>2<br>2<br>2<br>2<br>2<br>2<br>2<br>2<br>2<br>2<br>2<br>2<br>2                                                                                                    | ager v3 X / //k f<br>au<br>au<br>au<br>au<br>au<br>au<br>au<br>au<br>au<br>au                                                    | ixmyneed.in / localho                                                                                                    | st X      | M Fix     | MyNeed       | Cpanel D | 1.<br>30/            |
| ard - Mozilla Firefox<br>ard x @ local<br>https:/fixmyneed.in/sds/userList                                                                                                    | Ibost / localhost / fx         X           Liphp         2         38884         2           27         58884         2         3         2           28         58884         2         3         3           29         58884         2         3         3         3           20         58884         2         3         3         3         3         3         3         3         3         3         3         3         3         3         3         3         3         3         3         3         3         3         3         3         3         3         3         3         3         3         3         3         3         3         3         3         3         3         3         3         3         3         3         3         3         3         3         3         3         3         3         3         3         3         3         3         3         3         3         3         3         3         3         3         3         3         3         3         3         3         3         3         3         3         3 <t< td=""><td>S S S C S S S S S S S S S S S S S S S S</td><td>Panel - Main<br/>2<br/>2<br/>2<br/>2<br/>2<br/>2<br/>2<br/>2<br/>2<br/>2<br/>2<br/>2<br/>2<br/>2<br/>2<br/>2<br/>2<br/>2<br/>2</td><td>X 675 C<br/>675 C<br/>2<br/>2<br/>2<br/>2<br/>2<br/>2<br/>2<br/>2<br/>2<br/>2<br/>2<br/>2<br/>2</td><td>cPanel File Mar<br/>Q. Search<br/>2<br/>2<br/>2<br/>2<br/>2<br/>2<br/>2<br/>2<br/>2<br/>2<br/>2<br/>2<br/>2<br/>2<br/>2<br/>2<br/>2<br/>2<br/>2</td><td>arger v3 X 1/2 f<br/>80<br/>60<br/>60<br/>75<br/>0<br/>0<br/>60<br/>60<br/>60<br/>60<br/>60<br/>60<br/>60</td><td>ixmyneed.in / localho</td><td>est ×</td><td>M Fix</td><td>WyNeed</td><td>Cpanel D</td><td>1<br/>30/1<br/>etai &gt;</td></t<>                                                                                                    | S S S C S S S S S S S S S S S S S S S S                                                                                                    | Panel - Main<br>2<br>2<br>2<br>2<br>2<br>2<br>2<br>2<br>2<br>2<br>2<br>2<br>2<br>2<br>2<br>2<br>2<br>2<br>2                                                                                                    | X 675 C<br>675 C<br>2<br>2<br>2<br>2<br>2<br>2<br>2<br>2<br>2<br>2<br>2<br>2<br>2                            | cPanel File Mar<br>Q. Search<br>2<br>2<br>2<br>2<br>2<br>2<br>2<br>2<br>2<br>2<br>2<br>2<br>2<br>2<br>2<br>2<br>2<br>2<br>2                                                                                                    | arger v3 X 1/2 f<br>80<br>60<br>60<br>75<br>0<br>0<br>60<br>60<br>60<br>60<br>60<br>60<br>60                                     | ixmyneed.in / localho                                                                                                    | est ×     | M Fix     | WyNeed       | Cpanel D | 1<br>30/1<br>etai >  |
| ard - Mozilla Firefox<br>ard x @ local                                                                                                    | Ibost / localhost / fi         X           1,php         28         33834         2           27         5884         2         3884         2           28         33834         2         3884         2           29         5884         2         3884         2           20         5884         2         3884         2           21         5884         2         3884         2           22         5884         2         3884         2           23         5884         2         5884         2           24         5884         2         5884         2           25         5884         2         5884         2                                                                                                    | S C C C C C C C C C C C C C C C C C C C                                                                                                    | Panel - Main<br>2<br>2<br>2<br>2<br>2<br>2<br>2<br>2<br>2<br>2<br>2<br>2<br>2<br>2<br>2<br>2<br>2<br>2<br>2                                                                                                    | x 675 C<br>675 C<br>2<br>2<br>2<br>2<br>2<br>2<br>2<br>2<br>2<br>2<br>2<br>2<br>2                            | cPanel File Mar<br>Q. Seorch<br>2<br>2<br>2<br>2<br>2<br>2<br>2<br>2<br>2<br>2<br>2<br>2<br>2<br>2<br>2<br>2<br>2<br>2<br>2                                                                                                    | nager v3 × 1/2 f<br>80<br>80<br>80<br>80<br>80<br>75<br>80<br>80<br>80<br>80<br>80<br>86<br>86                                   | ixmyneed.in / localho                                                                                                    | est ×     | I MI Fix  | MyNeed       | Cpanel D | 30/1                 |
| ard - Mozilla Firefox<br>ard × @ local                                                                                                    | Ibost / localhost / fs         ×           1,php         2         38884         ×           22         38884         ×         2         38884         ×           23         38884         ×         2         38884         ×         2         38884         ×         2         38884         ×         2         38884         ×         2         38884         ×         2         38884         ×         2         38884         ×         2         38884         ×         2         38884         ×         2         38884         ×         2         38884         ×         2         38884         ×         2         38884         ×         2         38884         ×         2         38884         ×         2         38884         ×         2         38884         ×         2         38884         ×         2         38884         ×         2         38884         ×         2         38884         ×         2         38884         ×         2         38884         ×         2         38884         ×         2         38884         ×         2         38884         ×         2         38884         ×                                                                                                    | S C C C C C C C C C C C C C C C C C C C                                                                                                    | Panel - Main<br>2<br>2<br>2<br>2<br>2<br>2<br>2<br>2<br>2<br>2<br>2<br>2<br>2<br>2<br>2<br>2<br>2<br>2<br>2                                                                                                    | x 00<br>075 0<br>2<br>2<br>2<br>2<br>2<br>2<br>2<br>2<br>2<br>2<br>2<br>2<br>2                               | cPanel File Mar<br>2<br>2<br>2<br>2<br>2<br>2<br>2<br>2<br>2<br>2<br>2<br>2<br>2                                                                                                    | nager V3 X 1/2 f<br>60<br>60<br>60<br>75<br>75<br>0<br>60<br>60<br>60<br>86<br>86<br>86<br>86<br>86                              | ixmyneed.in / localho                                                                                                    | st x      | i Mi Fixe | MyNeed       | Cpanel D | 0                    |
| ard - Mozilla Firefox<br>ard x (A local<br>https://fixmyneed.in/sds/userList                                                                                                    | Ibost / localhost / fs         X           Liphp         2         38884         X           22         58884         X         X           23         58884         X         X           24         58884         X         X           23         58884         X         X           24         58884         X         X           23         58884         X         X           24         58884         X         X           24         58884         X         X           25         58884         X         X           26         58884         X         X           25         58884         X         X           26         58884         X         X           27         58884         X         X           28         58884         X         X           29         58884         X         X                                                                                                    | S C C C C C C C C C C C C C C C C C C C                                                                                                    | 2anel - Main 2 2 2 2 2 2 2 2 2 2 2 2 2 2 2 2 2 2 2                                                                                                    | × P<br>575 C<br>2<br>2<br>2<br>2<br>2<br>2<br>2<br>2<br>2<br>2<br>2<br>2<br>2                                | cPanel File Mar<br>2<br>2<br>2<br>2<br>2<br>2<br>2<br>2<br>2<br>2<br>2<br>2<br>2                                                                                                    | nager v3 × 1/2 f<br>60<br>60<br>60<br>75<br>0<br>0<br>60<br>60<br>60<br>60<br>60<br>60<br>60<br>60<br>60<br>60<br>60<br>60       | ixmyneed.in / localho<br>ixmyneed.in / localho<br>ixmineration<br>ixmineration                                                                                                    | ist ×     | IM Fix    | MyNeed       | Cpanel D | 1.<br>30/            |
| ard - Mozilla Firefox<br>ard x (⊥ local<br>Art x (⊥ local<br>Art x (⊥ local)<br>Art x (⊥ local)<br>Ar | Ibost / localhost / fr         X           t.php         2         38884         2           20         58884         2         38884         2           20         58884         2         38884         2           20         58884         2         38884         2           20         58884         2         38884         2           21         58884         2         58884         2           23         58884         2         58884         2           24         58884         2         58884         2           25         58884         2         58884         2           26         58884         2         58884         2           26         58884         2         58884         2           26         58884         2         58884         2           27         58884         2         58884         2           26         58884         2         58884         2           27         58884         2         58884         2                                                                                                    | S CONTRACTOR CONTRACTOR CONTRACTO | 2anel - Main 2 2 2 2 2 2 2 2 2 2 2 2 2 2 2 2 2 2 2                                                                                                    | × P<br>57% C<br>2<br>2<br>2<br>2<br>2<br>2<br>2<br>2<br>2<br>2<br>2<br>2<br>2                                | cPanel File Mar<br>2<br>2<br>2<br>2<br>2<br>2<br>2<br>2<br>2<br>2<br>2<br>2<br>2                                                                                                    | nager v3 × 4/2, f<br>ea<br>ea<br>ea<br>ea<br>ea<br>ea<br>ea<br>ea<br>ea<br>ea<br>ea<br>ea<br>ea                                  | ixmyneed.in / localho<br>ixmyneed.in / localho<br>ixmineed<br>ixmineed                                                                                                    |           | M Fix     | MyNeed       | Cpanel D | 0                    |
| ard - Mozilla Firefox<br>ard x A local<br>Art x A local<br>https://fixmyneed.in/sds/userList                                                                                                    | Ibost / localhost / fr         X           t.php         2         Satas         2           20         Satas         2         Satas         2           20         Satas         2         Satas         2           20         Satas         2         Satas         2           21         Satas         2         Satas         2           20         Satas         2         Satas         2           21         Satas         2         Satas         2           20         Satas         2         Satas         2           21         Satas         2         Satas         2           22         Satas         2         Satas         2           23         Satas         2         Satas         2           24         Satas         2         Satas         2           24         Satas         2         Satas         2           24         Satas         2         Satas         2           24         Satas         2         Satas         2           24         Satas         2         Satas         2           <                                                                                                    | S CONTRACTORY CONTRACTORY CONT | 2anel - Main 2 2 2 2 2 2 2 2 2 2 2 2 2 2 2 2 2 2 2                                                                                                    | × 200<br>200<br>200<br>200<br>200<br>200<br>200<br>200                                                       | cPanel File Mar<br>Carlor<br>Carlo | eager v3 × / //k, f<br>ea<br>ea<br>ea<br>ea<br>ea<br>ea<br>ea<br>ea<br>ea<br>ea<br>ea<br>ea<br>ea                                | ixmyneed.in / localho<br>ixmyneed.in / localho<br>Calles<br>Calles |           | I Fixe    | MyNeed       | Cpanel D | C<br>C<br>etai ><br> |
| ard - Mozilla Firefox<br>ard x the local<br>ard x the local<br>thttps://firmyneed.in/sds/usert.ist                                                                                                    | Ibost / localhost / f.         x           26         536366         2           27         536366         2           28         536366         2           29         536366         2           20         536366         2           21         536366         2           20         536366         2           21         536366         2           23         536366         2           24         536366         2           25         536366         2           26         536386         2           27         536386         2           28         536386         2           29         536386         2           20         536386         2           20         536386         2           20         536386         2           20         536386         2           20         536386         2           20         536386         2           20         536386         2           21         536386         2           22         536386         2 <td>S CONTRACTORY CONTRACTORY CONT</td> <td>Canel - Main  Canel - Main  Ca</td> <td>× 20<br/>575 C<br/>2<br/>2<br/>2<br/>2<br/>2<br/>2<br/>2<br/>2<br/>2<br/>2<br/>2<br/>2<br/>2</td> <td>cPanel File Mar<br/>Carlor<br/>Carlo</td> <td>eo<br/>eo<br/>eo<br/>eo<br/>eo<br/>eo<br/>eo<br/>eo<br/>eo<br/>eo<br/>eo<br/>eo<br/>eo<br/>e</td> <td>ixmyneed.in / localho<br/>ixmyneed.in / localho<br/>1 1 1 1<br/>1 1 1<br/>1 1 1 1<br/>1 1 1 1<br/>1 1 1 1<br/>1 1 1 1<br/>1 1 1 1<br/>1 1 1 1<br/>1 1 1 1<br/>1 1 1 1<br/>1 1 1 1<br/>1 1 1 1<br/>1 1 1 1<br/>1 1 1 1<br/>1 1 1 1<br/>1 1 1 1<br/>1 1 1 1<br/>1 1 1 1<br/>1 1 1 1</td> <td></td> <td>i M Fix</td> <td>MyNeed</td> <td>Cpanel D</td> <td>30/1</td> | S CONTRACTORY CONTRACTORY CONT | Canel - Main  Canel - Main  Ca | × 20<br>575 C<br>2<br>2<br>2<br>2<br>2<br>2<br>2<br>2<br>2<br>2<br>2<br>2<br>2                               | cPanel File Mar<br>Carlor<br>Carlo | eo<br>eo<br>eo<br>eo<br>eo<br>eo<br>eo<br>eo<br>eo<br>eo<br>eo<br>eo<br>eo<br>e                                                  | ixmyneed.in / localho<br>ixmyneed.in / localho<br>1 1 1 1<br>1 1 1<br>1 1 1 1<br>1 1 1 1<br>1 1 1 1<br>1 1 1 1<br>1 1 1 1<br>1 1 1 1<br>1 1 1 1<br>1 1 1 1<br>1 1 1 1<br>1 1 1 1<br>1 1 1 1<br>1 1 1 1<br>1 1 1 1<br>1 1 1 1<br>1 1 1 1<br>1 1 1 1<br>1 1 1 1                                                                                                    |           | i M Fix   | MyNeed       | Cpanel D | 30/1                 |
| ard - Mozilla Firefox<br>ard x                                                                                                    | Ibost / localhost / fr. ×           Ibost / localhost / fr. ×           26         SREAM           27         SREAM           28         SREAM           29         SREAM           20         SREAM           20         SREAM           20         SREAM           20         SREAM           20         SREAM           21         SREAM           22         SREAM           23         SREAM           24         SREAM           25         SREAM           26         SREAM           27         SREAM           28         SREAM           29         SREAM           20         SREAM           21         SREAM           22         SREAM           23         SREAM           24         SREAM           24         SREAM           25         SREAM           26         SREAM           27         SREAM           28         SREAM           29         SREAM           20         SREAM           21         SREAM <td>S CONTRACTORY CONTRACTORY CONT</td> <td>Panel - Main  Panel - Main</td> <td>× 20<br/>575 C<br/>2<br/>2<br/>2<br/>2<br/>2<br/>2<br/>2<br/>2<br/>2<br/>2<br/>2<br/>2<br/>2</td> <td>CPanel File Mar<br/>2<br/>2<br/>2<br/>2<br/>2<br/>2<br/>2<br/>2<br/>2<br/>2<br/>2<br/>2<br/>2</td> <td>nager v3 × 4/2 f<br/>60<br/>60<br/>60<br/>60<br/>60<br/>60<br/>75<br/>0<br/>0<br/>60<br/>60<br/>60<br/>60<br/>60<br/>60<br/>60<br/>60</td> <td>ixmyneed.in / localho<br/>ixmyneed.in / localho<br/>1 2 2<br/>2 2 2<br/>3 2 2<br/>3 2 2<br/>3 2 2<br/>3 2 2<br/>3 2 2<br/>4 2 2<br/>5 2 2<br/>5 2<br/>5</td> <td></td> <td>M Fix</td> <td>MyNeed</td> <td>Cpanel D</td> <td></td>                                                                                                    | S CONTRACTORY CONTRACTORY CONT | Panel - Main  Panel - Main                                                                                                    | × 20<br>575 C<br>2<br>2<br>2<br>2<br>2<br>2<br>2<br>2<br>2<br>2<br>2<br>2<br>2                               | CPanel File Mar<br>2<br>2<br>2<br>2<br>2<br>2<br>2<br>2<br>2<br>2<br>2<br>2<br>2                                                                                                    | nager v3 × 4/2 f<br>60<br>60<br>60<br>60<br>60<br>60<br>75<br>0<br>0<br>60<br>60<br>60<br>60<br>60<br>60<br>60<br>60             | ixmyneed.in / localho<br>ixmyneed.in / localho<br>1 2 2<br>2 2 2<br>3 2 2<br>3 2 2<br>3 2 2<br>3 2 2<br>3 2 2<br>4 2 2<br>5 2 2<br>5 2<br>5                                                                                                    |           | M Fix     | MyNeed       | Cpanel D |                      |
| Ard - Mozilla Firefox<br>ard - Mozilla Firefox<br>ard × @ local<br>↑ https://fixmyneed.in/sds/userList                                                                                                    | Ibost / localhost / fr. ×           Ibost / localhost / fr. ×           t.php           28         Sattase           28         Sattase           28         Sattase           28         Sattase           29         Sattase           20         Sattase           21         Sattase           22         Sattase           23         Sattase           24         Sattase           25         Sattase           26         Sattase           27         Sattase           28         Sattase           29         Sattase           21         Sattase           22         Sattase           23         Sattase           24         Sattase           25         Sattase           26         Sattase           27         Sattase           28         Sattase           29         Sattase           20         Sattase           21         Sattase           22         Sattase           23         Sattase           24         Sattase           2                                                                                                    | S REALISTICS Comments of the second second s | Panel - Main                                                                                                    | × 2<br>575) C<br>2<br>2<br>2<br>2<br>2<br>2<br>2<br>2<br>2<br>2<br>2<br>2<br>2                               | CPanel File Mar<br>2<br>2<br>2<br>2<br>2<br>2<br>2<br>2<br>2<br>2<br>2<br>2<br>2                                                                                                    | Reger V3 X //A f<br>60<br>60<br>60<br>60<br>75<br>0<br>0<br>60<br>60<br>60<br>60<br>60<br>60<br>60<br>60                         | ixmyneed.in / localho                                                                                                    |           | M Fox     | My/Need<br>V | Cpanel D | 30/7                 |
| Ard - Mozilla Firefox<br>ard - Mozilla Firefox<br>Ard × @ loca<br>https://fixmyneed.in/sds/userList                                                                                                    | Ilhost / localhost / f. × It.php 27 Sature 28 Sature 29 Sature 20 Sature 20 Sature 20 Sature 20 Sature 21 Sature 22 Sature 23 Sature 24 Sature 25 Sature 26 Sature 27 Sature 28 Sature 29 Sature 20 Sature 20 Sature 20 Sature 20 Sature 21 Sature 22 Sature 23 Sature 24 Sature 25 Sature 26 Sature 27 Sature 27 Sature 28 Sature 29 Sature 20 Sature 20 Sature 20 Sature 20 Sature 20 Sature 21 Sature 22 Sature 23 Sature 24 Sature 25 Sature 26 Sature 27 Sature 28 Sature 29 Sature 20 Sature 20 Sature 20 Sature 20 Sature 20 Sature 21 Sature 22 Sature 23 Sature 24 Sature 25 Sature 26 Sature 27 Sature 28 Sature 29 Sature 20 Sature 20 Sature 20 Sature 20 Sature 20 Sature 20 Sature 21 Sature 22 Sature 23 Sature 24 Sature 25 Sature 26 Sature 27 Sature 28 Sature 29 Sature 20 Sature 20 Sat                                                                                                    | S C C C C C C C C C C C C C C C C C C C                                                                                                    | Panel - Main                                                                                                    | X P<br>6755 C<br>2<br>2<br>2<br>2<br>2<br>2<br>2<br>2<br>2<br>2<br>2<br>2<br>2                               | cPanel File Mar<br>Q. Secoch<br>2<br>2<br>2<br>2<br>2<br>2<br>2<br>2<br>2<br>2<br>2<br>2<br>2                                                                                                    | Anger v3 X 1/2 f<br>80<br>60<br>60<br>75<br>0<br>0<br>60<br>60<br>60<br>60<br>60<br>64<br>64<br>64<br>65<br>66<br>56<br>56<br>56 | ixmyneed.in / localho                                                                                                    |           | M Fix     | My/Need      | Cpanel D |                      |

# **Location Master**

Admin have to add the data in the location master viz. state, district, area and pin code. Further, the 'Area' details are categorized into Urban and Rural respectively.

| ashboard - Mozilla Firefo | xc                        | tion on ghrouthings to be first |                                                                                                    | -      | - 0    | ×  |
|---------------------------|---------------------------|---------------------------------|----------------------------------------------------------------------------------------------------|--------|--------|----|
| ogin                      | X Dashboard X             | +                               |                                                                                                    |        |        |    |
| ) 🛈 🔒   https://fixmyr    | need.in/sds/stateList.php | C <sup>d</sup> Q, Search        | ☆自◆                                                                                                    |        | 1 4 -  | -  |
| FixmyNe                   |                           |                                 |                                                                                                    |        | 2      |    |
|                           |                           | State Master                    |                                                                                                    |        |        |    |
|                           |                           |                                 |                                                                                                    |        |        |    |
| Stat                      | e Details List :          |                                 |                                                                                                    |        |        |    |
|                           |                           |                                 |                                                                                                    |        |        |    |
| Na                        | me                        |                                 | e                                                                                                    | >      |        |    |
|                           |                           |                                 |                                                                                                    |        |        |    |
| State                     | List                      |                                 |                                                                                                    |        |        |    |
| ] SL                      | NAME                      |                                 | ACTION                                                                                                    |        |        |    |
| 1                         | ANDAMAN & NICOBAR ISLANDS |                                 |                                                                                                    |        |        |    |
| 2                         | ANDHRA PRADESH            |                                 | 1                                                                                                    |        |        |    |
| 3                         | ARUNACHAL PRADESH         |                                 | 1                                                                                                    |        |        |    |
| 4                         | ASSAM                     |                                 | 1                                                                                                    |        |        |    |
| 5                         | BIHAR                     |                                 | 2                                                                                                    |        |        |    |
| 6                         | CHANDIGARH                |                                 | <ul> <li>Image: A second second s</li></ul> |        |        |    |
|                           |                           |                                 |                                                                                                    | EN 🔺 ( | 2:37 i | PM |

#### Adding State:

| 🕘 Dashba      | oard - Mozilla Firefox                 |            | -     | Name and Add |       |       | _ 0 <u>×</u>          |
|---------------|----------------------------------------|------------|-------|--------------|-------|-------|-----------------------|
| Login         | × Dashboard                            | × +        |       |              |       |       |                       |
| €0            | https://fixmyneed.in/sds/stateList.php |            |       | C Q Search   | ☆ 自 ・ | + A 🛛 | / * - =               |
| <b>a</b> b    | Fixmy Need<br>New Series Cald          | ×          |       |              |       |       | 2                     |
| <b>≗</b><br>⊙ |                                        |            | State | Master       |       |       |                       |
| ¢\$           | Add State Informat                     | tion :     |       |              |       |       |                       |
| ≡             | State Name:                            | State Name |       |              |       |       |                       |
|               |                                        |            | ADD   | Cancel       |       |       |                       |
|               |                                        |            |       |              |       |       |                       |
|               |                                        |            |       |              |       |       |                       |
|               |                                        |            |       |              |       |       |                       |
|               |                                        |            |       |              |       |       |                       |
|               |                                        |            |       |              |       |       |                       |
| Q             |                                        |            |       |              |       |       |                       |
| <b>@</b>      |                                        | 0 8 6      |       |              |       | EN 🔺  | 2:39 PM<br>24/10/2017 |

# Edit information on State:

| 🕘 Dashbo | ard - Mozilla Firefox                  |                           | general second second |           |     |            |     |                       |
|----------|----------------------------------------|---------------------------|-----------------------|-----------|-----|------------|-----|-----------------------|
| Login    | × Dashboard                            | × \+                      |                       |           |     |            |     |                       |
| € 0      | https://fixmyneed.in/sds/stateList.php |                           | C                     | Q. Search | ☆自◆ | <b>^</b> V | 1 1 | 8 <b>-</b> =          |
| æ        | Fixmy Need                             | X                         |                       |           |     |            |     | 2                     |
| <b>a</b> |                                        |                           | State Master          |           |     |            |     |                       |
| •<br>•8  | Edit State Informat                    | ion :                     |                       |           |     |            |     |                       |
| ≔        | State Name:                            | ANDAMAN & NICOBAR ISLANDS |                       |           |     |            |     |                       |
|          |                                        |                           | EDIT Can              | cel       |     |            |     |                       |
| A        |                                        |                           |                       |           |     |            |     |                       |
|          |                                        |                           |                       |           |     |            |     |                       |
|          |                                        |                           |                       |           |     |            |     |                       |
|          |                                        |                           |                       |           |     |            |     |                       |
|          |                                        |                           |                       |           |     |            |     |                       |
| Q        |                                        |                           |                       |           |     |            |     |                       |
|          |                                        | 08                        |                       |           |     | EN 🔺       | 6   | 2:40 PM<br>24/10/2017 |

Adding District:

| ·                             | × Dashboard × +                                             |                            |       |     |     |       |
|-------------------------------|-------------------------------------------------------------|----------------------------|-------|-----|-----|-------|
| (i) 🔒 https://fixmyneed.in/so | ds/distList.php                                             | C Q. Search                | ☆自    | ∔ ก | 0 / | P # - |
| FixmyNeed <sup>®</sup>        | ×                                                           |                            |       |     |     | 2     |
|                               |                                                             | District Master            |       |     |     |       |
| List :                        |                                                             |                            |       |     |     |       |
| State:                        | WEST BENGAL                                                 |                            | ÷     |     |     |       |
| District List                 |                                                             |                            |       |     |     |       |
| SL                            | NAME                                                        | DITCA                      | ON    |     |     |       |
|                               |                                                             |                            |       |     |     |       |
| 1                             | Bankura                                                     | 2                          | 51    |     |     |       |
| 1                             | Bankura<br>Bardhaman                                        | 2                          | JI    |     |     |       |
| 1<br>2<br>3                   | Bankura<br>Bardhaman<br>Birbhum                             | 2                          | JH    |     |     |       |
| 1<br>2<br>3<br>4              | Bankura<br>Bardhaman<br>Birbhum<br>Cooch Behar              | 2<br>2<br>2<br>2           | л     |     |     |       |
| 1<br>2<br>3<br>4<br>5         | Bankura<br>Bardhaman<br>Birbhum<br>Cooch Behar<br>Darjiling | 2<br>2<br>2<br>2<br>2<br>2 | л<br> |     |     |       |

#### Add District:

| ຢ Dashbo      | oard - Mozilla Firefox                |                     | december of | Arrest Red |       |     | l     | - 0 <b>X</b>          |
|---------------|---------------------------------------|---------------------|-------------|------------|-------|-----|-------|-----------------------|
| Login         | × Dashboard                           | × \+                |             |            |       |     |       |                       |
| € 0           | https://fixmyneed.in/sds/distList.php |                     |             | C Q Search | ☆ 自 ◀ | î î | S /   | * - ≡                 |
| æ             | Fixmy Need                            | x                   |             |            |       |     |       | 2                     |
| <b>≜</b><br>♀ |                                       |                     | District I  | Master     |       |     |       |                       |
| ¢\$           | Add District Inform                   | nation :            |             |            |       |     |       |                       |
| <b>=</b>      | State Name:                           | Choose State Name * |             |            | •     |     |       |                       |
| A             | District Name:                        | District Name       |             |            |       |     |       |                       |
|               |                                       |                     | AD D        | Cancel     |       |     |       |                       |
|               |                                       |                     |             |            |       |     |       |                       |
|               |                                       |                     |             |            |       |     |       |                       |
|               |                                       |                     |             |            |       |     |       |                       |
| Q             |                                       |                     |             |            |       |     |       |                       |
| <b>1</b>      |                                       | 0 8 6               | E Dw        |            |       | EN  | - 🖨 🌜 | 2:43 PM<br>24/10/2017 |

#### Edit District:

| 🕘 Dashb  | oard - Mozilla Firefox                    |             | desperations | and thread the |           |    |     |       | - 0 ×                 |
|----------|-------------------------------------------|-------------|--------------|----------------|-----------|----|-----|-------|-----------------------|
| Login    | × Dashboard                               | × +         |              |                |           |    |     |       |                       |
| <b>(</b> | ) 🔒 https://fixmyneed.in/sds/distList.php |             |              | C              | Q. Search | ☆自 | ∔ 俞 | •     | * =                   |
| æ        | FixmyNeed <sup>®</sup>                    | ×           |              |                |           |    |     |       | 2                     |
| •        |                                           |             | Dis          | trict Master   |           |    |     |       |                       |
| ¢\$      | Edit District Inform                      | ation :     |              |                |           |    |     |       |                       |
| <b>≡</b> | State Name:                               | WEST BENGAL |              |                |           | •  |     |       |                       |
| A        | District Name:                            | Bankura     |              |                |           |    |     |       |                       |
|          |                                           |             | EDIT         | Ci             | ancel     |    |     |       |                       |
|          |                                           |             |              |                |           |    |     |       |                       |
|          |                                           |             |              |                |           |    |     |       |                       |
|          |                                           |             |              |                |           |    |     |       |                       |
| Q        |                                           |             |              |                |           |    |     |       |                       |
| <b>1</b> |                                           |             | - 2 5        | Dw 🖸           |           |    | EN  | - 🗊 🔥 | 2:43 PM<br>24/10/2017 |

#### Area Type:

| 🕘 Dashboa    | ard - Mozilla Firefox                        |               | a broadfilling in the of the                                                                                                    |            |     |      |     | - 0               | x          |
|--------------|----------------------------------------------|---------------|----------------------------------------------------------------------------------------------------|------------|-----|------|-----|-------------------|------------|
| Login        | Dashboard                                    | × (+          | d 0 such                                                                                                    | 人由         |     |      |     |                   | -          |
|              | nups://ixmyneed.in/sos/area rypecisupri<br>m | p             | C A seuch                                                                                                    | ਮ <b>ਦ</b> | • • | v    | -   |                   | =          |
| <u> </u>     | Fixey Need                                   | ×             |                                                                                                    |            |     |      |     | 2                 | <u> </u>   |
| <b>a</b>     |                                              |               | Area Type Master                                                                                                    |            |     |      |     |                   |            |
|              |                                              |               |                                                                                                    | _          |     |      |     |                   |            |
| <b>\$</b> \$ |                                              |               |                                                                                                    | Ð          |     |      |     |                   |            |
| ≡            | Area Type List                               |               |                                                                                                    |            |     |      |     |                   |            |
|              | SL                                           | NAME          | ACTION                                                                                                    |            |     |      |     |                   |            |
| Α            | 1                                            | Tier-2        |                                                                                                    |            |     |      |     |                   | E          |
|              | 2                                            | Туре - 1      | 2 · · · · · · · · · · · · · · · · · · ·                                                                                                    |            |     |      |     |                   |            |
|              | 3                                            | Type - 2      | 2                                                                                                    |            |     |      |     |                   |            |
|              | 4                                            | Type - 3      | <ul> <li>Image: A set of the set of the</li></ul> |            |     |      |     |                   |            |
|              | 5                                            | Type - 4      |                                                                                                    |            |     |      |     |                   |            |
|              | 6                                            | Туре - 5      |                                                                                                    |            |     |      |     |                   |            |
|              | 7                                            | Туре - 6      |                                                                                                    |            |     |      |     |                   |            |
| ወ            | 8                                            | Type - 7 test | 2                                                                                                    |            |     |      |     |                   |            |
| <b>1</b>     |                                              | 0 8           |                                                                                                    |            |     | EN 🔺 | C 🔥 | 2:52 P<br>24/10/2 | PM<br>2017 |

#### Area types add:

| 🕘 Dashbo | ard - Mozilla Firefox                     |            |   | fariges. | -       | a thread in |          |   |         |     |      |     | - 0               | x        |
|----------|-------------------------------------------|------------|---|----------|---------|-------------|----------|---|---------|-----|------|-----|-------------------|----------|
| Login    | × Dashboard                               | ×          | + |          |         |             |          |   |         |     |      |     |                   |          |
| (←) ()   | https://fixmyneed.in/sds/areaTypeList.php |            |   |          |         | G           | Q Search | h | <br>☆ 自 | + 1 |      | 1   | * -               | =        |
| æ        | FixmyNeed<br>War Star Wa                  | ×          |   |          |         |             |          |   |         |     |      |     | 1                 | 2        |
| <b>≜</b> |                                           |            |   |          | Area Ty | vpe Mast    | er       |   |         |     |      |     |                   |          |
| •        |                                           |            |   |          |         |             |          |   |         |     |      |     |                   |          |
| ¢\$      | Add Area Type Info                        | ormation : |   |          |         |             |          |   |         |     |      |     |                   |          |
| <b>=</b> | Name:                                     | Type Name  |   |          |         |             |          |   |         |     |      |     |                   |          |
|          |                                           | Type Nume  |   |          |         |             |          |   |         |     |      |     |                   |          |
| Α        |                                           |            |   |          | ADD     | (           | ancel    |   |         |     |      |     |                   |          |
|          |                                           |            |   |          |         |             |          |   |         |     |      |     |                   |          |
|          |                                           |            |   |          |         |             |          |   |         |     |      |     |                   |          |
|          |                                           |            |   |          |         |             |          |   |         |     |      |     |                   |          |
|          |                                           |            |   |          |         |             |          |   |         |     |      |     |                   |          |
|          |                                           |            |   |          |         |             |          |   |         |     |      |     |                   |          |
|          |                                           |            |   |          |         |             |          |   |         |     |      |     |                   |          |
| ወ        |                                           |            |   |          |         |             |          |   |         |     |      |     |                   |          |
| <b>(</b> |                                           | 0          | 6 |          |         | Dw 🔯        |          |   |         |     | EN 🔺 | ē 🔥 | 2:53 P<br>24/10/2 | M<br>017 |

Area types edit:

| 🥑 Dashb  | oard - Mozilla Firefox |              | _           |        |       |   |          | - |        | -      | -      |           |   |   |   |   |            |      | l   | - 0            | ×           |
|----------|------------------------|--------------|-------------|--------|-------|---|----------|---|--------|--------|--------|-----------|---|---|---|---|------------|------|-----|----------------|-------------|
| Login    |                        | × Das        | shboard     |        | ×     | + |          |   |        |        |        |           |   |   |   |   |            |      |     |                |             |
| <b>(</b> | https://fixmyneed.     | in/sds/areaT | ypeList.php |        |       |   |          |   |        |        | C      | Q, Search | 1 |   | ☆ | Ê | <b>+</b> 1 |      | 1   | * -            | Ξ           |
| æ        | FixmyNeed              | d            |             | X      |       |   |          |   |        |        |        |           |   |   |   |   |            |      |     |                | 2           |
| •        |                        |              |             |        |       |   |          |   | Area T | ⁻ype № | laster |           |   |   |   |   |            |      |     |                |             |
| ¢\$      | Edit Ar                | еа Тур       | pe Info     | ormat  | ion : |   |          |   |        |        |        |           |   |   |   |   |            |      |     |                |             |
|          | Type Nar               | ne:          |             | Tier-2 |       |   |          |   |        |        |        |           |   |   |   |   |            |      |     |                |             |
| A        |                        |              |             |        |       |   |          |   | EDIT   |        | Can    | icel      |   |   |   |   |            |      |     |                |             |
|          |                        |              |             |        |       |   |          |   |        |        |        |           |   |   |   |   |            |      |     |                |             |
|          |                        |              |             |        |       |   |          |   |        |        |        |           |   |   |   |   |            |      |     |                |             |
|          |                        |              |             |        |       |   |          |   |        |        |        |           |   |   |   |   |            |      |     |                |             |
|          |                        |              |             |        |       |   |          |   |        |        |        |           |   |   |   |   |            |      |     |                |             |
| ወ        |                        |              |             |        |       |   |          |   |        |        |        |           |   |   |   |   |            |      |     |                |             |
| <b>1</b> |                        |              | 0           | 0      | 8     | 6 | <b>Ə</b> | E |        | Dw     |        |           |   | ~ |   |   |            | EN 🔺 | 🕃 🌜 | 2:54<br>24/10/ | PM<br>/2017 |

Area:

| Login      | ×                       | C Dashboard           | × +   | _         |             |                          |        |     |       |     |                       |
|------------|-------------------------|-----------------------|-------|-----------|-------------|--------------------------|--------|-----|-------|-----|-----------------------|
| <b>(</b> ) | https://fixmyneed.in/sd | ls/areaList.php       |       |           |             | C <sup>e</sup> Q. Search | ☆自     | + 🏦 | ◙     | 1   | e - E                 |
| æ          |                         | ×                     |       |           |             |                          |        |     |       |     | 2                     |
| <b>.</b>   |                         |                       |       |           | Area Master |                          |        |     |       |     |                       |
| 08         | Area List :             | :                     |       |           |             |                          |        |     |       |     |                       |
| ≔          | State:                  | WEST BENGAL           | •     | District: | Kolkata     | •                        | ÷      |     |       |     |                       |
| ₽<br>A     | Area List               |                       |       |           |             |                          |        |     | •     |     |                       |
|            | SL                      | NAME                  |       |           |             | ТҮРЕ                     | ACTION |     |       |     |                       |
|            | 1                       | Kolkata Central       |       |           |             | Туре - 1                 | 1      |     |       |     |                       |
|            | 2                       | Kolkata North         |       |           |             | Tier-2                   | 1      |     |       |     |                       |
|            | 3                       | Calcutta South        |       |           |             | Туре - 1                 |        |     |       |     |                       |
|            | 4                       | Kolkata East          |       |           |             | Туре - 1                 | 1      |     |       |     |                       |
|            | 5                       | Santoshpur-patuli     |       |           |             | Tier-2                   |        |     |       |     |                       |
| ወ          | 6                       | Naktala to be deleted |       |           |             | Туре - 6                 | 1      |     |       |     |                       |
| <b>?</b>   |                         | ) 0 0                 | 8 🛃 🛽 | o 🧖       |             |                          |        | E   | N 🔺 ( | ¥ 👈 | 2:55 PM<br>24/10/2017 |

#### Areas add:

| 🕘 Dashboi | ard - Mozilla Firefox                               |                         | Arrest Arrest Mar | -    |           |   |     |      |     | - 0 <b>-</b> x        | _ |
|-----------|-----------------------------------------------------|-------------------------|-------------------|------|-----------|---|-----|------|-----|-----------------------|---|
| Login     | Dashboard     https://fixmyneed.in/sds/areaList.php | × (+                    |                   | C    | Q. Search | Ê | + A |      | 1   | * - ≡                 |   |
| æ         | FixmyNeed                                           | X                       |                   |      |           |   |     |      |     | 2                     | , |
| <b>a</b>  | -                                                   |                         | Area Mas          | ster |           |   |     |      |     |                       |   |
| ¢.        | Add Area Informat                                   | ion :                   |                   |      |           |   |     |      |     |                       |   |
| ≔         | State Name:                                         | Choose State Name *     |                   |      |           | - |     |      |     |                       |   |
| A         | District Name:                                      | Choose Dist Name *      |                   |      |           | • |     |      |     |                       |   |
|           | Area Type:                                          | Choose Area Type Name * |                   |      |           | • |     |      |     |                       |   |
|           | Area:                                               | Area Name               |                   |      |           |   |     |      |     |                       |   |
|           |                                                     |                         | ADD               | Can  | cel       |   |     |      |     |                       |   |
|           |                                                     |                         |                   |      |           |   |     |      |     |                       |   |
|           |                                                     |                         |                   |      |           |   |     |      |     |                       |   |
| Q         |                                                     |                         |                   |      |           |   |     |      |     |                       |   |
| <b>(</b>  |                                                     | 0 😵 🛃 🗖                 |                   |      |           |   |     | EN 🔺 | ê 🍬 | 2:56 PM<br>24/10/2017 |   |

#### Areas edit:

| 🕘 Dashbo      | oard - Mozilla Firefox                | 1 B             | Separate and South |           |     |        | - 0 <b>- X</b>        |
|---------------|---------------------------------------|-----------------|--------------------|-----------|-----|--------|-----------------------|
| Login         | × Dashboard                           | × +             |                    |           |     |        |                       |
| €0            | https://fixmyneed.in/sds/areaList.php |                 | G                  | Q. Search | ☆自↓ |        | / * =                 |
| æ             | FixmyNeed<br>New Source Cash          | ×               |                    |           |     |        | 2                     |
| <b>≗</b><br>♀ |                                       |                 | Area Master        |           |     |        |                       |
| ¢8            | Edit Area Informatio                  | on :            |                    |           |     |        |                       |
| <b>∷</b><br>₽ | State Name:                           | WEST BENGAL     |                    |           | •   |        |                       |
| A             | District Name:                        | Kolkata         |                    |           | •   |        |                       |
|               | Area Type:                            | Type - 1        |                    |           | •   |        |                       |
|               | Area Name:                            | Kolkata Central |                    |           |     |        |                       |
|               |                                       |                 | EDIT Ca            | ncel      |     |        |                       |
|               |                                       |                 |                    |           |     |        |                       |
| Ģ             |                                       |                 |                    |           |     |        |                       |
| <b>@</b>      |                                       | 0 💲 🛃 🗖         |                    |           |     | EN 🔺 ( | 2:57 PM<br>24/10/2017 |

#### Pin Config:

|                                        | * ( <del>+</del>                                                                                                    |                                                 |                                                                                                    |                                                                                                    |   |
|----------------------------------------|----------------------------------------------------------------------------------------------------|-------------------------------------------------|----------------------------------------------------------------------------------------------------|----------------------------------------------------------------------------------------------------|---|
| https://fixmyneed.in/sds/pinmaster.php |                                                                                                    |                                                 | C Q Search                                                                                                    | ☆ 自 ↓ 合 ♥ / *                                                                                                    | æ |
|                                        |                                                                                                    |                                                 |                                                                                                    |                                                                                                    |   |
|                                        |                                                                                                    | SEARCH BY PIN                                   |                                                                                                    |                                                                                                    |   |
|                                        |                                                                                                    |                                                 |                                                                                                    |                                                                                                    |   |
| State Name:                            | WEST BENGAL                                                                                                    |                                                 |                                                                                                    | •                                                                                                    |   |
| District Name:                         | Kolkata                                                                                                    |                                                 |                                                                                                    | •                                                                                                    |   |
| Area Name                              | Kolkata Central                                                                                                    |                                                 |                                                                                                    |                                                                                                    |   |
| A cu Hume.                             |                                                                                                    |                                                 |                                                                                                    |                                                                                                    |   |
| Pie Onlastice                          |                                                                                                    |                                                 |                                                                                                    |                                                                                                    |   |
| Pin Selection                          |                                                                                                    |                                                 |                                                                                                    |                                                                                                    |   |
| T III Gelection                        |                                                                                                    |                                                 |                                                                                                    |                                                                                                    |   |
| POST OFFICE DETAILS                    | UNDEFINE PIN LIST:                                                                                                    | ACTION:                                         | DEFINE PIN LIST:                                                                                                    | POST OFFICE DETAILS:                                                                                               |   |
| POST OFFICE DETAILS                    | UNDEFINE PIN LIST:<br>700030<br>700035                                                                                                    | ACTION:                                         | DEFINE PIN LIST:                                                                                                    | POST OFFICE DETAILS:                                                                                               |   |
| POST OFFICE DETAILS                    | UNDEFINE PIN LIST:<br>700030<br>700035<br>700036<br>700037                                                                                                  | ACTION:                                         | DEFINE PIN LIST:                                                                                                    | POST OFFICE DETAILS:                                                                                               |   |
| POST OFFICE DETAILS                    | UNDEFINE PIN LIST:<br>700030<br>700035<br>700036<br>700037<br>700050<br>700050                                                                              | ACTION:                                         | DEFINE PIN LIST:                                                                                                    | Post office DetAiLs:<br>Post Office Name : Kolkatta G.P.O.<br>Po Phone no: 033-22105150.                           |   |
| POST OFFICE DETAILS                    | UNDEFINE PIN LIST:<br>700030<br>700035<br>700036<br>700036<br>700050<br>700065<br>700067<br>700074                                                          | ACTION:<br>AddAll<br>Add<br>Remove              | DEFINE PIN LIST:                                                                                                    | Post office DetAils:<br>Post Office Name : Kolkatta 0.P.0.<br>Po Phone no : 033-22105150,<br>Head Office Name : NA |   |
| POST OFFICE DETAILS                    | UNDEFINE PIN LIST:<br>700030<br>700035<br>700035<br>700037<br>700056<br>700065<br>700067<br>700067<br>700080<br>700080<br>700080                            | ACTION:<br>AddAll<br>Add<br>Remove<br>RemoveAll | DEFINE PIN LIST:                                                                                                    | POST OFFICE DETAILS:<br>Post Office Name : Kolkatta G.P.O.<br>Po Phone no: 033-22105150,<br>Head Office Name : NA  |   |
| POST OFFICE DETAILS                    | UNDEFINE PIN LIST:<br>700030<br>700035<br>700036<br>700037<br>700065<br>700065<br>700067<br>700074<br><b>700080</b><br>700080<br>700080<br>700080<br>700080 | ACTION:                                         | DEFINE PIN LIST:                                                                                                    | Post Office Name : Kolkatta G.P.O.<br>Po Phone no: 033-22105150,<br>Head Office Name : NA                          |   |
| POST OFFICE DETAILS                    | UNDEFINE PIN LIST:<br>700030<br>700035<br>700036<br>700037<br>700065<br>700065<br>700067<br>700074<br>700074<br>700080<br>700108                            | ACTION:                                         | DEFINE PIN LIST:<br>700007<br>700012<br>700013<br>700016<br>700021<br>700062<br>700069<br>700071<br>700072<br>700072<br>700073<br>700087 | POST OFFICE DETAILS:<br>Post Office Name : Kolkatta G.P.O.<br>Po Phone no : 033-22105150,<br>Head Office Name : NA |   |

# Service master

# Domain

| 🕘 Dashbo | oard - Mozilla Firefox  | C. Date Real         | a E fare farman | A DESTRUCTION OF THE |          |                     |   |                       |
|----------|-------------------------|----------------------|-----------------|----------------------|----------|---------------------|---|-----------------------|
| Login    | 2                       | Dashboard            | × +             |                      |          |                     |   |                       |
| € 0      | https://fixmyneed.in/sd | ls/serviceDomain.php |                 |                      | C Search | ☆自◀                 |   | 1 * - ≡               |
| æ        | Fixmy Need              | ×                    |                 |                      |          |                     |   | 2                     |
| <b>A</b> |                         |                      |                 | Service Domain       | Details  |                     |   |                       |
| ♥<br>≪   | Service D               | etails List :        |                 |                      |          |                     |   |                       |
| <b>≡</b> | Name                    |                      |                 |                      |          |                     | Ð |                       |
| A        | Service Dom             | nain List            |                 |                      |          |                     |   | =                     |
| .11      | SL                      | IMAGE                | NA              | ME                   |          | ACTION              |   |                       |
|          | 1                       | Corrente             | DOI             | MESTIC               |          | <ul> <li></li></ul> |   |                       |
|          | 2                       | Kanan Dalama         | HOP             | ME DELIVERY          |          |                     |   |                       |
|          | 3                       | Cratal               | INS             | STALLATION           |          |                     |   |                       |
|          | 4                       |                      | Med             | dical                |          | 1                   |   |                       |
| Q        | 5                       | Parameter            | PAR             | RAMARSH              |          |                     |   |                       |
|          | 6                       |                      | PAR             | RISHEVA              |          |                     |   | -                     |
|          |                         |                      | S 6 🖸           |                      |          |                     |   | 3:05 PM<br>24/10/2017 |

#### Domain Add:

| oard - Mozilla Firefox                   | a B too too to           | Inconfidence Read Ref.                                                                     |                       |                                                                                                    |
|------------------------------------------|--------------------------|--------------------------------------------------------------------------------------------|-----------------------|----------------------------------------------------------------------------------------------------|
| × Dashboard                              | × \+                     |                                                                                            |                       | -                                                                                                    |
| https://fixmyneed.in/sds/serviceDomain.p | hp                       | C <sup>e</sup> Q, Search                                                                   |                       | <i>*</i> * <u>−</u> ≡                                                                                                    |
| FixmyNeed<br>free Entry Cale             | ×                        |                                                                                            |                       | 2                                                                                                    |
|                                          |                          | Service Domain Details                                                                     |                       |                                                                                                    |
|                                          |                          |                                                                                            |                       |                                                                                                    |
| Add Service Doma                         | ain Information :        |                                                                                            |                       |                                                                                                    |
| Domain Name:                             | Name                     |                                                                                            |                       |                                                                                                    |
| Domain Logo*:                            | Browse No file selected. |                                                                                            |                       |                                                                                                    |
|                                          |                          | Deck.                                                                                      |                       |                                                                                                    |
|                                          |                          | ADD Dack                                                                                   |                       |                                                                                                    |
|                                          |                          |                                                                                            |                       |                                                                                                    |
|                                          |                          |                                                                                            |                       |                                                                                                    |
|                                          |                          |                                                                                            |                       |                                                                                                    |
|                                          |                          |                                                                                            |                       |                                                                                                    |
|                                          |                          |                                                                                            |                       |                                                                                                    |
|                                          |                          |                                                                                            |                       |                                                                                                    |
|                                          | 0 S E 🗖                  |                                                                                            | EN 🔺 😭                | 3:06 PM<br>24/10/2017                                                                                                    |
|                                          | Ard - Mozilla Firefox    | Add Service Domain Information :<br>Domain Name:<br>Domain Logo*: Browse No file selected. | And - Macilla Firefox | And - Modella Findex<br>* Desthoord * +<br>Integratifientymeet.intradicerviceDomain.php<br>C Q. Search R I I I I I I I I I I I I I I I I I I |

#### Domain edit:

| 🥑 Dashbo    | ard - Mozilla Firefox                      |                          | Arguetterape No. | at the     |       |        |         |
|-------------|--------------------------------------------|--------------------------|------------------|------------|-------|--------|---------|
| Login       | Dashboard                                  | × (+                     |                  | al 0 crust |       |        |         |
|             | ■ https://ixmyneed.in/sds/serviceDomain.pr | þ                        |                  | C Search   | ₩ Ш ♥ | n V /  |         |
| <b>6</b> 26 |                                            | ×                        |                  |            |       |        | 2       |
| <b>A</b>    |                                            |                          | Service Domair   | n Details  |       |        |         |
| •           |                                            |                          |                  |            |       |        |         |
| ¢\$         | Edit Service Domai                         | n Information :          |                  |            |       |        |         |
| ≔           | Domain Name                                | DOMESTIC                 |                  |            |       |        |         |
| B           |                                            |                          |                  |            |       |        |         |
| Α           | Domain Logo*:                              | Browse No file selected. |                  |            |       |        |         |
|             |                                            |                          | EDIT             | Cancel     |       |        |         |
|             |                                            |                          |                  |            |       |        |         |
|             |                                            |                          |                  |            |       |        |         |
|             |                                            |                          |                  |            |       |        |         |
|             |                                            |                          |                  |            |       |        |         |
|             |                                            |                          |                  |            |       |        |         |
| Q           |                                            |                          |                  |            |       |        |         |
|             |                                            | 0 💲 🛃 📼                  |                  |            |       | EN 🔺 📑 | 3:07 PM |

Service category:

| 📵 Dashbo     | oard - Mozilla Firefox |                        |            |        |   | Service and Party |        |         |           |        |     |   |    |     |     |                   | x        |
|--------------|------------------------|------------------------|------------|--------|---|-------------------|--------|---------|-----------|--------|-----|---|----|-----|-----|-------------------|----------|
| Login        |                        | × Dashboar             | d          | ×      | + |                   |        |         |           |        |     |   |    |     |     |                   |          |
| €0           | https://fixmynee       | ed.in/sds/serviceCateg | Jory.php   |        |   |                   |        | C       | Q, Search |        | ☆ 自 | + | Â  | ◙   | 1   | @   <del>-</del>  | =        |
| đì           | FixmyNee               | ed<br>Gate             | ×          |        |   |                   |        |         |           |        |     |   |    |     |     |                   | 2        |
| <b>&amp;</b> |                        |                        |            |        |   | Service           | e Cate | gory De | etails    |        |     |   |    |     |     |                   |          |
| <b>0</b> 8   | Servio                 | ce Category            | Details Li | ist :  |   |                   |        |         |           |        |     |   |    |     |     |                   |          |
| :=           | ſ                      | Domain: 💮              | DC         | MESTIC |   | •                 |        |         |           |        |     |   | Ð  |     |     |                   |          |
|              |                        |                        |            |        |   |                   |        |         |           |        |     |   |    |     |     |                   |          |
| Α            | Service                | Category List          | 1          |        |   |                   |        |         |           |        |     |   |    |     |     |                   |          |
|              | SL                     | l.                     | IMAGE      |        |   | NAME              |        |         |           | ACTION | 4   |   |    |     |     |                   |          |
|              | 1                      | I                      | Ell Pay    |        |   | Bill Payment      |        |         |           | 🖋 🔒    |     |   |    |     |     |                   |          |
|              |                        |                        |            |        |   |                   |        |         |           |        |     |   |    |     |     |                   |          |
|              |                        |                        |            |        |   |                   |        |         |           |        |     |   |    |     |     |                   |          |
|              |                        |                        |            |        |   |                   |        |         |           |        |     |   |    |     |     |                   |          |
| 9            |                        |                        |            |        |   |                   |        |         |           |        |     |   |    |     |     |                   |          |
|              |                        |                        | 0          | 8      | E |                   |        |         |           |        |     |   | EN | • 0 | ŧ 👈 | 3:16 P<br>24/10/2 | M<br>017 |

#### Add Category:

| Dashboard - Mozilla Firefox     Dashboard | A BUILDER                | · · ·            | 1. m    |        |    |     |     |     | - 0               | x        |
|-------------------------------------------|--------------------------|------------------|---------|--------|----|-----|-----|-----|-------------------|----------|
| (                                         | hp                       |                  | C Q S   | Search | ☆自 | + ń |     | 1   | * -               | =        |
|                                           | X                        |                  |         |        |    |     |     |     |                   | 2        |
| A                                         |                          | Service Category | Details | s      |    |     |     |     |                   |          |
| Add Service Catego                        | ory Information :        |                  |         |        |    |     |     |     |                   |          |
| Domain Name:                              | Choose Domain Name *     |                  |         |        | •  |     |     |     |                   |          |
| Category Name:                            | User Name                |                  |         |        |    |     |     |     |                   |          |
| Category Logo*:                           | Browse No file selected. | _                |         |        |    |     |     |     |                   |          |
|                                           |                          | ADD              | Back    |        |    |     |     |     |                   |          |
|                                           |                          |                  |         |        |    |     |     |     |                   |          |
|                                           |                          |                  |         |        |    |     |     |     |                   |          |
| Q                                         |                          |                  |         |        |    |     |     |     |                   |          |
| 📀 🖂 🚞 🕑 📀                                 | 0 💲 E 🗖                  |                  |         |        |    |     | N 🔺 | C 🕠 | 3:30 P<br>24/10/2 | M<br>017 |
|                                           |                          |                  |         |        |    |     |     |     |                   |          |

#### Edit Category:

| 🥑 Dashbo     | oard - Mozilla Firefox                 | 1 1 1 mm                 | Arcelinege Monthled      |    | - 0 <b>- X</b>              |
|--------------|----------------------------------------|--------------------------|--------------------------|----|-----------------------------|
| Dashb        | ioard × +                              |                          |                          |    |                             |
| € 0          | ● https://fixmyneed.in/sds/serviceCate | gory.php                 | C <sup>d</sup> Q, Search | ☆自 | + 🕆 🖉 🖉 👻 =                 |
| 8            |                                        | ×                        |                          |    | 2                           |
| <b>&amp;</b> |                                        |                          | Service Category Details |    |                             |
| ¢8           | Edit Service Cat                       | egory Information :      |                          |    |                             |
|              | Domain Name:                           | DOMESTIC                 |                          | ·  |                             |
| A            | Category Name:                         | Bill Payment             |                          |    |                             |
|              | Category Logo*:                        | Browse No file selected. |                          |    |                             |
|              |                                        |                          | EDIT Cancel              |    |                             |
|              |                                        |                          |                          |    |                             |
|              |                                        |                          |                          |    |                             |
| ወ            |                                        |                          |                          |    |                             |
|              |                                        | 0 😵 🛃 📼                  |                          |    | EN 🔺 📑 ሌ 3:30 PM 24/10/2017 |

#### Service:

| 📵 Dashbe      | oard - N | Mozilla Firefo | х         |           | -           |           |          |            |    | <b>Aur</b> |           | -                | -     |                 |           |                     |          |             |         |             |     |                    | x        |
|---------------|----------|----------------|-----------|-----------|-------------|-----------|----------|------------|----|------------|-----------|------------------|-------|-----------------|-----------|---------------------|----------|-------------|---------|-------------|-----|--------------------|----------|
| Dashb         | oard     |                |           | × (+      |             |           |          |            |    |            |           |                  |       |                 |           |                     |          |             |         |             |     |                    |          |
| <b>(() ()</b> | ) 🔒   ht | ttps://fixmyr  | need.in/s | ds/servic | e.php       |           |          |            |    |            |           |                  | G     | Q Search        |           |                     | ☆ 🖻      | •           | Â       |             | 1 1 | 8. 🔻               | =        |
| đb            | Fix      | (WNe           |           |           |             | X         |          |            |    |            |           |                  |       |                 |           |                     |          |             |         |             |     | 4                  | 2        |
| <b>≜</b><br>0 |          |                |           |           |             |           |          |            |    |            | Ser       | vice De          | tails |                 |           |                     |          |             |         |             |     |                    |          |
| ¢8            |          | Serv           | vice D    | etails    | s List :    |           |          |            |    |            |           |                  |       |                 |           |                     |          |             |         |             |     |                    |          |
| ≔             |          |                | Dor       | main* :   |             | Ch        | oose Don | iain Name' | ŧ  | •          |           | Category*:       |       | Choo            | se Catego | огу                 | •        |             |         | Ð           |     |                    |          |
|               |          | <b>.</b> .     |           |           |             |           |          |            |    |            |           |                  |       |                 |           |                     |          |             |         |             |     |                    |          |
| Α             |          | Servic         | e List    |           |             |           |          |            |    |            |           |                  |       |                 |           |                     |          |             |         |             |     |                    |          |
| )             |          | SL N           | AME       | IMAGE     | HSN<br>Code | SII<br>AL | ULTANEO  | US         | RE | MOTE       | SCHEDULED | ORDER TI<br>FILE | ME    | ORDER<br>TIMING | SLA       | ALLOCATION<br>RANGE | SF<br>LI | PARE<br>MIT | l:<br>A | S<br>ICTIVE | AC  | TION               |          |
|               | 1        |                |           |           |             |           |          |            |    |            |           |                  |       |                 |           |                     |          |             |         |             |     |                    |          |
|               |          |                |           |           |             |           |          |            |    |            |           |                  |       |                 |           |                     |          |             |         |             |     |                    |          |
|               |          |                |           |           |             |           |          |            |    |            |           |                  |       |                 |           |                     |          |             |         |             |     |                    |          |
|               |          |                |           |           |             |           |          |            |    |            |           |                  |       |                 |           |                     |          |             |         |             |     |                    |          |
| ტ             |          |                |           |           |             |           |          |            |    |            |           |                  |       |                 |           |                     |          |             |         |             |     |                    |          |
|               |          | 1 🔚            |           |           | $\bigcirc$  | 0         | 8        | Z          |    |            |           |                  |       |                 |           | <hr/>               |          |             | EN      | <u>^</u>    | 7 🔥 | 3:31 PI<br>24/10/2 | M<br>017 |

#### Service adds:

|                                  |                          | (TTV) (1        | Q. Saunt |              |    | 1 |
|----------------------------------|--------------------------|-----------------|----------|--------------|----|---|
| nups://ixmyneed.in/sas/service.p | np                       | Service Details | Search   | ₩ <b>Ш</b> ▼ | nv |   |
|                                  |                          |                 |          |              |    |   |
| Add Service Information :        |                          |                 |          |              |    |   |
| Domain Name*:                    | Choose Domain Name*      |                 |          | •            |    |   |
| Category Name*:                  | Choose Category*         |                 |          | •            |    |   |
| Service*:                        | Service Name             |                 |          |              |    |   |
| HSN Code *:                      | HSN Code                 |                 |          |              |    |   |
| la Simultanasuak                 | Churre Ontine            |                 |          |              |    |   |
| is simulateous.                  |                          |                 |          |              |    |   |
| Is Remote":                      | Choose Option            |                 |          | •            |    |   |
| Is Only Scheduled*:              | Choose Option            |                 |          | •            |    |   |
| Order Time File*:                | Not Required             |                 |          | •            |    |   |
| Order Timing*:                   | Choose Option            |                 |          | •            |    |   |
| Order SLA*:                      | HH 🗸 : MM 👻              |                 |          |              |    |   |
| Allocation Range*:               | Km                       |                 |          |              |    |   |
| Spare Limit*:                    | Spare Limit              |                 |          |              |    |   |
| Service Logo*:                   | Browse No file selected. |                 |          |              |    |   |
| * Is Active:                     | choose                   |                 |          | •            |    |   |
|                                  |                          | ADD Back        |          |              |    |   |
|                                  |                          |                 |          |              |    |   |
|                                  |                          |                 |          |              |    |   |

#### Edit Service:

| Dashboi | ard × +                             |                          |                    |           |   |   |     |   |          |   |   |   |
|---------|-------------------------------------|--------------------------|--------------------|-----------|---|---|-----|---|----------|---|---|---|
| )()()   | https://fixmyneed.in/sds/service.pl | qu                       | 67% C <sup>4</sup> | Q. Search | ☆ | Ê | + 1 | ŝ | <b>7</b> | * | - | Ξ |
|         | Edit Service Information :          |                          |                    |           |   |   |     |   |          |   |   |   |
|         | Domain Name*:                       | DOMESTIC                 |                    |           | ľ | • |     |   |          |   |   |   |
|         | HSN Code *:                         | HSN Code                 |                    |           |   |   |     |   |          |   |   |   |
|         | Category Name*:                     | Bill Payment             |                    |           | • | - |     |   |          |   |   |   |
|         | Service Name*:                      | Electricity              |                    |           |   |   |     |   |          |   |   |   |
|         | Is Simultaneous*:                   | YES                      |                    |           | - | - |     |   |          |   |   |   |
|         | Is Remote*:                         | YES                      |                    |           | - | • |     |   |          |   |   |   |
|         | Is Only Scheduled*:                 | NO                       |                    |           |   | • |     |   |          |   |   |   |
|         | Order Time File*:                   | Not Required             |                    |           | • | • |     |   |          |   |   |   |
|         | Order Timing*:                      | Between                  |                    |           | - | • |     |   |          |   |   |   |
|         | Order Timing*:                      | 08 •: MM • - 18 •: MM •  |                    |           |   |   |     |   |          |   |   |   |
|         | Order SLA*:                         | 02 🗸 : MM 👻              |                    |           |   |   |     |   |          |   |   |   |
|         | Allocation Range*:                  | 20.00                    |                    |           |   |   |     |   |          |   |   |   |
|         | Spare Limit*:                       | 0.00                     |                    |           |   |   |     |   |          |   |   |   |
|         | Service Logo*: 🛞                    | Browse No file selected. |                    |           |   |   |     |   |          |   |   |   |
|         | * Is Active:                        | Yes                      |                    |           | F | - |     |   |          |   |   |   |
|         |                                     |                          | EDIT Cance         | 1         |   |   |     |   |          |   |   |   |
|         |                                     |                          |                    |           |   |   |     |   |          |   |   |   |
|         |                                     |                          |                    |           |   |   |     |   |          |   |   |   |

# All Charges Master

| e Details:<br>Domain:<br>REPAIR | Category:<br>COMPUTERS                                                    | ☆ 自                                                                                                    | ∔ <b>î ♡ / e</b>                                                                                                    |
|---------------------------------|---------------------------------------------------------------------------|----------------------------------------------------------------------------------------------------|----------------------------------------------------------------------------------------------------|
| e Details:<br>Domain:           | All Charges Master:                                                       | Service:                                                                                                    | • n 0 / *                                                                                                    |
| e Details:<br>Domain:<br>REPAIR | All Charges Master:<br>Category:<br>COMPUTERS                             | Service:                                                                                                    |                                                                                                    |
| e Details:<br>Domain:           | All Charges Master:                                                       | Service:                                                                                                    |                                                                                                    |
| e Details:<br>Domain:           | Category:                                                                 | Service:                                                                                                    |                                                                                                    |
| e Details:<br>Domain:<br>REPAIR | Category:                                                                 | Service:                                                                                                    |                                                                                                    |
| Domain:                         | Category:                                                                 | Service:                                                                                                    |                                                                                                    |
| Domain:                         | Category: COMPUTERS                                                       | Service:                                                                                                    |                                                                                                    |
| REPAIR                          | COMPUTERS                                                                 |                                                                                                    |                                                                                                    |
|                                 |                                                                           | <ul> <li>Home Network</li> </ul>                                                                                                    |                                                                                                    |
|                                 |                                                                           |                                                                                                    |                                                                                                    |
|                                 |                                                                           |                                                                                                    |                                                                                                    |
| Hourly Charge:                  | Investigation Charge:                                                     | Handling % :                                                                                                    |                                                                                                    |
| 107.00                          | 147.00                                                                    | 5.00                                                                                                    |                                                                                                    |
| 1st Shift Multiplier :          | 2nd Shift Multiplier :                                                    | 3rd Shift Multi                                                                                                    | plier :                                                                                                    |
| 1.00                            | 1.00                                                                      | 0.00                                                                                                    |                                                                                                    |
|                                 | Add / Update                                                              |                                                                                                    |                                                                                                    |
|                                 |                                                                           |                                                                                                    |                                                                                                    |
|                                 |                                                                           |                                                                                                    |                                                                                                    |
|                                 |                                                                           |                                                                                                    |                                                                                                    |
|                                 |                                                                           |                                                                                                    |                                                                                                    |
|                                 |                                                                           |                                                                                                    | EN 🔥 🛱 🕼                                                                                                    |
|                                 |                                                                           |                                                                                                    | · · · · · · · · · · · · · · · · · · ·                                                                                                    |
|                                 | Hourly Charge:         107.00         1st Shift Multiplier :         1.00 | Hourly Charge:       Investigation Charge:         107.00       147.00         1st Shift Multiplier :       2nd Shift Multiplier :         1.00       Add / Update | Hourly Charge:       Investigation Charge:       Handling %:         107.00       147.00       5.00         1st Shift Multiplier :       2nd Shift Multiplier :       3rd Shift Multiplier :         1.00       Add / Update       Add / Update |

Area with User:

| 🕹 Dashi  | nboard - Mozilla Firefox                           | an contener-denter              |                   |          | - 0 <b>x</b>          |
|----------|----------------------------------------------------|---------------------------------|-------------------|----------|-----------------------|
| Dash     | hboard × +                                         |                                 |                   |          |                       |
| (+) (    | 1 🔒 https://fixmyneed.in/sds/AreaWithL2manager.php | 90% C <sup>4</sup> Q, Search    | ☆自◆               | ↑ ♥ /    | * =                   |
| 626      | FixmyNeed Second                                   |                                 |                   |          | 2                     |
| <b>4</b> |                                                    | Relation Between Area With User |                   |          |                       |
| •<br>08  | Relation Details:                                  |                                 |                   |          |                       |
|          | L2 Maneger                                         | Choose User Name *              | Choose District * |          | •                     |
| A        | Help Desk<br>SOS Manager<br>Zone Admin             | Area Selection                  |                   |          |                       |
|          | Area List:                                         | AddAl Add<br>RemoveAl           |                   |          |                       |
|          |                                                    | -                               |                   |          | *                     |
| ڻ<br>ج   |                                                    |                                 |                   | EN 🔺 📑 🎪 | 3:56 PM<br>24/10/2017 |
| http     | o://www.sdssolution.in                             |                                 |                   | ļ        | Page 32               |

# Area Wise Pin

| Dashboard        | I - Mozilla Firefox  |                     |            | - Bart               | without the other | -          |             | - |           |     |      |     | - 0               | x        |
|------------------|----------------------|---------------------|------------|----------------------|-------------------|------------|-------------|---|-----------|-----|------|-----|-------------------|----------|
| Login            |                      | × Dashboard         | × S Cricke | et scorecard - MI vs | RR, <b>× +</b>    |            |             |   |           |     |      |     |                   |          |
| <b>€</b> ) ()  o | calhost/fixmyneed/Ar | eaWisePin.php       |            |                      |                   | C Q Search |             |   | ☆自        | + 1 |      | 1   | * -               | =        |
| æ                | Runs Ericin Girds    | ×                   |            |                      |                   |            |             |   |           |     |      |     | 2                 |          |
| ۵.               |                      |                     |            | Pin W                | /ise Area Or Area | Wise Pin   |             |   |           |     |      |     |                   |          |
| •                | Pin Wise             | e Area              |            |                      |                   |            |             |   |           |     |      |     |                   |          |
| ≪:<br>≔          |                      | Pin : Pin           |            |                      |                   |            |             |   |           |     |      |     |                   |          |
|                  | Informatio           | n:                  |            |                      |                   |            |             |   |           |     |      |     |                   |          |
| A                | STATE                | DIS                 | TRICT      |                      | AREA              |            | POST OFFICE |   |           |     |      |     |                   |          |
| .11              |                      |                     |            |                      |                   |            |             |   |           |     |      |     |                   |          |
|                  | Area Wi              | se Pin List :       |            |                      |                   |            |             |   |           |     |      |     |                   |          |
|                  | State:<br>Pin List   | Choose State Name * | T          | District:            | Choose District   | •          | Area:       | C | hoose Are | ea  |      |     | •                 |          |
|                  | SL                   | PIN                 |            |                      | POST OFFICE       |            |             |   |           |     |      |     |                   |          |
| Ф                |                      |                     |            |                      |                   |            |             |   |           |     |      |     |                   |          |
| 9                |                      | <b>e</b>            | 8 2        |                      |                   |            | ~           |   |           |     | EN 🔺 | ê 💧 | 4:42 P<br>24/10/2 | м<br>017 |

# Service Wise User Relation

| 🕘 Dashboi | ard - Mozilla Firefox                   | to and the second                   | Strength Strength Stre               |                                                                                                    |              |    |        | - 0     | x  |
|-----------|-----------------------------------------|-------------------------------------|--------------------------------------|----------------------------------------------------------------------------------------------------|--------------|----|--------|---------|----|
| Login     | × Dashboard                             | 🗙 🍣 Cricket scorecard - MI vs RR, 🗴 | +                                    |                                                                                                    |              |    |        |         |    |
| (+)()     | localhost/fixmyneed/ServiceWithUser.php |                                     | C                                    | Q Search                                                                                                    | ☆自◆          | Â  | ♥ ↗    | * -     | Ξ  |
| đb        | FixmyNeed <sup>®</sup>                  | x                                   |                                      |                                                                                                    |              |    |        | i.      | 2  |
| <b>▲</b>  |                                         | Relation Be                         | etween Service                       | With User:                                                                                                    |              |    |        |         |    |
| •<br>03   | Relation Details :                      |                                     |                                      |                                                                                                    |              |    |        |         |    |
| :≡<br>B   | Help Desk                               | Shimantini Roy                      | • DOMEST                             | TIC 💌                                                                                                    | Bill Payment |    |        | •       |    |
| A         |                                         |                                     | Service Selection                    |                                                                                                    |              |    |        |         |    |
|           | Service List:<br>SDS                    |                                     | AddAll<br>Add<br>Remove<br>RemoveAll | Selected Service:<br>DOMESTIC/Bill Payment/Electricity<br>DOMESTIC/Bill Payment/Telephone<br>HOME DELIVERY/Batteries/Laptop<br>HOME DELIVERY/Batteries/Laptop<br>HOME DELIVERY/Batteries/Laptop<br>HOME DELIVERY/Batteries/Laptop<br>HOME DELIVERY/Dinkts/Soft Dink<br>HOME DELIVERY/Linch/Soft Dink<br>HOME DELIVERY/Linch/Soft Dink<br>HOME DELIVERY/Linch/Soft Dink<br>HOME DELIVERY/Linch/Soft Dink<br>HOME DELIVERY/Linch/Soft Dink<br>HOME DELIVERY/Linch/Soft Dink<br>HOME DELIVERY/Linch/Soft Dink<br>HOME DELIVERY/Linch/Soft Dink |              |    |        | * III   |    |
| U         |                                         |                                     | WEI                                  |                                                                                                    |              | EN | . 61.4 | 4:43 P  | M  |
|           |                                         |                                     |                                      |                                                                                                    |              | EN | ^ L# 📢 | 24/10/2 | 01 |

# **Engineer Skill verification**

Once the Engineer updates all data, L2 manger can see and identify the engineers under his location and also corresponding services.

| shboard                | 🗙 🏻 🌺 localhost / localhos 🛪 | New Tab     | 🗙 🧔 cPanel - Main | 🗙 🛛 🞎 fixmyneed.in / lo                 | cal 🗙 🧽 cPanel File Manage 🗙                                                                                                    | 🙀 fixmyneed.in / lo      | call × Dash | board |     | ×   |
|------------------------|------------------------------|-------------|-------------------|-----------------------------------------|----------------------------------------------------------------------------------------------------|--------------------------|-------------|-------|-----|-----|
| (i) localhost/fixm     | nyneed/engineersSkill.php    |             |                   | EI (67%) C                              | Q. Search                                                                                                    | ☆自                       | + 🏦         | 0     | * * | +   |
| FixmyNeed              | ×                            |             |                   |                                         |                                                                                                    |                          |             |       |     | 4   |
|                        |                              |             |                   | Engineers Details:                      |                                                                                                    |                          |             |       |     |     |
| Details :              |                              |             |                   |                                         |                                                                                                    |                          |             |       |     |     |
|                        | Name: rana                   |             |                   |                                         |                                                                                                    | •                        |             |       |     |     |
| Contact Def            | tails                        |             |                   |                                         |                                                                                                    |                          |             |       |     |     |
| Mobile :<br>9749492851 |                              |             | Phone :           |                                         | Email :<br>ranabanerjee.gr@gmail.com                                                                                                    |                          |             |       |     |     |
| Address :<br>kolkata-  |                              |             | Pin :<br>700056   |                                         | DOB :<br>1998-07-06                                                                                                    |                          |             |       |     |     |
| Area :<br>Satilaxe     | ×                            |             | Ingg:             | C A A A A A A A A A A A A A A A A A A A | Service :<br>[DOURSTIC BILL Payment Sectority]<br>DOURSTIC BILL Payment Terrory<br>HONE DOURSTIC BILL Payment Terrory<br>HONE DOURSTIC BILL<br>HONE DOURSTIC BILL<br>HONE DOURSTIC | UPS<br>I<br>I<br>II<br>I |             |       |     |     |
| SL                     | SERVICE                      | CERTIFICATE | EXPERIENCE(M      | ONTH)                                   | DESCRIPTION                                                                                                    |                          | RATI        | igs   |     |     |
| pass                   |                              |             |                   |                                         | Rating :<br>8                                                                                                    |                          | /ERIFY      | •     |     |     |
|                        |                              |             |                   |                                         |                                                                                                    |                          |             |       |     | Ī   |
|                        |                              |             |                   |                                         |                                                                                                    |                          | <b>EN</b>   | -     | 2   | 3:0 |

# **Engineer Selection:**

Franchise user select engineer for his organization and send the request with agreement Document

| board | X A localhos              | gineer.php           | X dP cPanel - Main | × 🎊 fixmyneed.in / local | ×     cPanel File Manager ×       Q     Search | k fixmyneed.in / local × | Dashboard |
|-------|---------------------------|----------------------|--------------------|--------------------------|------------------------------------------------|--------------------------|-----------|
| Fixn  | t/fixmyneed/PartnerViewEn | gineer.php           |                    | G                        | Q Search                                       | ☆自◆                      | ↑ ♥ / #   |
| Fixn  | Weed<br>Here Show Web     | ×                    |                    |                          |                                                |                          |           |
|       |                           |                      |                    |                          |                                                |                          |           |
|       |                           |                      | V                  | iew All Engineers        | s :                                            |                          |           |
|       | Engineer List             | :                    |                    |                          |                                                |                          |           |
|       | State:                    | WEST BENGAL          | District:          | North 24 Parganas        | - Area:                                        | Saltlake                 | •         |
|       | Domain:                   | Choose Domain Name * | Category:          | Choose Category *        | - Service:                                     | Choose Service *         | •         |
|       | SL NAME                   | MOBILE               | EMAIL              |                          | ADDRESS                                        | RATING                   | ACTION    |
|       | 1 SUDIPTA                 | 9433005312           | sudipto10@yahoo    | .com                     | Labony, Saltlake                               | 10                       | 1         |

| 🕘 Dashbo | oard - Mozilla Firefox                      | the second second second           |                                                                                                    |              |                             |
|----------|---------------------------------------------|------------------------------------|----------------------------------------------------------------------------------------------------|--------------|-----------------------------|
| Dashb    | oard 🗙 🙀 localhost / localhost 🗙 New Tab    | 🗙 🧬 cPanel - Main 🛛 🗶 fixmyneed.ir | / locall 🗙 🕜 cPanel File Manager 🗙 🖉 Dash                                                                                                    | hboard 🗙 New | Tab × +                     |
| € 0      | localhost/fixmyneed/PartnerViewEngineer.php | 80%                                | C Q. Search                                                                                                    | ☆自↓ 余        | ♥ 🖉 🥐 💌 🖆                   |
|          |                                             | View All Engineer                  | s:                                                                                                    |              | A                           |
| ۵        | Engineers Information :                     |                                    |                                                                                                    |              |                             |
| ₹<br>100 | Name:                                       | rana                               |                                                                                                    |              |                             |
| ~~<br>12 | Details                                     |                                    |                                                                                                    |              |                             |
|          | Mobile :<br>9749492851                      | Phone :                            | Email :<br>ranabanerjee.gr@gmail.com                                                                                                    |              |                             |
|          | Address :<br>kolkata-                       | Pin :<br>700056                    | DOB :<br>1998-07-06                                                                                                    |              |                             |
|          | Current Status :                            |                                    |                                                                                                    |              |                             |
|          | Area :<br>Saltlake                          | Rating:                            | franchisee :                                                                                                    |              |                             |
|          | Preferable Area :                           | Image :                            | Skill :                                                                                                    |              |                             |
|          | Saltishe A                                  |                                    | DOMESTICBIII Payment/Electrolpy<br>DOMESTICBIII Payment/Electrolpy<br>HOME DELIVERY/Batteriel/Vectrol<br>HOME DELIVERY/Batteriel/Vectrolpy<br>HOME DELIVERY/Datteriel/Vectrolpy<br>HOME DELIVERY/Dinks/Soft Drink<br>HOME DELIVERY/Lunch/Elgg Thali<br>HOME DELIVERY/Lunch/Elgg Thali<br>HOME DELIVERY/Lunch/Elgg Thali<br>HOME DELIVERY/Lunch/Elgg Thali | 25<br>Ii     | * <u>H</u>                  |
|          |                                             | REQUEST                            | BACK                                                                                                    |              |                             |
| ڻ<br>ک   |                                             |                                    |                                                                                                    |              | -                           |
|          | 🔀 📋 🕑 🗿 S                                   |                                    |                                                                                                    | EN           | ▲ 📑 🕪 3:37 PM<br>30/10/2017 |

| ashboard            | 🗙 🙀 localhost / localhos 🗙     | New Tab | 🕫 cPanel - Main      | 🗙 🏨 fixmyneed.in / lo | cal 🗙  | 🕐 cPanel File Manager 🗙 🖉 Dashbi                                                                                                    | ard |   | × | New | Гаb |   | ×     |
|---------------------|--------------------------------|---------|----------------------|-----------------------|--------|----------------------------------------------------------------------------------------------------|-----|---|---|-----|-----|---|-------|
| (i) localhost/fixe  | myneed/PartnerViewEngineer.php |         |                      | (80%) C <sup>4</sup>  | Q. Sec | arch                                                                                                    | ☆   | Ê | ÷ | â   | 0   | 2 | * -   |
| Details             | 1                              |         |                      |                       |        |                                                                                                    |     |   |   |     |     |   |       |
| Mobile :<br>974949  | 2851                           |         | Phone :              |                       |        | Email :<br>ranabanerjee.gr@gmail.com                                                                                                    |     |   |   |     |     |   |       |
| Address<br>kolkata- | s:<br>-                        |         | Pin :<br>700056      |                       |        | DOB :<br>1998-07-06                                                                                                    |     |   |   |     |     |   |       |
| Curre               | nt Status :                    |         |                      |                       |        |                                                                                                    |     |   |   |     |     |   |       |
| Area :<br>Saltlake  |                                |         | Rating:              |                       |        | franchisee :                                                                                                    |     |   |   |     |     |   |       |
| Preferat<br>Sattlak | sle Area :<br>se Area :        |         | Image :              | F                     |        | Skill :<br>DOMESTIC/Bill Payment/Teleptrone<br>HOME DELIVERY/Batheris/Car<br>HOME DELIVERY/Batheris/Car<br>HOME DELIVERY/Batheris/Laptop<br>HOME DELIVERY/Dinkis/Club Soda<br>HOME DELIVERY/Dinkis/Club Soda<br>HOME DELIVERY/Lunch/Bidnes Thaili<br>HOME DELIVERY/Lunch/Bigg Thaili<br>HOME DELIVERY/Lunch/Bidnes Thaili<br>HOME DELIVERY/Lunch/Bidnes Thaili |     |   |   |     |     |   | • III |
|                     |                                |         | Doc:                 | BACK                  |        | Remarka :                                                                                                    |     |   |   |     |     |   |       |
| Effective           | e Date : Cote                  |         | Browse No file selec | ted.                  |        |                                                                                                    |     |   |   |     |     |   |       |
|                     |                                |         |                      | Send Request          |        |                                                                                                    |     |   |   |     |     |   |       |
|                     |                                |         |                      |                       |        |                                                                                                    |     |   |   |     |     |   |       |

# Partner and Engineer Linking.

Helpdesk can link Franchise and engineer. The process involves approval of the engineer by the franchise after necessary scrutiny and verification of their skill and other details. Then the Franchise puts the request to the Helpdesk to enlist the concerned engineer under him. The services of the engineers shall be available from next day. However, the helpdesk can decline the request if not satisfied.

| hhoard                         | w l         | A localbort ( loca              | hori M    | New Tab  |    | C cPapel - h   | dain W | (A firmunand in | / locall ¥ | D cRapel File Mapag | Dachhai | vel     |      | New T  | ab    |   |
|--------------------------------|-------------|---------------------------------|-----------|----------|----|----------------|--------|-----------------|------------|---------------------|---------|---------|------|--------|-------|---|
| nboard                         | ^           | And localhost / loca            | most A    | INEW TOD |    | CPanel - M     | nam A  | MX hxmyneed.ir  |            | CPanel File Manag   | Dashbu  | aru 🌲 🗠 |      | (New I |       | ~ |
| <ol> <li>localhost/</li> </ol> | fixmyneed/P | <sup>a</sup> rtnerWithEngineerh | elp.php   |          |    |                |        |                 | e q s      | earch               |         | ជា      | ∎ ♦  | î      | • /   | * |
| Fixm                           | yNee        |                                 |           | ×        |    |                |        |                 |            |                     |         |         |      |        |       |   |
|                                |             |                                 |           |          |    | Pa             | artner | And Engin       | eer Lii    | nk:                 |         |         |      |        |       |   |
|                                | Reque       | st                              |           |          |    |                |        |                 |            |                     |         |         |      |        |       |   |
|                                |             |                                 |           |          |    |                |        |                 |            |                     |         |         |      |        |       |   |
|                                | SL F        | RANCHISEE                       |           |          | FR | ANCHISEE MOBIL | LE     | ENGINEER        | I          | ENGINEER MOBILE     | ARI     | EA      | STA  | TUS    | ACTIO | N |
|                                | 1 N         | I/S. Rohit Manpowe              | r Service | es       | 98 | 74120363       |        | rana            | ç          | 9749492851          | Salt    | lake    | Requ | uest   | 1     |   |
|                                |             |                                 |           |          |    |                |        |                 |            |                     |         |         |      |        |       |   |
|                                |             |                                 |           |          |    |                |        |                 |            |                     |         |         |      |        |       |   |
|                                |             |                                 |           |          |    |                |        |                 |            |                     |         |         |      |        |       |   |
|                                |             |                                 |           |          |    |                |        |                 |            |                     |         |         |      |        |       |   |
|                                |             |                                 |           |          |    |                |        |                 |            |                     |         |         |      |        |       |   |
|                                |             |                                 |           |          |    |                |        |                 |            |                     |         |         |      |        |       |   |
|                                |             |                                 | _         |          | 1  |                | 110    |                 |            |                     |         |         | _    | _      |       |   |

| PIMA                                                                | a crane main a pig hanyneenn, rees a                        | Contract in containing of a basing of a local and a local and a local and a local and a local and a local and a                                                                                                    | ^ |
|---------------------------------------------------------------------|-------------------------------------------------------------|----------------------------------------------------------------------------------------------------|---|
| <ol> <li>localhost/fixmyneed/PartnerWithEngineerhelp.php</li> </ol> | 50% C Q S                                                   | earch 🗘 🖻 🦊 🎓 💙 🥓 🥐                                                                                                    | • |
| xmyNeed x                                                           |                                                             |                                                                                                    |   |
|                                                                     | Partner And Engineer Link :                                 |                                                                                                    |   |
| Engineers lefermation -                                             |                                                             |                                                                                                    |   |
| Engineers information :                                             |                                                             |                                                                                                    |   |
| Name:                                                               | rana                                                        |                                                                                                    |   |
| Details                                                             |                                                             |                                                                                                    |   |
| Mobile:<br>protezast                                                | Pione:                                                      | Email:<br>residentifies.pr@gmail.com                                                                                                    |   |
| Address :<br>Incluses                                               | Pin :                                                       | 008:                                                                                                    |   |
| Profession Area :                                                   | Image (                                                     | skil:                                                                                                    |   |
| ÷                                                                   |                                                             | code Socialitium Why The II and Social Social So |   |
| Current Status :                                                    |                                                             |                                                                                                    | _ |
| Ares:<br>Settine                                                    | Rating:                                                     | frenchuse : M/S. Roht Mangoower Services                                                                                                    |   |
| franchisee Mobile : 9274130363                                      | franchises Address (CC/26, Misson Pelly, Sonargue, Kolkster |                                                                                                    |   |
| Requst :                                                            |                                                             |                                                                                                    |   |
| Requst Date : 2017-10-30 15:38:12                                   |                                                             | Effective Date : 2017-10-30                                                                                                    |   |
| Area : Saltiaka                                                     | frenchisee : M/S. Roht Mangawer Services                    | frenchase Mobile : 07/212080                                                                                                    |   |
| fandraw alfras (223). Haw Poly Server, Oliver                       | Renaliti grad                                               | uprovided that                                                                                                    |   |
|                                                                     | APPROVED DECLINE                                            | EACK                                                                                                    |   |
|                                                                     |                                                             |                                                                                                    | _ |

# Monitor Engineers Availability

Helpdesk User can see franchise wise, area wise and date range wise about the availability of the engineers.

| ashboard                              | × k localhost / loca                                                             | host 🗶 New Tab            | × 🕜 cPanel - Main                                            | × 🏨 fixmyneed.in / I                                         | ocall 🗙 👩 cPanel File M                                                                        | 1anager 🗙 Dashboard                                                                                                    | × F Facebo        | ook – log in or 🗙 |
|---------------------------------------|----------------------------------------------------------------------------------|---------------------------|--------------------------------------------------------------|--------------------------------------------------------------|------------------------------------------------------------------------------------------------|----------------------------------------------------------------------------------------------------|-------------------|-------------------|
| ) 🛈 🔒 https://fix                     | myneed.in/sds/engAvailability                                                    | .php                      |                                                              | 80% C <sup>4</sup>                                           | Q, Search                                                                                      | ☆自                                                                                                    |                   | 1 4 -             |
| FixmyNe                               | ed                                                                               | e                         |                                                              |                                                              |                                                                                                |                                                                                                    |                   |                   |
| View Se                               | , 014                                                                            |                           |                                                              |                                                              |                                                                                                |                                                                                                    |                   |                   |
|                                       |                                                                                  |                           | Ava                                                          | ilable Engineers                                             | :                                                                                              |                                                                                                    |                   |                   |
| Engi                                  | a ar Liat :                                                                      |                           |                                                              |                                                              |                                                                                                |                                                                                                    |                   |                   |
| Eligi                                 | leer List.                                                                       |                           |                                                              |                                                              |                                                                                                |                                                                                                    |                   |                   |
|                                       | anahiaa                                                                          |                           |                                                              | 4.000                                                        |                                                                                                |                                                                                                    |                   |                   |
| -                                     | nonise.                                                                          | M/S. Rohit Manpower Servi | ICES                                                         | <ul> <li>Area.</li> </ul>                                    | Sattlake                                                                                       |                                                                                                    | •                 |                   |
| Fr                                    | om : 01/04/2017                                                                  | To :                      | 30/10/2017                                                   | SE                                                           | ARCH                                                                                           |                                                                                                    |                   |                   |
|                                       | 4                                                                                |                           |                                                              |                                                              |                                                                                                |                                                                                                    |                   |                   |
| SL                                    | AREA                                                                             |                           | ENGINEER                                                     | RATING                                                       | WORKING DAYS                                                                                   | LOG IN - OFF TIME                                                                                                    |                   |                   |
| 1                                     | Saltlake                                                                         |                           | rana                                                         | 5.63                                                         | 01-08-2017                                                                                     | 19.32(0),19.32(1),19.33(0),19.33(1),20.5                                                                                                    | 6(0)              |                   |
| 2                                     | Saltlake                                                                         |                           | rana                                                         | 5.63                                                         | 01-09-2017                                                                                     | 15.08(I)                                                                                                    |                   |                   |
|                                       | Saltlaka                                                                         |                           |                                                              |                                                              |                                                                                                |                                                                                                    |                   |                   |
| 3                                     | Gardiane                                                                         |                           | rana                                                         | 5.63                                                         | 04-08-2017                                                                                     | 14.18(I),16.10(O),16.10(I)                                                                                                    |                   |                   |
| 3                                     | Saltlake                                                                         |                           | rana                                                         | 5.63                                                         | 04-08-2017<br>04-09-2017                                                                       | 14.18(l), <b>16.10(0</b> ),16.10(l)<br>15.14(l)                                                                                                    |                   |                   |
| 3<br>4<br>5                           | Saltlake<br>Saltlake                                                             |                           | rana<br>rana<br>rana                                         | 5.63<br>5.63<br>5.63                                         | 04-08-2017<br>04-09-2017<br>13-09-2017                                                         | 14.18(i),16.10(0),16.10(i)<br>15.14(i)<br>12.36(i)                                                                                                    |                   |                   |
| 3<br>4<br>5<br>6                      | Saltlake<br>Saltlake<br>Saltlake                                                 |                           | rana<br>rana<br>rana<br>rana                                 | 5.63<br>5.63<br>5.63<br>5.63                                 | 04-08-2017<br>04-09-2017<br>13-09-2017<br>17-07-2017                                           | 14.18()).16.10(0).16.10())<br>15.14()<br>12.36())<br>17.10(),19.07())                                                                                                    |                   |                   |
| 3<br>4<br>5<br>6<br>7                 | Saltlake<br>Saltlake<br>Saltlake<br>Saltlake                                     |                           | rana<br>rana<br>rana<br>rana<br>rana                         | 5.63<br>5.63<br>5.63<br>5.63<br>5.63                         | 04-08-2017<br>04-09-2017<br>13-09-2017<br>17-07-2017<br>18-07-2017                             | 14.18()).16.10(0).16.10())<br>15.14()<br>12.36())<br>17.10()).19.07())<br>11.53(0).11.53()                                                                                                    |                   |                   |
| 3<br>4<br>5<br>6<br>7<br>8            | Saltlake<br>Saltlake<br>Saltlake<br>Saltlake<br>Saltlake                         |                           | rana<br>rana<br>rana<br>rana<br>rana<br>rana                 | 5.63<br>5.63<br>5.63<br>5.63<br>5.63<br>5.63                 | 04-08-2017<br>04-09-2017<br>13-09-2017<br>17-07-2017<br>18-07-2017<br>22-08-2017               | 14.18(0),16.10(0),16.10(0)<br>15.14(0)<br>12.36(0)<br>17.10(0),19.07(0)<br>11.33(0),11.53(1)<br>18.32(0),18.32(0),18.32(0),18.41(1)                                                                                                    | 1),18.41(l)       |                   |
| 3<br>4<br>5<br>6<br>7<br>8<br>9       | Saltlake<br>Saltlake<br>Saltlake<br>Saltlake<br>Saltlake<br>Saltlake<br>Saltlake |                           | rana<br>rana<br>rana<br>rana<br>rana<br>rana<br>rana         | 5.63<br>5.63<br>5.63<br>5.63<br>5.63<br>5.63<br>5.63         | 04-08-2017<br>04-09-2017<br>13-09-2017<br>17-07-2017<br>18-07-2017<br>22-08-2017<br>23-08-2017 | 14.18(0),16.10(0),16.10(0)<br>15.14(0)<br>12.36(0)<br>17.10(0),19.07(0)<br>11.33(0),11.53(0)<br>18.32(0),18.32(0),18.32(0),18.32(0),18.41(<br>18.24(0),18.24(0),18.29(0),18.29(0) | I),18.41(I)<br>I) |                   |
| 3<br>4<br>5<br>6<br>7<br>8<br>9<br>10 | Saltlake<br>Saltlake<br>Saltlake<br>Saltlake<br>Saltlake<br>Saltlake<br>Saltlake |                           | rana<br>rana<br>rana<br>rana<br>rana<br>rana<br>rana<br>rana | 5.63<br>5.63<br>5.63<br>5.63<br>5.63<br>5.63<br>5.63<br>5.63 | 04082017<br>04092017<br>13092017<br>17072017<br>18072017<br>22082017<br>23082017<br>24072017   | 14.18(0),16.10(0),16.10(0)<br>15.14(0)<br>12.36(0)<br>17.10(0),16.07(0)<br>11.38(0),11.38(0)<br>18.32(0),16.32(0),16.32(0),18.41(<br>18.24(0),16.24(0),18.29(0),18.29(0),18.29(0),<br>21.19(0),21.19(0)                                                                                                    | )),18.41(()<br>)) |                   |

# Manual Reassignment of Order

Once the client places an order, then the system automatically assigns an engineer. However, if the assigned engineer may be for some reason cannot attend the client, then the engineer calls the helpdesk about his non availability and the helpdesk reassign the job to the engineer available to attend the client.

| hboard × 🔐 loc                                 | alhost / localhost × New Tab                               | X P cPanel - Main | X fixmyneed.in / local X | CP cPanel File Manager 🗙 Dashbo | ard | ×   | M | Inbox - r | anabane | erjec X |
|------------------------------------------------|------------------------------------------------------------|-------------------|--------------------------|---------------------------------|-----|-----|---|-----------|---------|---------|
| <ol> <li>https://fixmyneed.in/sds/0</li> </ol> | rderReassignment.php                                       |                   | 67% C Q S                | earch                           |     | • • | Â | ◙         | 1       | * -     |
| FixmyNeed                                      | ×                                                          |                   |                          |                                 |     |     |   |           |         |         |
|                                                |                                                            |                   | Order Reassignment       |                                 |     |     |   |           |         |         |
| _                                              |                                                            |                   |                          |                                 |     |     |   |           |         |         |
| Order Details :                                |                                                            |                   |                          |                                 |     |     |   |           |         |         |
| Order Id:                                      | FMN/ORD/00000187                                           |                   |                          |                                 |     |     |   |           |         |         |
| CUSTOMER DETAILS:                              |                                                            |                   |                          |                                 |     | -   |   |           |         |         |
| Name : Samrat Bhattacharya                     |                                                            |                   |                          | Mobile : 9433007077             |     |     |   |           |         |         |
| Address : 29 Mitre Para 2nd Lane Ha            | rinavi kolkata                                             |                   |                          | Image :                         |     |     |   |           |         |         |
| AVAILABLE ENGINEER'S:                          |                                                            |                   |                          |                                 |     |     |   |           |         |         |
| rana                                           |                                                            |                   |                          |                                 |     |     |   |           |         | •       |
| ENGINEER DETAILS:                              |                                                            |                   |                          |                                 |     |     |   |           |         |         |
| Name : SUDIPTA                                 |                                                            |                   |                          | Mobile : 9433005312             |     |     |   |           |         |         |
| Address : Labony Saltlake                      |                                                            |                   |                          | Image :                         |     |     |   |           |         |         |
| SERVICE DETAILS:                               |                                                            |                   |                          |                                 |     |     |   |           |         |         |
| Service : Desktop                              |                                                            |                   |                          | Make :                          |     |     |   |           |         |         |
| Comment : N/A                                  |                                                            |                   |                          | File :                          |     |     |   |           |         |         |
| Order address : CD 293, CD Block, Se           | ctor 1, Salt Lake City, Kolkata, West Bengal 700064, India |                   |                          |                                 |     |     |   |           |         |         |
|                                                |                                                            | CANCE             | L UPDATE                 |                                 |     |     |   |           |         |         |

# View Order for assistance

This feature is meant for those clients who have issues regarding the service provided. The concerned client can press the SOS button to register the complaint with the SOS manager for needful at the SOS manager's end.

| shboard - Mozilla F       | Firefox                                                                | ALC: NO.          | Street, Street, Street |                         |                        |              |                  | 0                |
|---------------------------|------------------------------------------------------------------------|-------------------|----------------------------------------------------------------------------------------------------|-------------------------|------------------------|--------------|------------------|------------------|
| shboard                   | 🗙 🚲 localhost / localhost 🛪 🛛 New Tab                                  | 🗙 🧬 cPanel - Main | 🗙 🉀 fixmyneed.in / local 🗙                                                                                                    | 🕫 cPanel File Manager 🗙 | Dashboard              | × M Inbo     | x - ranabanerjeo | ×                |
| i 🔒 https://fixn          | myneed.in/sds/index.php                                                |                   | 50% C'Q, S                                                                                                    | learch                  | ☆自                     | <b>↓ ☆ ♡</b> | 7 1 10           | -                |
| FixmyNeed                 | ×                                                                      |                   |                                                                                                    |                         |                        |              |                  | (                |
|                           |                                                                        |                   | Dashboard                                                                                                    |                         |                        |              |                  |                  |
| Order Details :           |                                                                        |                   |                                                                                                    |                         |                        |              |                  |                  |
| Order Id:                 | FMN/08D/00000187                                                       |                   |                                                                                                    |                         |                        |              |                  |                  |
| CUSTOMER DETAILS:         |                                                                        |                   |                                                                                                    |                         |                        |              |                  |                  |
| Name : Samrat Bhattache   | erje                                                                   |                   |                                                                                                    | Mebile : 9422007077     |                        |              |                  |                  |
| Address : 29 Mitre Pare 2 | End Lane Harland Isiliana                                              |                   |                                                                                                    |                         |                        |              |                  |                  |
| ENGINEER DETAILS:         |                                                                        |                   |                                                                                                    |                         |                        |              |                  |                  |
| Neme ISUDIPTA             |                                                                        |                   |                                                                                                    | Mebrie : 9433005312     |                        |              |                  |                  |
| Address : Lebory Seltieke |                                                                        |                   |                                                                                                    | ince 🛃                  |                        |              |                  |                  |
| FRANCHISEE DETAILS:       |                                                                        |                   |                                                                                                    |                         |                        |              |                  |                  |
| Neme 1M/S. Rohlt Mergo    | ower Services                                                          |                   |                                                                                                    | Mobile : 987-0120363    |                        |              |                  |                  |
| Address : 0:2/36. Misson  | r Paly, Sanaryov, Kalkata                                              |                   |                                                                                                    | Image :                 |                        |              |                  |                  |
| SERVICE DETAILS:          |                                                                        |                   |                                                                                                    |                         |                        |              |                  |                  |
| Service : Desktop         |                                                                        |                   |                                                                                                    | Make :                  |                        |              |                  |                  |
| Comment : N/A             |                                                                        |                   |                                                                                                    | Pie:                    |                        |              |                  |                  |
| Order address : CD 293, C | CO Block, Sector 1, Selt Leke City, Kolkota, West Bengel 700084, India |                   | Process List:                                                                                                    |                         |                        |              |                  |                  |
| 5.                        | PROCESS TYPE                                                           | COMMENT DATE-TIME |                                                                                                    | VALID UPTO              | FILE                   | STATUS       |                  |                  |
| 1                         | Engineer coolgoed                                                      | null 2017-10-2018 | 45:01                                                                                                    | nul                     |                        | Active       |                  |                  |
| 1                         | Englane sastynel                                                       | null 2017-104014  | uter Invoice                                                                                                    | nd                      |                        | Active       |                  |                  |
| Quotation From :          |                                                                        | Shift:            |                                                                                                    | Date & Time :           | Investigation Charges: |              |                  |                  |
| Total Incident :          |                                                                        | Inclde            | tt Charge :                                                                                                    | Heur Count :            | Hour Chrgen :          |              |                  |                  |
|                           | 🗒 🕘 📀 💽 🔇                                                              | 3 🖾 🦪 🖉           | 🔄 📕                                                                                                    |                         |                        | EN _         | - 📴 🕕 🚽          | 5:01 P<br>)/10/2 |

| iboard  | 1             | 🗙 🕀 localhost / localhost | × New Tab   | 🗙 😋 cPanel - Main | 🗙 🏨 fixmyneed.in / local 🗙 | 🕫 cPanel File Manager 🗙 | Dashboard        | ×       | M In | box - ra | nabane | njec 🗙 |   |
|---------|---------------|---------------------------|-------------|-------------------|----------------------------|-------------------------|------------------|---------|------|----------|--------|--------|---|
| D 🔒 htl | tps://fixmyne | ed.in/sds/index.php       |             |                   | 80% C Q S                  | earch                   | ☆自               | +       | â    |          | 1      | æ   •  | Ŧ |
|         |               |                           |             |                   |                            |                         |                  |         |      |          |        |        | 1 |
|         | 22            | Order reassigned          | la          | st test           | 2017-09-15 17:57:10        | null                    |                  |         | CI   | osed     |        |        |   |
|         | 23            | Order reassigned          | te          | st                | 2017-09-15 18:03:29        | null                    |                  |         | CI   | osed     |        |        |   |
|         | 24            | Forcefully closed by HD   | м           | odify Order By L2 | 2017-09-15 18:19:29        | null                    |                  |         | Ac   | :tive    |        |        |   |
|         |               |                           |             |                   |                            |                         |                  |         |      |          |        |        |   |
|         |               |                           |             |                   | Order Invoice              |                         |                  |         |      |          |        |        |   |
|         | Quotation Fr  | rom :                     |             |                   | Shift :                    | Date & Time :           | Investigation Cl | harges: |      |          |        |        |   |
|         | Total Incider | nt :                      |             |                   | Incident Charge :          | Hour Count :            | Hour Chrges :    |         |      |          |        |        |   |
|         | Spare Charg   | jes :                     |             |                   | Handling Percent :         | Shift Multiplier :      | Handling Charg   | es :    |      |          |        |        |   |
|         | Additional C  | harge :                   |             |                   | Total Tax :                | Tax Percent :           | Total :          |         |      |          |        |        |   |
|         |               |                           |             |                   | Pre-Quotation              |                         |                  |         |      |          |        |        |   |
|         | Quotation Fr  | rom :                     | Shift :     |                   | Date & Time :              | Investig                | ation Charges:   |         |      |          |        |        |   |
|         | Total Incider | nt :                      | Incident Ch | arge :            | Hour Count :               | Hour Ch                 | irges :          |         |      |          |        |        |   |
|         | Spare Charg   | jes :                     | Handling Po | ercent :          | Shift Multiplier :         | Handlin                 | g Charges :      |         |      |          |        |        |   |
|         | Additional C  | harge :                   | Total Tax : |                   | Tax Percent :              | Total :                 |                  |         |      |          |        |        |   |
|         |               |                           |             |                   | BACK                       |                         |                  |         |      |          |        |        |   |
|         |               |                           |             |                   |                            |                         |                  |         |      |          |        |        |   |
|         |               |                           |             |                   |                            |                         |                  |         |      |          |        |        |   |

# Engineer Work History

Engineer can view the order list with a date range filtration

| hboard - Mozil | lla Firefox              |              |            | the second second   | and the state | -                      |                    |         |        |                                                                                                    |    |
|----------------|--------------------------|--------------|------------|---------------------|---------------|------------------------|--------------------|---------|--------|----------------------------------------------------------------------------------------------------|----|
| gin            | × Dashbo                 | pard         | × (+       |                     | 80%           | C Q Search             |                    | ☆自ま     |        | 1 2 -                                                                                                    |    |
| FixmyN         | leed                     | 8            |            |                     |               |                        |                    |         |        |                                                                                                    | 5  |
|                |                          |              |            | We                  | ork Details   |                        |                    |         |        |                                                                                                    |    |
| Fror<br>Order  | m: 01/02/2017<br>r List: |              | To :       | 17/10/2017          |               | Q                      |                    |         |        |                                                                                                    |    |
| SL             | ORDER LD                 | COMMENT      | ITEM MAKE  | CUSTOMER            | MOBILE        | ADDRESS                | DATE TIME          | FILE    | STATUS | ACTION                                                                                                    | l  |
| 1              | FMN/ORD/00000185         | N/A          | Desktop    | Samrat Bhattacharya | 9433007077    | 29 Mitra Para 2nd Lane | 2017-09-15,18:03:2 | 9       | Closed | 2                                                                                                    |    |
| 2              | FMN/ORD/00000183         | N/A          | Baby       | Samrat Bhattacharya | 9433007077    | 29 Mitra Para 2nd Lane | 2017-09-13,13:01:3 | 2       | Closed | 1                                                                                                    |    |
| 3              | FMN/ORD/00000179         | N/A          | Feminine   | Samrat Bhattacharya | 9433007077    | 29 Mitra Para 2nd Lane | 2017-09-12,16:52:0 | 0       | Closed | <ul> <li>Image: A set of the set of the</li></ul>  |    |
| 4              | FMN/ORD/00000178         | N/A          | Feminine   | Samrat Bhattacharya | 9433007077    | 29 Mitra Para 2nd Lane | 2017-09-12,15:13:0 | 1       | Closed | 1                                                                                                    |    |
| 5              | FMN/ORD/00000177         | N/A          | Feminine   | Samrat Bhattacharya | 9433007077    | 29 Mitra Para 2nd Lane | 2017-09-12,13:34:0 | 2       | Closed | 2                                                                                                    |    |
| 6              | FMN/ORD/00000174         | N/A          | Baby       | Samrat Bhattacharya | 9433007077    | 29 Mitra Para 2nd Lane | 2017-09-12,13:33:0 | 1       | Closed | 1                                                                                                    |    |
| 7              | FMN/ORD/00000173         | N/A          | Eldera     | Samrat Bhattacharya | 9433007077    | 29 Mitra Para 2nd Lane | 2017-09-12,13:32:0 | 1       | Closed |                                                                                                    |    |
| 8              | FMN/ORD/00000172         | N/A          | Feminine   | Samrat Bhattacharya | 9433007077    | 29 Mitra Para 2nd Lane | 2017-09-12,13:31:0 | 1       | Closed | <ul> <li>Image: A second second s</li></ul> |    |
| 9              | FMN/ORD/00000170         | N/A          | Medicine   | Sujit Ghosh         | 9836414900    | 83, mitrapara 2nd lane | 2017-09-11,20:31:0 | 1 Image | Closed |                                                                                                    |    |
| 10             | FMN/ORD/00000158         | N/A          | Soft Drink | Samrat Bhattacharya | 9433007077    | 29 Mitra Para 2nd Lane | 2017-09-05,14:27:0 | 1       | Closed | <ul> <li>Image: A set of the set of the</li></ul>  |    |
| 11             | FMN/ORD/00000156         | N/A          | Soft Drink | Samrat Bhattacharya | 9433007077    | 29 Mitra Para 2nd Lane | 2017-09-05,14:22:0 | 1       | Closed |                                                                                                    |    |
| 12             | FMN/ORD/00000152         | N/A          | Medicine   | Sujit Ghosh         | 9836414900    | 83, mitrapara 2nd lane | 2017-09-04,13:24:0 | 1 Image | Closed |                                                                                                    |    |
|                |                          |              |            |                     | 11            |                        | _                  |         |        |                                                                                                    | l  |
|                |                          | $\mathbf{O}$ | S 2        | 🖾 🛃 🖉               |               |                        |                    |         |        | 4:57 4:57<br>24/10                                                                                                    | D/ |

# Price Location Wise

Engineer can view the charges by this screen service wise and pin wise.

| ard - Mozilla Firefox                                                                                                    |                                                                                                    | - Arrestitung                              | de - Marcad Vice                                                                  |                          |                                                                                                    |                                               |
|----------------------------------------------------------------------------------------------------|----------------------------------------------------------------------------------------------------|--------------------------------------------|-----------------------------------------------------------------------------------|--------------------------|----------------------------------------------------------------------------------------------------|-----------------------------------------------|
| × Dashboard                                                                                                    | × +                                                                                                    |                                            |                                                                                   |                          |                                                                                                    |                                               |
| localhost/fixmyneed/ChrgDetails.php                                                                                                    |                                                                                                    |                                            | 80% C Q Search                                                                    |                          | ☆自↓ 俞 ♥                                                                                                    | 7 1 4                                         |
| FixmyNeed 8                                                                                                    |                                                                                                    |                                            |                                                                                   |                          |                                                                                                    |                                               |
|                                                                                                    |                                                                                                    |                                            |                                                                                   |                          |                                                                                                    |                                               |
|                                                                                                    |                                                                                                    | Charg                                      | es Details                                                                        |                          |                                                                                                    |                                               |
| Pin Wise Service Charge Details:                                                                                                    |                                                                                                    |                                            |                                                                                   |                          |                                                                                                    |                                               |
|                                                                                                    |                                                                                                    |                                            |                                                                                   |                          |                                                                                                    |                                               |
| Service:                                                                                                    |                                                                                                    |                                            | Din                                                                               |                          |                                                                                                    |                                               |
| Choose Option                                                                                                    |                                                                                                    |                                            | codePin                                                                           |                          | Search                                                                                                    |                                               |
|                                                                                                    |                                                                                                    |                                            |                                                                                   |                          |                                                                                                    |                                               |
| Charges Details                                                                                                    |                                                                                                    |                                            |                                                                                   |                          |                                                                                                    |                                               |
| SL INCIDENT_CHARGE                                                                                                    | HOURLY_CHRAGE                                                                                                    | INVESTIGATION_CHARGE                       | HANDLING_PERCENT                                                                  | TAX_PERCENT              | SHIFT_MULTIPLIER                                                                                                    | SHIFT                                         |
|                                                                                                    |                                                                                                    |                                            |                                                                                   |                          |                                                                                                    |                                               |
|                                                                                                    |                                                                                                    |                                            |                                                                                   |                          |                                                                                                    |                                               |
|                                                                                                    |                                                                                                    |                                            |                                                                                   |                          |                                                                                                    |                                               |
|                                                                                                    |                                                                                                    |                                            |                                                                                   |                          |                                                                                                    |                                               |
|                                                                                                    |                                                                                                    |                                            |                                                                                   |                          |                                                                                                    |                                               |
|                                                                                                    |                                                                                                    |                                            |                                                                                   |                          |                                                                                                    |                                               |
|                                                                                                    |                                                                                                    |                                            |                                                                                   |                          |                                                                                                    |                                               |
|                                                                                                    |                                                                                                    |                                            |                                                                                   |                          |                                                                                                    |                                               |
|                                                                                                    |                                                                                                    |                                            |                                                                                   |                          |                                                                                                    |                                               |
|                                                                                                    |                                                                                                    |                                            |                                                                                   |                          |                                                                                                    |                                               |
|                                                                                                    |                                                                                                    |                                            |                                                                                   |                          |                                                                                                    |                                               |
|                                                                                                    |                                                                                                    |                                            |                                                                                   |                          |                                                                                                    |                                               |
|                                                                                                    |                                                                                                    |                                            |                                                                                   |                          |                                                                                                    |                                               |
|                                                                                                    |                                                                                                    |                                            |                                                                                   |                          |                                                                                                    |                                               |
|                                                                                                    |                                                                                                    |                                            |                                                                                   | <u> </u>                 |                                                                                                    |                                               |
|                                                                                                    |                                                                                                    |                                            |                                                                                   |                          | EN .                                                                                                    | ^ 🗄 🌆 🧏                                       |
| ard - Mozilla Firefox                                                                                                    |                                                                                                    | and the second second                      | a desired                                                                         |                          |                                                                                                    |                                               |
| ard - Mozilla Firefox<br>alhost / localhost / chms / 🗶 🎪 localhost                                                                                                    | :/localhost/chms  🗙 🛛 🕅 Ji                                                                                                    | nbox - ranabanerjee.gr@gm: 🗙 🖉 Dashbi      | pard × +                                                                          |                          |                                                                                                    |                                               |
| ard - Mozilla Firefox<br>alhost / localhost / chms × 🏨 localhost<br>A https://fiumyneed.in/sds/ChrgDetails.php                                                                                                    | :/localhost/chms   🗙 🛛 🕅 Ia                                                                                                    | nbox - ranabanerjee.gr@gm 🗴 Dashbo         | oard × +                                                                          |                          | ☆ 自 ↓ 余 (                                                                                                    | -                                             |
| ard - Mozilla Firefox<br>alhost / localhost / chms × <u>#0</u> , localhost<br>https://fixmyneed.in/sds/ChrgDetails.php                                                                                                    | :/localhost/chms   🗙   M Ii                                                                                                    | nbox - ranabanerjee.gr®gm 🗙 🖉 Dashb        | Deard × +                                                                         |                          | ☆ 自 ∔ 余 、                                                                                                    | -                                             |
| ard - Mozilla Firefox<br>alhost / localhost / chms X A the localhost<br>https://fiomyneed.in/sds/ChrgDetails.php<br>FixmyNeed                                                                                                    | :/localhost/chms  × M Ia                                                                                                    | nbox - ranabanerjee.gr@gm 🗙 🖉 Dashb        | oard × +                                                                          |                          | _ ☆ 自 ♦ 余 (                                                                                                    | <b>7 7</b>                                    |
| ard - Mozilla Firefox<br>alhost / localhost / chms X A A localhost<br>https://fiomyneed.in/sds/ChrgDetails.php<br>FixmyNeed<br>Mar Sear Gas                                                                                                    | :/localhost/chms X M li                                                                                                    | nbox - ranabanerjee.gr@gm 🗙 🖉 Dashb        | cerd × +                                                                          |                          | ☆ 自 ♦ 余 (                                                                                                    | -<br>7 / 4<br>1                               |
| ard - Mozilla Firefox<br>alhost / localhost / chms X A A localhost<br>A https://fixmyneed.in/sds/ChrgDetails.php<br>FixmyNeed X<br>A fixed X                                                                                                    | :/localhost/chms   X   M li                                                                                                    | nbox - ranabanerjee.gr@gm × Dashb          | eard × +                                                                          |                          | _ ☆ 自 ♣ 余 (                                                                                                    | 5 / *<br>/                                    |
| ard - Mozilla Firefox<br>alhost / localhost / chms X Ab localhost<br>A https://firmyneed.in/sds/ChrgDetails.php<br>FixmyNeed<br>Mag Sour Ab                                                                                                    | :/localhost/chms × M li                                                                                                    | nbox - ranabanerjee.gr@gm 🗴 Dashb<br>Charg | eard × +<br>C Q Search                                                            |                          | _ ☆ 自 ♣ ♠ (                                                                                                    | -<br>2 2 4<br>4                               |
| ard - Mozilla Firefox<br>alhost / localhost / chm: X A localhost<br>A https://fiomyneed.in/sds/ChrgDetails.php<br>FixmeNeed<br>Pin Wise Service Charg                                                                                                    | :/localhost/chms × M Ii                                                                                                    | nbox - ranabanerjee.gr@gm × Dashb<br>Charg | eard × +                                                                          |                          | _ ☆ 自 ♣ ♠ (                                                                                                    | 5 / *<br>*                                    |
| ard - Mozilla Firefox<br>alhost / localhost / chm: X / // localhost<br>https://fiomyneed.in/sds/ChrgDetails.php<br>Fice Need<br>Pin Wise Service Charg                                                                                                    | :/localhost/chms   x   M li                                                                                                    | nbox - ranabanerjee.gr@gm × Dashb<br>Charg | eard × +                                                                          |                          | _ ☆ 自 ♦ 余 (                                                                                                    | 5 / *<br>*                                    |
| ard - Mozilla Firefox<br>alhost / localhost / chm: X / // localhost<br>https://fiomyneed.in/sds/ChrgDetails.php<br>FixmeNeed<br>Pin Wise Service Charg                                                                                                    | :/localhost/chms × M Ii                                                                                                    | nbox - ranabanerjee.gr@gm × Dashb<br>Charg | eard × +                                                                          |                          | _ ☆ 自 ♦ 余 (                                                                                                    | 9 / 4                                         |
| ard - Mozilla Firefox<br>alhost / localhost / chm: X 10, localhost<br>Altos://fiomyneed.in/sds/ChrgDetails.php<br>Fixee Need<br>Pin Wise Service Charg<br>Service:                                                                                                    | :/localhost/chms × M Ii                                                                                                    | nbox - ranabanerjee.gr@gm × Dashb<br>Charg | eard x +<br>C Q Search                                                            |                          | _ ☆ 自 ♦ 余 (                                                                                                    | , <u>, , , , , , , , , , , , , , , , , , </u> |
| ard - Mozilla Firefox<br>alhost / localhost / chms × / / localhost<br>https://formyneed.in/sds/ChrgDetails.php<br>Fice Need<br>Pin Wise Service Charg<br>Service:<br>HOUE DELIVEEV/8 useb//                                                                                                    | c/localhost/chms × M Ji                                                                                                    | nbox - ranabanerjee.gr@gm × Dashb<br>Charg | eard × +<br>C Q Search<br>ges Details                                             |                          | _ ☆ 自 ↓ 余 、                                                                                                    | انت<br>به م<br>پ                              |
| ard - Mozilla firefox<br>alhost / localhost / chm: X / / (Localhost<br>https://fiomyneed.in/sds/ChrgDetails.php<br>FixmyNeed<br>Pin Wise Service Charg<br>Service:<br>HOME DELIVERY/Lunch/C                                                                                                    | c/localhost/chms × M I<br>ge Details:                                                                                                    | nbox - ranabanerjee.gr@gm 🗴 Dashb<br>Charg | eard × +<br>C Q Search<br>ges Details                                             |                          | ☆ 自 ↓ ♠ 、<br>Search                                                                                                    |                                               |
| ard - Mozilla Firefox<br>alhost / localhost / chm: X / (A. localhost<br>https://fiomyneed.in/sds/ChrgDetails.php<br>Fice Need<br>Pin Wise Service Charg<br>Service:<br>HOME DELIVERY/Lunch/                                                                                                    | :/ localhost/ chms X M Ii                                                                                                    | nbox - ranabanerjee gr®gm × Dashb<br>Charg | eerd × +<br>C Q Search<br>ges Details                                             |                          | ☆ 自 ◆ ↑   Search                                                                                                    | 2 / *                                         |
| ard - Mozilla Firefox<br>alhost / localhost / chm: X / (A, localhost<br>https://fumyneed.in/sds/ChrgDetails.php<br>FiceSee Constant<br>Pin Wise Service Charg<br>Service:<br>HOME DELIVERY/Lunch/C                                                                                                    | c/localhost/chms × M li                                                                                                    | nbox - ranabanerjee.gr@gm × Dashb<br>Charg | eard x +<br>C Q Search<br>ges Details                                             |                          | _ ☆ 自 ↓ 余 、<br>Search                                                                                                    | C                                             |
| ard - Mozilla Firefox<br>alhost / localhost / chm: X Ab localhost<br>Alhost / localhost / chm: X Ab localhost<br>Prin Wise Service Charg<br>Pin Wise Service Charg<br>Service:<br>HOME DELIVERY/Lunch/C<br>Charges Details                                                                                                    | c/localhost/chms × M I                                                                                                    | nbox - ranabanerjee.gr@gm × Dashb<br>Charg | eard × +<br>C Q Search<br>ges Details                                             |                          | ☆ 🖻 🖡 🏦 🕻                                                                                                    | × × ×                                         |
| ard - Mozilla firefox<br>alhost / localhost / chm: X / // localhost<br>Alhost / localhost / chm: X // localhost<br>Pin Wise Service Charg<br>Service:<br>HOME DELIVERY/Lunch/C<br>Charges Details                                                                                                    | :/localhost/chms × M I<br>ge Details:<br>Chicken Thali                                                                                                    | nbox - ranabanerjee.gr@gm × Dashb<br>Charg | eard × +<br>C Q Search<br>ges Details                                             |                          | G 🖻 🖊 🏦 🕻                                                                                                    | <b>2 2 2</b>                                  |
| ard - Mozilla Firefox<br>alhost / localhost / chm: X (A), localhost<br>https://formyneed.in/sds/ChrgDetails.php<br>FIENER Service<br>Pin Wise Service Charg<br>Service:<br>HOME DELIVERY/Lunch/C<br>Charges Details<br>SL NICIDENT_CHARGE                                                                                                    | c/localhost/chms × M Ii                                                                                                    | nbox - ranabanerjee.gr@gm X Dashb<br>Charg | eed x +<br>C Q Search<br>ges Details<br>Pin<br>700064                             | TAX_PERCENT              |                                                                                                    | SHIFT                                         |
| ard - Mozilla Firefox<br>alhot / localhot / chm: x A hocalhot<br>Alhot / localhot / chm: x A hocalhot<br>Pin Wise Service Charg<br>Pin Wise Service Charg<br>Service:<br>HOME DELIVERY/Lunch/C<br>Charges Details<br>SL INCIDENT_CHARGE                                                                                                    | c/localhost/chms × M I<br>ge Details:<br>Chicken Thall<br>HOURLY_CHRAGE                                                                                                    | nbox - ranabanerjee.gr@gm × Dashb<br>Charg | eard × +<br>C Q Search<br>ges Details<br>Pin<br>700064                            | TAX_PERCENT              | Search                                                                                                    | 5.00 F                                        |
| ard - Mozilla Firefox<br>alhost / localhost / chm: X Ab localhost<br>Pin Wise Service Charge<br>Pin Wise Service Charge<br>Service:<br>HOME DELIVERY/Lunch/C<br>Charges Details<br>SL INCIDENT_CHARGE<br>1 100                                                                                                    | c/localhost/chms × M I<br>composed by the second second seco | nbox - ranabanerjee.gr@gm × Dashb<br>Charg | eard × +<br>C Q Search<br>Tes Details<br>Pin<br>700064<br>HANDLINS_PERCENT<br>10  | TAX_PERCENT<br>10        | ☆       ●       ◆       ◆       ●         Search       Search       1                                                                                                    | SHIFT                                         |
| ard - Mozilla Firefox<br>alhost / localhost / chm: X / (A. localhost<br>https://fiomyneed.in/sds/ChrgDetails.php<br>FIENENEE<br>Pin Wise Service Charge<br>Service:<br>HOME DELIVERY/Lunch/O<br>Charges Details<br>SL INCIDENT_CHARGE<br>1 100                                                                                                    | c/localhost/chms × M I<br>ge Details:<br>Chicken Thali<br>HOURLY_CHRAGE<br>100                                                                                                    | nbox - ranabanerjee.gr@gm x Dashb<br>Charg | eed × +<br>C Q Search<br>Tooo64<br>HANDLING_PERCENT<br>10                         | <b>TAX_PERCENT</b><br>10 | ☆        ●       •       •       •         SHIFT_MULTIPLIER       1       •       •       •                                                                                                    | SHIFT<br>1                                    |
| ard - Mozilla Firefox<br>alhost / localhost / chm: X (A), localhost<br>Alhost / localhost / chm: X (A), localhost<br>FIENDER Constant / school / school / | c/localhost/chms × M Ji<br>ge Details:<br>Chicken Thaii<br>HOURLY_CHRAGE<br>100                                                                                                    | nbox - ranabanerjee.gr@gm × Dashb<br>Charg | eard x +<br>C Q Search<br>ges Details<br>Pin<br>700064<br>HANDLING_PERCENT<br>10  | Тах_РЕРСЕНТ<br>10        | ☆        ♠ ♠ ♥         Search       ShiFT_MULTIPLIER         1       1                                                                                                    | сени<br>З / не<br>Бингт<br>1                  |
| ard - Mozilla Firefox<br>alhost / localhost / chm: X Ab localhost<br>Pin Wise Service Charge<br>Pin Wise Service Charge<br>Service:<br>HOME DELIVERY/Lunch/C<br>Charges Details<br>SL INCIDENT_CHARGE<br>1 100                                                                                                    | c/localhost/chms × M I<br>ge Details:<br>Chicken Thali<br>HOURLY_CHRAGE<br>100                                                                                                    | nbox - ranabanerjee.gr@gm × Dashb<br>Charg | eard × +<br>C Q Search<br>Toologa<br>Pin<br>700064<br>HANDLING_PERCENT<br>10      | TAX_PERCENT<br>10        | ☆       ●       ◆       ◆       ●         Search       Search       1                                                                                                    | SHIFT<br>1                                    |
| ard - Mozilla firefox<br>alhost / localhost / chm: X / A localhost<br>https://firmyneed.in/sds/ChrgDetails.php<br>FIENDER Concentration<br>Pin Wise Service Charge<br>Service:<br>HOME DELIVERY/Lunch/C<br>Charges Details<br>SL INCIDENT_CHARGE<br>1 100                                                                                                    | c/localhost/chms × M I<br>ge Details:<br>Chicken Thali<br>HOURLY_CHRAGE<br>100                                                                                                    | nbox - ranabanerjee.gr@gm x Dashb<br>Charg | eed x +<br>C Q Search<br>ges Details<br>Pin<br>700064<br>HANDLING_PERCENT<br>10   | <b>TAX_PERCENT</b><br>10 | ☆ <ul> <li>A</li> <li>A</li> </ul> SHIFT_MULTIPLIER           1                                                                                                    | SHIFT<br>1                                    |
| ard - Mozilla Firefox<br>alhost / localhost / chm: X (A), localhost<br>https://fiomyneed.inv/sds/ChrgDetails.php<br>FIENER Service<br>Pin Wise Service Charg<br>Service:<br>HOME DELIVERY/Lunch/C<br>Charges Details<br>SL INCIDENT_CHARGE<br>1 100                                                                                                    | <pre>:/localhost/chms × M ii ge Details: Chicken Thaii HOURLY_CHRAGE 100</pre>                                                                                                    | nbox - ranabanerjee.gr@gm × Dashb<br>Charg | eard x +<br>C Q Search<br>ges Details<br>Pin<br>700064<br>HANDLING_PERCENT<br>10  | <b>TAX_PERCENT</b><br>10 | ☆      ♠ ♠ ♥       SHIFT_MULTIPLIER       1                                                                                                    | SHIFT<br>1                                    |
| ard - Mozilla Firefox<br>alhost / localhost / chm: X Ab localhost<br>Pin Wise Service Charge<br>Service:<br>HOME DELIVERY/Lunch/C<br>Charges Details<br>SL INCIDENT_CHARGE<br>1 100                                                                                                    | c/localhost/chms × M I<br>ge Details:<br>Chicken Thali<br>HOURLY_CHRAGE<br>100                                                                                                    | nbox - ranabanerjee.gr@gm × Dashb<br>Charg | peard x +<br>C Q Search<br>pes Details<br>Pin<br>700064<br>HANDLING_PERCENT<br>10 | TAX_PERCENT<br>10        | ☆       ●       ◆       ●       ●       ●       ●       ●       ●       ●       ●       ●       ●       ●       ●       ●       ●       ●       ●       ●       ●       ●       ●       ●       ●       ●       ●       ●       ●       ●       ●       ●       ●       ●       ●       ●       ●       ●       ●       ●       ●       ●       ●       ●       ●       ●       ●       ●       ●       ●       ●       ●       ●       ●       ●       ●       ●       ●       ●       ●       ●       ●       ●       ●       ●       ●       ●       ●       ●       ●       ●       ●       ●       ●       ●       ●       ●       ●       ●       ●       ●       ●       ●       ●       ●       ●       ●       ●       ●       ●       ●       ●       ●       ●       ●       ●       ●       ●       ●       ●       ●       ●       ●       ●       ●       ●       ●       ●       ●       ●       ●       ●       ●       ●       ●       ●       ●       ●       ● | SHIFT<br>1                                    |
| ard - Mozilla firefox<br>alhost / localhost / chm: X / A. localhost<br>https://firmyneed.in/sds/ChrgDetails.php<br>FIENENEE<br>Pin Wise Service Charge<br>Service:<br>HOME DELIVERY/Lunch/C<br>Charges Details<br>SL INCIDENT_CHARGE<br>1 100                                                                                                    | c/localhost/chms × M I<br>ge Details:<br>Chicken Thali<br>HOURLY_CHRAGE<br>100                                                                                                    | nbox - ranabanerjee.gr@gm x Dashb<br>Charg | perd x +<br>C Q Search<br>pes Details<br>Pin<br>700064<br>HANDLING_PERCENT<br>10  | TAX_PERCENT<br>10        | ☆ <ul> <li></li></ul>                                                                                                    | SHIFT<br>1                                    |
| ard - Mozilla Firefox<br>alhost / localhost / chm: X (A), localhost<br>https://fiomymeed.in/sds/ChrgDetails.php<br>FIENDENEE<br>Pin Wise Service Charg<br>Service:<br>HOME DELIVERY/Lunch/C<br>Charges Details<br>SL INCIDENT_CHARGE<br>1 100                                                                                                    | c/localhost/chms × M i<br>ge Details:<br>Chicken Thali<br>HOURLY_CHRAGE<br>100                                                                                                    | nbox - ranabanerjee.gr@gm × Dashb<br>Charg | perd x +<br>C Q Search<br>ges Details<br>Pin<br>700064<br>HANDLING_PERCENT<br>10  | TAX_PERCENT<br>10        | ☆      ♠ ♠ ♥       SHIFT_MULTIPLIER       1                                                                                                    | SHIFT<br>1                                    |
| ard - Mozilla Firefox<br>alhost / localhost / chm: X Ab localhost<br>Pin Wise Service Charge<br>Pin Wise Service Charge<br>Bervice:<br>HOME DELIVERY/Lunch/C<br>Charges Details<br>SL INCIDENT_CHARGE<br>1 100                                                                                                    | c/localhost/chms × M I<br>ge Details:<br>Chicken Thali<br>HOURLY_CHRAGE<br>100                                                                                                    | nbox - ranabanerjee.gr@gm × Dashb<br>Charg | Pin<br>700064<br>HANDLING_PERCENT<br>10                                           | TAX_PERCENT<br>10        | ☆       ●       ◆       ▲       ▲       ▲       ▲       ▲       ▲       ▲       ▲       ▲       ▲       ▲       ▲       ▲       ▲       ▲       ▲       ▲       ▲       ▲       ▲       ▲       ▲       ▲       ▲       ▲       ▲       ▲       ▲       ▲       ▲       ▲       ▲       ▲       ▲       ▲       ▲       ▲       ▲       ▲       ▲       ▲       ▲       ▲       ▲       ▲       ▲       ▲       ▲       ▲       ▲       ▲       ▲       ▲       ▲       ▲       ▲       ▲       ▲       ▲       ▲       ▲       ▲       ▲       ▲       ▲       ▲       ▲       ▲       ▲       ▲       ▲       ▲       ▲       ▲       ▲       ▲       ▲       ▲       ▲       ▲       ▲       ▲       ▲       ▲       ▲       ▲       ▲       ▲       ▲       ▲       ▲       ▲       ▲       ▲       ▲       ▲       ▲       ▲       ▲       ▲       ▲       ▲       ▲       ▲       ▲       ▲       ▲       ▲       ▲       ▲       ▲       ▲       ▲       ▲       ▲       ▲ | SHIFT<br>1                                    |
| ard - Mozilla firefox<br>alhost / localhost / chm: X & A localhost<br>Pin Wise Service Charge<br>Service:<br>HOME DELIVERY/Lunch/C<br>Charges Details<br>SL INCIDENT_CHARGE<br>1 100                                                                                                    | c/localhost/chms × M I<br>ge Details:<br>Chicken Thali<br>HOURLY_CHRAGE<br>100                                                                                                    | nbox - ranabanerjee.gr@gm x Dashb<br>Charg | perd × +<br>C Q Search<br>pes Details<br>Pin<br>700064<br>HANDLINS_PERCENT<br>10  | <b>TAX_PERCENT</b><br>10 | A    B                                                                                                    | SHIFT<br>1                                    |

# Resignation

If the engineer wants to resign from the organization, then engineer fills the following form and select the effective date of resignation and put comments in the space provided for remark.

| ຢ Dashbo | ard - Mozilla Firefox |                       |             |             |             |            |        | _           | - Longer    |       | -       | and the state |        |   |     |   |     |       |                         | ۲. |
|----------|-----------------------|-----------------------|-------------|-------------|-------------|------------|--------|-------------|-------------|-------|---------|---------------|--------|---|-----|---|-----|-------|-------------------------|----|
| A lo     | calhost / lo          | calhost / chm         | s/ 🗙 🔒 🦓    | localhost / | localhost / | ( chms   × | M Inbo | x - ranaban | erjee.gr@gn | Dash  | board   |               | × \+   |   |     |   |     |       |                         |    |
| <b>(</b> | https:/               | /fixmyneed.in         | /sds/resign | ationjob.ph | p           |            |        |             |             |       |         | C Q S         | earch  |   | ☆ 自 | + | â ( | J 🔪   | * -                     | -  |
| æ        | Fixm                  | yNeed                 | 1           |             | ×           |            |        |             |             |       |         |               |        |   |     |   |     |       |                         | L. |
| <b>*</b> |                       |                       |             |             |             |            |        |             |             | Resig | nation  | Job:          |        |   |     |   |     |       |                         |    |
| *₽<br>₹  |                       | Resigna               | tion Job    | Details     | :           |            |        |             |             |       |         |               |        |   |     |   |     |       |                         |    |
|          |                       |                       |             |             |             |            |        |             |             |       | Remar   | ks / Com      | ment : |   |     |   |     |       |                         |    |
|          |                       | effectiv<br>10/31/201 | e date:     |             |             |            |        |             |             |       | Remarks | / Comment     |        |   |     |   |     |       |                         |    |
|          |                       |                       |             |             |             |            |        |             |             |       | Submit  |               |        |   |     |   |     |       |                         |    |
|          | -                     |                       |             |             |             |            |        |             |             |       |         |               |        |   |     |   |     |       |                         |    |
|          |                       |                       |             |             |             |            |        |             |             |       |         |               |        |   |     |   |     |       |                         |    |
|          |                       |                       |             |             |             |            |        |             |             |       |         |               |        |   |     |   |     |       |                         |    |
| പ        |                       |                       |             |             |             |            |        |             |             |       |         |               |        |   |     |   |     |       |                         |    |
|          |                       |                       | ٢           | Q           | 0           | S          | 8      | ei/         |             |       |         |               |        | ~ |     |   | EN  | - 🗊 ( | ) 3:11 PM<br>31/10/2017 |    |

# **Client Wallet Balance**

Client can view his wallet balance :

| 😻 Dashbo | oard - Mozilla Firefox                 | Concession of the local division of the local division of the loca | a desiring          |                                 |
|----------|----------------------------------------|----------------------------------------------------------------------------------------------------|---------------------|---------------------------------|
| G G      | oogle 🗶 🖟 localhost / localhost / fxmy | n 🗙 Dashboard 🗙 🕜 cP                                                                                                    | anel - Main 🗙 🕂     |                                 |
| € 0      | https://fixmyneed.in/sds/wallet.php    |                                                                                                    | C Q Search          | ☆ 自 ∔ ☆ ♡ / * ▼ 🖆               |
| æ        | FixmyNeed<br>Mar Scher Gal             |                                                                                                    |                     |                                 |
| ₩<br>₹   |                                        | ٧                                                                                                    | Vallet              |                                 |
|          |                                        |                                                                                                    |                     |                                 |
| E .      | ₹<br>43102.46<br>Your Balance          | ₹<br>0.00<br>WIP                                                                                                    | ₹<br>0.00<br>Reward | र<br>0.00<br>Convert Value      |
|          |                                        |                                                                                                    |                     |                                 |
|          |                                        |                                                                                                    |                     |                                 |
| ი        |                                        |                                                                                                    |                     |                                 |
|          | 🔁 📋 🔮 📀 🛛 🔇                            | 3 🔀 🛷 🖳 🛃                                                                                                    |                     | EN 🔺 🛱 🐠 12:01 PM<br>31/10/2017 |

## **Account statement**

Client can view his wallet balance with transaction with a date range filter.

|                   | 🗙 🏨 localhost / localhost                                       | / fxmyn 🗙 / Dashboard 🛛 🗙 🔪                                                                  | CP cPanel - Main 🛛 🗙 🖉                | +                                 |                                                  |  |  |  |  |
|-------------------|-----------------------------------------------------------------|----------------------------------------------------------------------------------------------|---------------------------------------|-----------------------------------|--------------------------------------------------|--|--|--|--|
| ps://fixmyneed.ir | n/sds/accountStatement.php                                      |                                                                                              | C <sup>d</sup> Q Search               |                                   | ☆自↓ 佘 ♥                                          |  |  |  |  |
|                   |                                                                 | Acc                                                                                          | count Details                         |                                   |                                                  |  |  |  |  |
| Transa            | Transation List :                                               |                                                                                              |                                       |                                   |                                                  |  |  |  |  |
| _                 |                                                                 |                                                                                              |                                       |                                   |                                                  |  |  |  |  |
|                   |                                                                 |                                                                                              |                                       |                                   | Ŧ                                                |  |  |  |  |
| ₹                 | 43102.46                                                        | ₹ 0.00                                                                                       | ₹ 0.00                                |                                   | < <sub>0.00</sub>                                |  |  |  |  |
|                   | 43102.46 0.00<br>Your Balance WIP                               |                                                                                              | Deveed                                |                                   |                                                  |  |  |  |  |
|                   | Your Balance                                                    | WIP                                                                                          | Reward                                |                                   | Convert Value                                    |  |  |  |  |
|                   | Your Balance                                                    | WIP                                                                                          | Reward                                |                                   | Convert Value                                    |  |  |  |  |
|                   | Your Balance                                                    | WIP                                                                                          | Reward                                |                                   | Convert Value                                    |  |  |  |  |
|                   | Your Balance<br>From : date                                     | WIP<br>To: date                                                                              | Reward                                |                                   | Convert Value                                    |  |  |  |  |
| F<br>SL           | Your Balance<br>From : date                                     | WIP<br>To: date                                                                              | Reward<br>Q<br>MODE                   | AMOUNT                            | Convert Value                                    |  |  |  |  |
| SL<br>1           | Your Balance<br>From : date<br>DATE<br>2017-09-13               | WIP<br>To: date<br>REMARKS<br>Total invoice amount                                           | Reward<br>Q<br>MODE<br>Debit          | <b>AMOUNT</b><br>228.96           | Convert Value BALANCE 43102.46                   |  |  |  |  |
| 5<br>5<br>1<br>2  | Your Balance<br>From : date<br>DATE<br>2017-09-13<br>2017-09-13 | WIP       To:       date       REMARKS       Total invoice amount       Total invoice amount | Reward<br>Q<br>MODE<br>Debit<br>Debit | <b>AMOUNT</b><br>228.96<br>459.60 | Convert Value<br>BALANCE<br>43102.46<br>43331.42 |  |  |  |  |

| 1) 🔒 https://f | /fixmyneed.in/sds/orde                                                                                                    | PerformanceByC                                                                                                    | lient.php                                                                                                    |               |                                                                                                    | C                                                                         | Q Search                                                                                                    |                                                          | ☆自◆合                                                                                     | 💟 🥕 🥐 🔻                                                                                                    |
|----------------|----------------------------------------------------------------------------------------------------|----------------------------------------------------------------------------------------------------|----------------------------------------------------------------------------------------------------|---------------|----------------------------------------------------------------------------------------------------|---------------------------------------------------------------------------|----------------------------------------------------------------------------------------------------|----------------------------------------------------------|------------------------------------------------------------------------------------------|----------------------------------------------------------------------------------------------------|
| Dashbaa        |                                                                                                    |                                                                                                    |                                                                                                    |               |                                                                                                    |                                                                           |                                                                                                    |                                                          |                                                                                          |                                                                                                    |
| Dasnboa        | ard                                                                                                    |                                                                                                    | 29                                                                                                    |               |                                                                                                    |                                                                           |                                                                                                    |                                                          |                                                                                          |                                                                                                    |
| Wallet         |                                                                                                    |                                                                                                    |                                                                                                    |               | Orde                                                                                                    | r Details                                                                 |                                                                                                    |                                                          |                                                                                          |                                                                                                    |
| Account        | Statement                                                                                                    |                                                                                                    |                                                                                                    |               |                                                                                                    |                                                                           |                                                                                                    |                                                          |                                                                                          |                                                                                                    |
| Order Pe       | erformance                                                                                                    | Forcefully                                                                                                    | closed by HD                                                                                                    | - From :      | date                                                                                                    |                                                                           | To :                                                                                                    | date                                                     | Q                                                                                        |                                                                                                    |
|                |                                                                                                    |                                                                                                    |                                                                                                    |               |                                                                                                    |                                                                           |                                                                                                    |                                                          |                                                                                          |                                                                                                    |
|                |                                                                                                    |                                                                                                    |                                                                                                    |               |                                                                                                    |                                                                           |                                                                                                    |                                                          |                                                                                          |                                                                                                    |
|                |                                                                                                    | COMMENT                                                                                                    | TITEM M                                                                                                    | IAKE ENGINEER | MOBILE                                                                                                    | ADDRESS                                                                   | DATE TIME                                                                                                    | FILE                                                     | STATUS                                                                                   | ACTION                                                                                                    |
|                |                                                                                                    | N/A                                                                                                    | Desktop                                                                                                    | SUDIPTA       | 9433005312                                                                                                    | Labony                                                                    | 2017-10-30,1                                                                                                    | 6:45:01                                                  | Engineer assigned                                                                        | 1                                                                                                    |
|                |                                                                                                    | N/A                                                                                                    | Egg Thali                                                                                                    | null          | null                                                                                                    | null                                                                      | null,null                                                                                                    |                                                          | Service cancelled                                                                        | 1                                                                                                    |
|                |                                                                                                    | N/A                                                                                                    | Desktop                                                                                                    | rana          | 9749492851                                                                                                    | kolkata                                                                   | 2017-09-15,1                                                                                                    | 8:03:29                                                  | Forcefully closed by HD                                                                  |                                                                                                    |
|                |                                                                                                    | N/A                                                                                                    | Pohy                                                                                                    | 1000          | 0740402951                                                                                                    | kolkata                                                                   | 2017 00 12 1                                                                                                    | 2-01-22                                                  | Sonvice completed                                                                        |                                                                                                    |
|                |                                                                                                    | N/A                                                                                                    | БаБу                                                                                                    | Taria         | 5745452631                                                                                                    | KUIKata                                                                   | 2017-09-13,1                                                                                                    | 5.01.32                                                  | Service completed                                                                        |                                                                                                    |
|                |                                                                                                    | N/A                                                                                                    | Soft Drink                                                                                                    | SUDIPTA       | 9433005312                                                                                                    | Labony                                                                    | 2017-09-13,1                                                                                                    | 2:35:01                                                  | Service completed                                                                        | <b>2</b>                                                                                                    |
|                |                                                                                                    |                                                                                                    |                                                                                                    |               |                                                                                                    |                                                                           | 2017-09-12.1                                                                                                    | 8:45:01                                                  | Conview concelled                                                                        |                                                                                                    |
| Logout         |                                                                                                    | N/A                                                                                                    | Club Soda                                                                                                    | SUDIPTA       | 9433005312                                                                                                    | Labony                                                                    |                                                                                                    | 5.40.01                                                  | Service cancelleu                                                                        | 12:02                                                                                                    |
| Logout         | lla Firefox                                                                                                    | N/A                                                                                                    | Club Soda                                                                                                    | SUDIPTA       | 9433005312                                                                                                    | Labony                                                                    |                                                                                                    |                                                          | EN                                                                                       | <ul> <li>12:02</li> <li>31/10/</li> </ul>                                                                                                    |
| Logout         | Ila Firefox                                                                                                    | N/A                                                                                                    | Club Soda                                                                                                    | SUDIPTA       | 9433005312                                                                                                    | Labony<br>Panel - Main                                                    | × +                                                                                                    |                                                          | EN                                                                                       | ▲ 🛱 🕪 12:02<br>31/10/                                                                                                    |
| Logout         | lla Firefox<br>× 4<br>/fixmyneed.in/sds/orde                                                                                                    | N/A                                                                                                    | Club Soda                                                                                                    | SUDIPTA       | × co cf                                                                                                    | Panel - Main                                                              | × +<br>Q. Search                                                                                                    |                                                          | EN<br>☆ 自 ↓ ↑                                                                            | ▲ 🛱 🕪 12:02<br>31/10/                                                                                                    |
| Logout         | lla Firefox<br>× A<br>/fixmyneed.in/sds/order<br>VNeeddin<br>%                                                                                                    | N/A                                                                                                    | Club Soda                                                                                                    | SUDIPTA       | × co cf                                                                                                    | Labony<br>Panel - Main                                                    | × +<br>Q Search                                                                                                    |                                                          | EN<br>☆ 自 ↓ ↑                                                                            | <ul> <li>▲ ○ 12:02</li> <li>▲ ○ 13:/10/</li> <li>▲ ● ●</li> <li>▼ ● ●</li> <li>▼ ● ●</li> <li>▼ ● ●</li> </ul>                                                                                                    |
| Logout         | Ila Firefox<br>× A<br>'fixmyneed.in/sds/order<br>WNeed<br>% Sec (as)                                                                                                    | N/A                                                                                                    | Club Soda                                                                                                    | SUDIPTA       | × co cf                                                                                                    | Panel - Main                                                              | × +<br>Q. Search                                                                                                    |                                                          | EN                                                                                       | <ul> <li>(* (*) 1202<br/>31/0/</li> <li>(* (*) 21/0/<br/>31/0/</li> </ul>                                                                                                    |
| Logout         | Ila Firefox<br>× A<br>/fixmyneed.in/sds/order<br>WNEEd<br>bar Source Gas                                                                                                    | N/A                                                                                                    | Club Soda                                                                                                    | SUDIPTA       | × ce ct<br>Orde                                                                                                    | Panel - Main<br>C<br>r Details                                            | × +<br>Q. Search                                                                                                    |                                                          | EN<br>☆ 自 ↓ ↑                                                                            | <ul> <li>1202</li> <li>31/00</li> <li>200</li> <li>31/00</li> </ul>                                                                                                    |
| Logout         | Ila Firefox<br>X firmyneed.in/sds/order<br>Vifewyneed.in/sds/order<br>Vifewyneed.in/sds/order<br>Status:                                                                                                    | N/A                                                                                                    | Club Soda                                                                                                    | SUDIPTA       | × ce cf                                                                                                    | Panel - Main<br>C <sup>a</sup><br>r Details                               | × +<br>Q. Search                                                                                                    | date                                                     |                                                                                          | <ul> <li>(a) 1202<br/>31/10/</li> <li>(b) 23/10/</li> <li>(c) 20/10/</li> <li>(c) 20/10/<!--</td--></li></ul> |
| Logout         | Ila Firefox<br>× A<br>'firmyneed.in/sds/order<br>Wee See Gas<br>Status:                                                                                                    | N/A  Control of the second second sec | Club Soda                                                                                                    | SUDIPTA       | × co cf<br>Orde                                                                                                    | Panel - Main<br>C<br>r Details                                            | × +<br>Q. Search<br>To :                                                                                                    | date                                                     | EN                                                                                       | <ul> <li>1202</li> <li>31/00</li> <li>2010</li> <li>31/00</li> </ul>                                                                                                    |
| Logout         | Ila Firefox<br>× A<br>/formyneed.in/sds/order<br>VNCCC<br>VNCCC<br>Status:<br>Drder List:                                                                                                    | N/A  A localhost / loc  PerformanceByC  Forcefully cl  Forcefully cl  Forcefully  | Club Soda                                                                                                    | SUDIPTA       | × ce c<br>Orde                                                                                                    | Vanel - Main<br>C <sup>4</sup>                                            | × +<br>Q Search<br>To :                                                                                                    | date                                                     | EN<br>☆ 自 ↓ ↑                                                                            | <ul> <li>1202</li> <li>31/10/</li> <li>31/10/</li></ul>                                                                                           |
| Logout         | Ita Firefox<br>Ita Firefox<br>X firmyneed.in/sds/order<br>VNCCCC<br>NCCCCC<br>Status:<br>Status:<br>Status:<br>Status:<br>Status:<br>Status:                                                                                                    | N/A  Co  Co  Co  Co  Co  Co  Co  Co  Co  C                                                                                                    | Club Soda                                                                                                    | SUDIPTA       | x co of<br>Orde<br>date                                                                                                    | Panel - Main<br>C<br>r Details                                            | × +<br>Q. Search<br>To :<br>DATE TIME                                                                                             | date                                                     |                                                                                          | ▲ (* (*) 1202<br>31/0/<br>■ ● ●<br>■                                                                                                    |
| Logout         | Ila Firefox<br>x A<br>flamyneed.in/sds/order<br>VNCCCC<br>Status:<br>Status:<br>Status:<br>Status:<br>Status:<br>Status:<br>1 FMN/ORD<br>1 FMN/ORD                                                                                                    | N/A  A localhest / loc  PerformanceByC  Forcefully cl  Forcefully cl  Forcefully cl  Groutefully cl  Grouteful | Club Soda                                                                                                    | SUDIPTA       | A contraction of the second second se | Address<br>Labony                                                         | ×         +           Q. Search            To :            DATE TIME         2017-10-30,1                                         | date<br>FiLE<br>6:45:01                                  | SHATES<br>STATUS<br>Engineer assigned                                                    | ▲ (* (*) 1202<br>31,10/<br>■ ■ * * * * *<br>*<br>*                                                                                                    |
| Logout         | Ita Firefox<br>Ita Firefox<br>X A<br>Thumymeed.in/sds/order<br>VNCCC<br>VNCCC<br>Status:<br>Status:<br>Status | N/A  N/A  Collaboration of the second second | Club Soda                                                                                                    | SUDIPTA       | × ce c<br>Orde<br>date<br>9433005312                                                                                                    | Address Address Labony null                                               | × +<br>Q Search<br>To :<br>DATE TIME<br>2017-10-30,1<br>null,null                                                                 | date<br>FiLE<br>6:45:01                                  | Service cancelled                                                                        | ACTION                                                                                                    |
| Logout         | IIIa Firefox<br>IIIa Firefox<br>X // A<br>(Firemy needlan/sds/order<br>V V C // A<br>Status:<br>Status:<br>Status:<br>Status:<br>Status:<br>Crder List:<br>SL ORDER LD<br>1 PMN/ORD<br>2 FMN/ORD<br>2 FMN/ORD<br>3 FMN/ORD                                                                                                    | N/A  Collinst / loc  PerformancebyC  Forcefully cl  Forcefully cl  Forcefully cl  Forcefully cl  Forcefully cl  Service camp Service camp N/A  N/A  N/A                                                                                                    | Club Soda                                                                                                    | SUDIPTA       | • 433005312<br>× cP cF<br>Orde<br>date<br>9433005312<br>null<br>9749492851                                                                                                    | ADDRESS Labony null kolkata                                               | ×         +           Q. Search            To:            DATE TIME         2017-10-30,1           null,null         2017-09-15,1 | date<br>5:45:01<br>8:03:29                               | Service cancelled<br>EN<br>C<br>C<br>C<br>C<br>C<br>C<br>C<br>C<br>C<br>C<br>C<br>C<br>C | ACTION                                                                                                    |
| Logout         | Ila Firefox<br>X A<br>Thirmy need.in/sds/order<br>VNCCCI × A<br>Status:<br>Status:<br>Crder List:<br>SL ORDER LD<br>1 FMN/ORD<br>1 FMN/ORD<br>2 FMN/ORD<br>3 FMN/ORD                                                                                                    | N/A  N/A  Collinear / loc  Forcefully cl  Forcefully cl  Forcefully cl  Coutation de  Reschedule is  Service comp N/A  N/A  N/A                                                                                                    | Club Soda                                                                                                    | SUDIPTA       | 9433005312       ×        Orde       date       MOBILE       9433005312       null       9749492851       974040255                                                                                                    | ADDRESS Labony null kolkata kolkata                                       | × +<br>Q. Search<br>To :<br>DATE TIME<br>2017-10-30,1<br>null,null<br>2017-09-15,1                                                | date<br>FILE<br>6:45:01                                  | Service cancelled                                                                        | ACTION                                                                                                    |
| Logout         | Ita Firefox<br>Ita Firefox<br>X A<br>(Tixmyneed.in/sds/order<br>VNCeddin/sds/order<br>VNCeddin/sds/order<br>VNCeddin/sds/order<br>Status:<br>Status:<br>Stat         | N/A N/A Collinear / loc PerformanceByC Forcefully d Forcefully d Forcefully d Forcefully c Forcefully c C Forcefully c C Forcefully c C Service can Service can N/A N/A N/A N/A N/A                                                                                                    | Club Soda                                                                                                    | SUDIPTA       | • 433003312<br>× <p <f<br="">Orde<br/>date<br/>9433005312<br/>null<br/>9749492851<br/>9749492851</p>                                                                                                    | Labony anel - Main C T Details ADDRESS Labony null kolkata kolkata        | × + Q. Search To: DATE TIME 2017-10-30,1 1 2017-09-15,1 2017-09-13,1                                                              | date<br>FILE<br>5:45:01<br>8:03:29<br>3:01:32            | Service cancelled<br>►N<br>►N<br>►N<br>►N<br>►N<br>►N<br>►N<br>►N<br>►N<br>►N            | ACTION                                                                                                    |
| Logout         | Ila Firefox<br>X A<br>A<br>A<br>A<br>A<br>A<br>A<br>A<br>A<br>A<br>A<br>A<br>A<br>A                                                                                                    | N/A  Collinst / loc  PerformancebyC  Forcefully cl  Forcefully cl  Forcefully cl  Forcefully cl  Service com N/A  N/A  N/A  N/A  N/A                                                                                                    | Club Soda<br>alhost / fxmyn × C<br>lient.php<br>Closed by HD<br>Seed by HD/L2 with<br>clined<br>besed by HD/L2 with<br>clined<br>tiered<br>Egg Thall<br>Desktop<br>Baby<br>Soft Drink | SUDIPTA       | x c c c<br>Corde<br>0 c c<br>0 c c c<br>0 c c c<br>0 c c c<br>0 c c<br>0 c c c c c c c c c c c c c c c c c c c                                                                                                    | Labony anel - Main C T Details ADDRESS Labony null kolkata kolkata Labony | × +<br>Q. Search                                                                                                    | date<br>FILE<br>6:45:01<br>8:03:29<br>3:01:32<br>2:35:01 | Service completed                                                                        | ACTION                                                                                                    |

Client can view all the details of the order placed having filters on order status and date range.

# Client

Helpdesk can view a client's order history with client's Mobile number and date range filtration

| oard<br>calh | I - Mozilla Firefox<br>ost / localhost / chms /                 | × 🧥 localhost                                | / localhost / fxm  | yn : 🗙 M Inbox                                   | - ranabanerjee.gr@       | gm: x Dashboard x                                                                                                    | +                    |                          |                         |                |
|--------------|-----------------------------------------------------------------|----------------------------------------------|--------------------|--------------------------------------------------|--------------------------|----------------------------------------------------------------------------------------------------|----------------------|--------------------------|-------------------------|----------------|
| •            | https://fixmyneed.in/so                                         | ds/helpdeskClient.p                          | hp                 |                                                  |                          | C Q Search                                                                                                    |                      | 5                        | 2 自 🕹 🎓 🛡               | 1 4            |
| F            |                                                                 |                                              | ×                  |                                                  |                          |                                                                                                    |                      |                          |                         |                |
|              |                                                                 |                                              |                    |                                                  |                          | Client Order History                                                                                                    |                      |                          |                         |                |
|              | Mobile:<br>Order List:                                          | 943300                                       | 7077               | From :                                           | 01/08/20                 | 17 To: 31/10                                                                                                    | /2017                |                          | Q                       |                |
|              | DATE-TIME                                                       | ORDER ID                                     | SERVICE            | CLIENT                                           | MOBILE                   | ORDER ADDRESS                                                                                                    | ENGINEER<br>ASSIGNED | ENGINEER<br>MOBILE       | LAST PROCESS            | STATUS         |
|              | 2017-10-30<br>16:30:17'                                         | <u>FMN/ORD</u><br>/00000187                  | Desktop            | Samrat<br>Bhattacharya                           | 9433007077               | CD 293, CD Block, Sector 1, Salt Lake City,<br>Kolkata, West Bengal 700064, India'                                                                                      | SUDIPTA              | 9433005312               | Engineer assigned       | Open           |
|              | 2017-10-08<br>18:33:41'                                         | EMN/ORD<br>/00000186                         | Egg Thali          | Samrat<br>Bhattacharya                           | 9433007077               | 24, Netaji Subhash Chandra Bose Rd,<br>Paschatya Para, Harinavi, Kolkata, West<br>Bengal 700149, India'                                                                 | null                 | null                     | Service cancelled       | close          |
|              | 2017-09-15                                                      | FMN/ORD                                      | Desktop            | Samrat<br>Rhattachanya                           | 9433007077               | CD 293, CD Block, Sector 1, Salt Lake City,<br>Kolkata, West Bengal 700064, India'                                                                                      | rana                 | 9749492851               | Forcefully closed by HD | close          |
|              | 13:23:06                                                        | /00000100                                    |                    | Dhattacharya                                     |                          | Nonata, West Bengar 700004, India                                                                                                    |                      |                          |                         |                |
|              | 13:23:06'<br>2017-09-13<br>12:36:03'                            | EMN/ORD<br>/00000183                         | Baby               | Samrat<br>Bhattacharya                           | 9433007077               | CD 293, CD Block, Sector 1, Salt Lake City,<br>Kolkata, West Bengal 700064, India'                                                                                      | rana                 | 9749492851               | Service completed       | close          |
|              | 13:23:06'<br>2017-09-13<br>12:36:03'<br>2017-09-13<br>12:34:18' | EMN/ORD<br>/00000183<br>EMN/ORD<br>/00000182 | Baby<br>Soft Drink | Samrat<br>Bhattacharya<br>Samrat<br>Bhattacharya | 9433007077<br>9433007077 | CD 293, CD Block, Sector 1, Salt Lake City,<br>Kolkata, West Bengal 700064, India<br>CD 293, CD Block, Sector 1, Salt Lake City,<br>Kolkata, West Bengal 700064, India' | rana<br>SUDIPTA      | 9749492851<br>9433005312 | Service completed       | close<br>close |

🕑 Dashboard - Mozilla Firefox \_ 0 **\_ X** 🏦 localhost / localhost / chms 🛛 🗴 👔 localhost / localhost / fxmyn 🗴 M Inbox - ranabanerjee.gr@gm 🗴 Dashboard × \+ e e C Q Search ☆ 自 ↓ 合 ♥ / ♥ -**Account Details a** Mobile Or Email : 9433007077 Transation List : 崉 ₹ ₹ 0.00 0.00 43102.46 0.00 From : To : date date ሳ EN 🔺 📑 🌒 3:41 PM 31/10/2017 **?** 0 OS 🛛 🛷 🖭 🖷

HelpDesk can view Client's wallet details using client's mobile no or mail id.

# Franchaisee

| ероок         | × Dashboard                            | × \+       |                 |                                         |    |             |        |   |
|---------------|----------------------------------------|------------|-----------------|-----------------------------------------|----|-------------|--------|---|
| https://fixmy | nyneed.in/sds/PartnersClientPolice.php |            | C               | Q. Search                               | ☆自 | <b>∔</b> ∧î | 0 /    | æ |
| Fixmy         |                                        |            |                 |                                         |    |             |        |   |
|               |                                        |            | Franchisee De   | etails                                  |    |             |        |   |
| Fra           | anchisee List :                        |            |                 |                                         |    |             |        |   |
|               |                                        |            |                 |                                         |    |             |        |   |
| SL            | NAME                                   | MOBILE     | EMAIL           | ADDRESS                                 |    | PIN         | ACTION | ı |
|               |                                        |            |                 |                                         |    |             |        | _ |
| 1             | M/S. Rohit Manpower Services           | 9874120363 | rohit@gmail.com | C-2/36. Missan Pally. Sonarpur. Kolkata |    | 700056      | ø      |   |
| 1             | M/S. Rohit Manpower Services           | 9874120363 | rohit@gmail.com | C-2/36. Missan Pally. Sonarpur. Kolkata |    | 700056      | 2      |   |
| 1             | M/S. Rohit Manpower Services           | 9874120363 | rohit@gmail.com | C-2/36. Missan Pally. Sonarpur. Kolkata |    | 700056      | 2      |   |
| 1             | M/S. Rohit Manpower Services           | 9874120363 | rohit@gmail.com | C-2/36. Missan Pally. Sonarpur, Kolkata |    | 700056      |        |   |
| 1             | M/S. Rohit Manpower Services           | 9874120363 | rohit@gmail.com | C-2/36. Missan Pally. Sonarpur, Kolkata |    | 700056      |        |   |
| 1             | M/S. Rohit Manpower Services           | 9874120363 | rohit@gmail.com | C-2/36. Missan Pally. Sonarpur. Kolkata |    | 700056      |        |   |

# DashBoard

This Dashboard report is for the Admin User where admin can view sate wise no of client

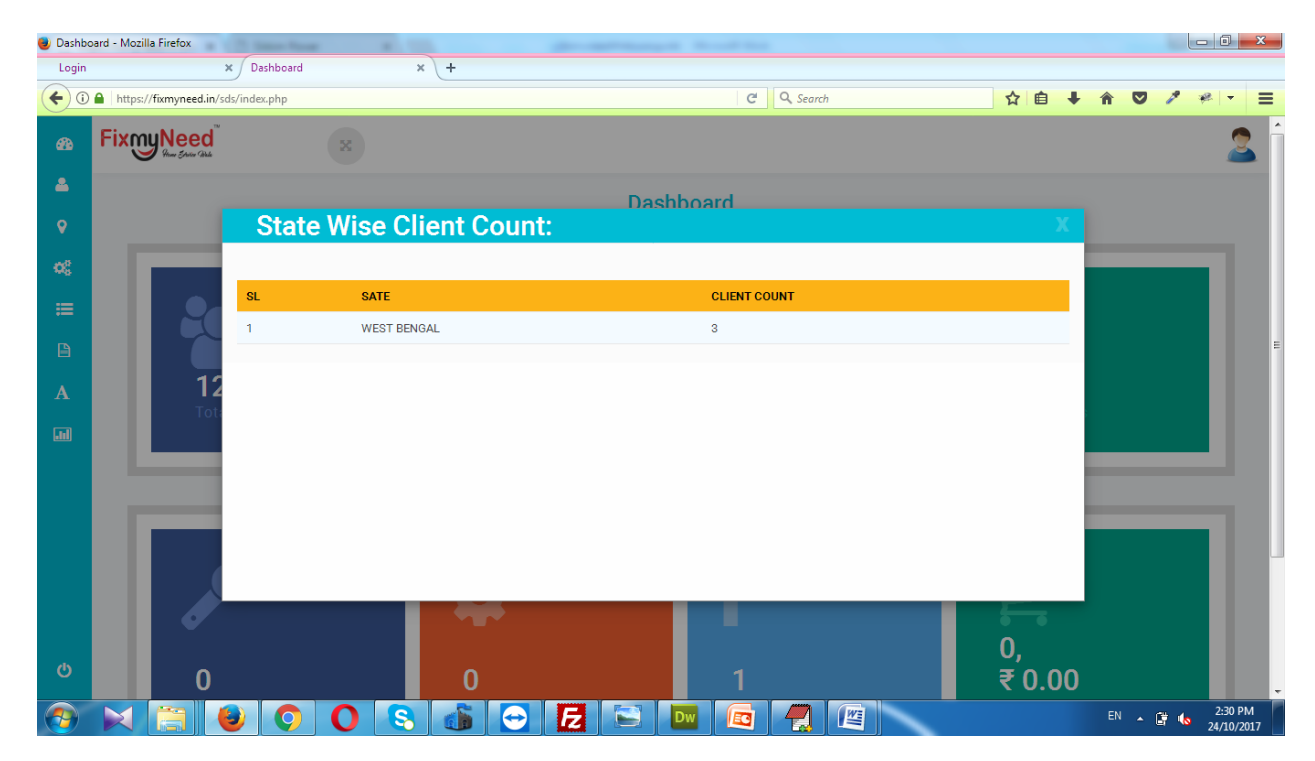

This Dashboard report for Admin User where admin can view state wise no Of engineer

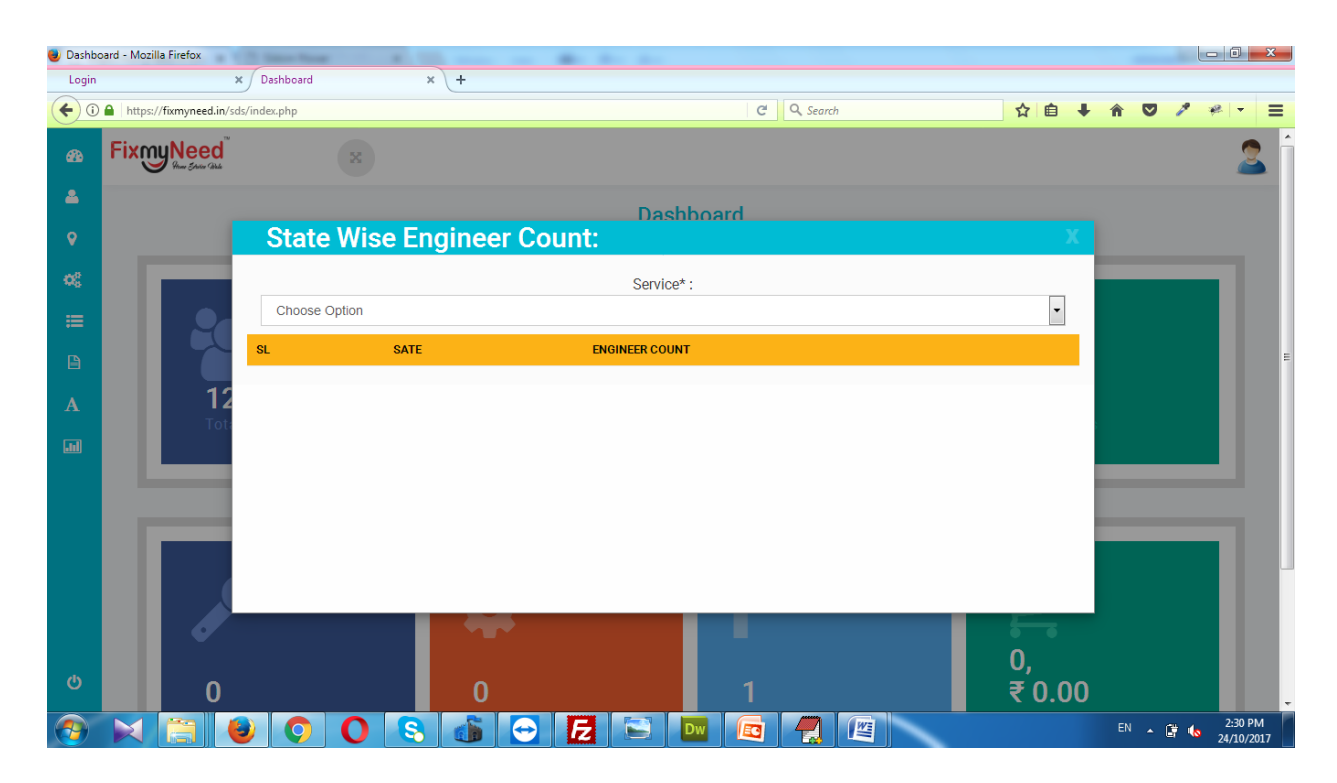

This Dashboard report for admin User here admin can view state wise no of Franchisee

| 📵 Dashbo | oard - Mozilla Firefox |               |             | der, and the org | the Manual State |          |              |            |                       |
|----------|------------------------|---------------|-------------|------------------|------------------|----------|--------------|------------|-----------------------|
| Login    |                        | × Dashboard   | × +         |                  |                  |          |              |            |                       |
| <b>(</b> | https://fixmyneed.in/s | sds/index.php |             |                  | Ċ                | 🔍 Search | ☆ 自 ↓        | <b>^ ▽</b> | / * - =               |
| æ        | FixmyNeed              |               |             |                  |                  |          |              |            | <b>2</b> Î            |
| *        |                        |               |             | Da               | shboard          |          |              |            |                       |
| •        | _                      | State Wi      | se Franchis | ee Count:        |                  |          | Х            |            |                       |
| 08       |                        |               |             | Servi            | ce*:             |          |              | _          |                       |
| ≔        |                        | Choose Option |             |                  |                  |          | •            |            |                       |
| B        |                        | SL            | SATE        | FRANCHISEE COU   | NT               |          |              |            |                       |
| Α        | 12<br>Tota             |               |             |                  |                  |          |              |            |                       |
|          |                        |               |             |                  |                  |          |              |            | _                     |
|          |                        |               |             |                  |                  |          |              |            |                       |
|          |                        |               |             |                  |                  |          |              | _          |                       |
|          |                        |               |             |                  |                  |          |              |            |                       |
|          |                        |               |             |                  |                  |          |              |            |                       |
| ወ        | 0                      |               | 0           |                  | 1                |          | 0,<br>₹ 0.00 |            |                       |
|          |                        | 0 0           | 8           | 😔 🛃 🖻            |                  |          |              | EN 🔺 😭     | 2:35 PM<br>24/10/2017 |

This Dashboard report for Admin User where admin can view state wise year to date and month to days wise order count.

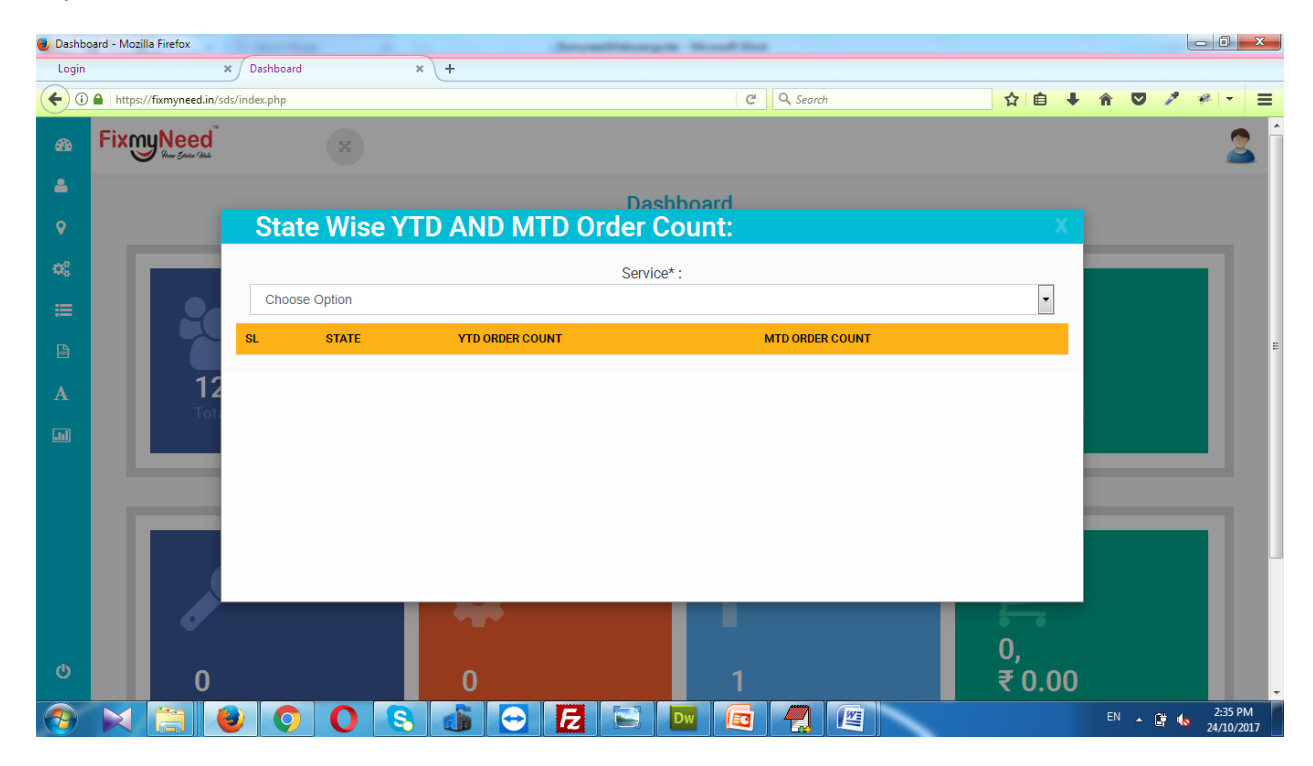

This Dashboard report for Admin User where admin can view Location wise and Service wise Not activated engineer list.

| 🕘 Dashbo   | oard - Mozilla Firefox | 1 C Same Real       |                   |          | -        |                 |         |          |              |      |            |    | _   |            |          | x  |
|------------|------------------------|---------------------|-------------------|----------|----------|-----------------|---------|----------|--------------|------|------------|----|-----|------------|----------|----|
| Login      |                        | × Dashboard         | × +               |          |          |                 |         |          |              |      |            |    |     |            |          |    |
| € 0        | https://fixmyneed.in/  | /sds/index.php      |                   |          |          |                 | C Q     | Search   |              | ☆    | <b>≜</b> + | Â  | •   | e e        | -        | Ξ  |
| æ          |                        | 2                   |                   |          |          |                 | £       |          |              | ٦.   |            |    |     |            | I        | *  |
| <b>–</b>   |                        |                     |                   |          |          |                 |         |          |              |      |            |    |     |            |          |    |
| •          | 12                     | List of             | Engineers \       | /erified | l but r  | not activa      | ited :  |          |              |      | Х          |    |     |            |          |    |
| <b>0</b> 8 | Tot                    |                     |                   |          |          |                 |         |          |              |      |            |    |     |            |          | h  |
| ≔          |                        | State:              | Choose State Name | - Di     | istrict: | Choose District | -       | Area:    | Choose Area  |      | •          | _  |     |            |          |    |
|            | _                      | Domain:             | Choose Domain Nam | e* 🗸 Ca  | ategory: | Choose Category | * •     | Service: | Choose Servi | ce * | •          |    |     |            |          |    |
| Α          |                        |                     |                   |          |          | SEARCH          |         |          |              |      |            |    |     |            |          |    |
| .nl        |                        |                     |                   |          | _        |                 |         |          |              |      |            |    |     |            |          |    |
|            |                        | SL I                | NAME ROLE         | MOBI     | ILE      | EMAIL           | CREATIO | N DATE   | ST           | ATUS |            |    |     |            |          | Е  |
|            |                        |                     |                   |          |          |                 |         |          |              |      |            |    |     |            |          |    |
|            | 0                      |                     |                   |          |          |                 |         |          |              |      |            |    |     |            |          |    |
|            | Eng<br>act             |                     |                   |          |          |                 |         |          |              |      |            |    |     | r &        |          |    |
|            |                        |                     |                   |          |          |                 |         |          | _            |      |            |    |     |            |          |    |
|            |                        |                     |                   |          |          |                 |         |          |              |      |            |    |     |            |          |    |
| ወ          |                        |                     |                   |          |          |                 |         |          |              |      |            |    |     |            |          |    |
|            |                        |                     |                   |          |          |                 |         |          |              |      | _          | -  | _   |            | 2-35 PM  |    |
|            |                        | <b>e</b>   <b>o</b> |                   |          |          | Dw              |         |          |              |      |            | EN | - E | <u>ю</u> 2 | 4/10/201 | .7 |

This Dashboard report for Admin User where admin can view Location wise and Service wise Registered but not verified engineer list.

| 😻 Dashbo | oard - Mozilla Firefox  | C. S. Same Prov |                |                         |           | -                 |          |          |                |    |   |    |       | - 0               | x          |
|----------|-------------------------|-----------------|----------------|-------------------------|-----------|-------------------|----------|----------|----------------|----|---|----|-------|-------------------|------------|
| Login    |                         | × Dashboard     | >              | ·                       |           |                   |          |          |                |    |   |    |       |                   |            |
| € 0      | https://fixmyneed.in/   | sds/index.php   |                |                         |           |                   | C Q      | Search   |                | ☆自 | + | Â  | ♥ /   | * -               | =          |
| 2926<br> |                         | 2               |                |                         |           |                   |          |          |                |    |   |    |       |                   | -          |
| Ŷ        | 12                      | List of         | Enginee        | r <mark>s regi</mark> s | tered b   | ut not veri       | fied:    |          |                |    | Х |    |       |                   |            |
| ¢\$      | Tota                    | State           |                |                         | District: |                   |          | Aroa:    |                |    |   |    |       |                   | l r        |
| ≔        |                         | State.          | Choose State N | lame *                  | District. | Choose District   | •        | Ared.    | Choose Area    |    |   |    |       |                   |            |
|          |                         | Domain:         | Choose Domai   | n Name * 🔻              | Category: | Choose Category * | •        | Service: | Choose Service | •* |   | -  | -     |                   |            |
| Α        |                         |                 |                |                         |           | SEARCH            |          |          |                |    |   |    |       |                   |            |
| )        |                         | SL I            | NAME R         | OLE I                   | MOBILE    | EMAIL             | CREATION | IDATE    | STAT           | US |   |    |       |                   |            |
|          | <b>O</b><br>Eng<br>acti |                 |                |                         |           |                   |          |          |                |    |   |    |       | I                 |            |
|          | ╘                       |                 |                | _                       | _         | _                 | -        | _        |                | =  |   |    | _     |                   |            |
| ወ        |                         |                 |                |                         |           |                   |          |          |                |    |   |    |       |                   |            |
| <b>@</b> |                         | 9               | 0 🕄            |                         | 2         | Dw                |          |          |                |    |   | EN | - i ( | 2:36 F<br>24/10/2 | PM<br>2017 |

This Dashboard report for Admin User where admin can view Location wise and Service wise Registered but not Activated list.

| 🕘 Dashbo    | oard - Mozilla Firefox |              |       |                     |       | - Anna    | addition of the other   | -                       |          |               |          |            |       |     |     |                   | x         |
|-------------|------------------------|--------------|-------|---------------------|-------|-----------|-------------------------|-------------------------|----------|---------------|----------|------------|-------|-----|-----|-------------------|-----------|
| Login       |                        | × Dasht      | board | × +                 |       |           |                         |                         |          |               |          |            |       |     |     |                   |           |
| € 0         | https://fixmyneed.in/s | sds/index.pł | ηp    |                     |       |           |                         | C Q Search              | 1        |               | ☆        | <b>≜</b> + | Â     | ◙   | 2 4 | 8 -               | Ξ         |
| <i>6</i> 26 |                        | 2            |       |                     |       |           |                         |                         |          |               |          |            |       |     |     |                   | ŕ         |
|             |                        |              |       |                     |       |           |                         |                         |          |               | <u> </u> | <u>.</u>   | 1     |     |     |                   |           |
| •           | 12                     | List         | tof   | Franchise r         | egis  | tered b   | out not activa          | ted :                   |          |               |          | Х          |       |     |     |                   |           |
| ¢8          | Tota                   |              |       |                     |       |           |                         |                         |          |               |          |            |       |     |     |                   | lh.       |
| ≔           |                        | Stat         | e:    | Choose State Name * | •     | District: | Choose District         | <ul> <li>Are</li> </ul> | ea:      | Choose Area   |          | •          | _     |     |     |                   |           |
| ₽           |                        | Dom          | nain: | Choose Domain Name  | e* 🔻  | Category: | Choose Category *       | ▼ Ser                   | vice:    | Choose Servio | :e *     | -          |       |     |     |                   |           |
| Α           |                        |              |       |                     |       |           | SEARCH                  |                         |          |               |          |            |       |     |     |                   |           |
|             |                        |              |       |                     |       |           |                         |                         |          |               |          |            |       |     |     |                   |           |
|             |                        | SL           | NAM   | E ROLE              | MOBI  | LE        | EMAIL                   |                         | CREATIC  | ON DATE       | STATUS   |            |       |     |     |                   | E         |
|             |                        | 1            | atin  | Franchisee          | 85850 | 048703    | atin. debnath@gmail.com |                         | 2017-08- | -30           | Inactive |            |       |     |     |                   |           |
|             | 0                      |              |       |                     |       |           |                         |                         |          |               |          |            |       |     |     |                   |           |
|             | Eng                    |              |       |                     |       |           |                         |                         |          |               |          |            | plete |     |     |                   |           |
|             | acu                    |              |       |                     |       |           |                         |                         |          |               |          |            |       |     |     |                   |           |
|             |                        |              |       |                     |       |           |                         |                         |          |               |          |            |       |     |     |                   |           |
| db          |                        |              |       |                     |       |           |                         |                         |          |               |          |            |       |     |     |                   |           |
| 0           |                        |              |       |                     |       |           |                         |                         |          |               |          |            |       |     |     |                   |           |
| <b>?</b>    |                        | 3            | 0     | 08                  |       |           |                         | 1 📕                     |          |               |          |            | EN    | • ( | 7 🔥 | 2:36 P<br>24/10/2 | M<br>2017 |

## Today's completed order & value

| 🥑 Dashboard - | - Mozilla Firefox     | -              |                      | (Second       | and a second second sec | CONTRACTOR OF THE OWNER      |                |                |             |              | 0 X       |
|---------------|-----------------------|----------------|----------------------|---------------|----------------------------------------------------------------------------------------------------|------------------------------|----------------|----------------|-------------|--------------|-----------|
| F Facebo      | ok                    | × Dashboard    | × \+                 |               |                                                                                                    |                              |                |                |             |              |           |
| (+) (1) (+)   | https://fixmyneed.in/ | /sds/index.php |                      |               | G                                                                                                    | Q Search                     |                | ☆自↓            |             | 1 4          | - =       |
| æ             | X                     |                |                      |               |                                                                                                    |                              |                |                |             |              | ŕ         |
| <b>A</b>      | 1                     | 2              | 6                    |               |                                                                                                    | 2<br>2                       |                | 187            |             |              |           |
| <b>Q</b>      | To                    | Todays         | s completed C        | rder Cou      | nt & Order \                                                                                                    | /alue :                      |                | Х              | 3           |              |           |
| og 👘          |                       |                |                      |               |                                                                                                    |                              |                |                | _           |              |           |
| <b>=</b>      |                       | State:         | Choose State Name *  | District:     | Choose District                                                                                                    | <ul> <li>Area:</li> </ul>    | Choose Area    | •              |             |              |           |
| B             |                       | Domain:        | Choose Domain Name * | Category:     | Choose Category *                                                                                                    | <ul> <li>Service:</li> </ul> | Choose Service | •*             | _           |              |           |
| Α             |                       |                |                      |               | SEARCH                                                                                                    |                              |                |                |             |              |           |
| .11           |                       |                |                      |               |                                                                                                    |                              |                |                |             |              |           |
|               |                       | DATE-TIME      | ORDER ID SERVICE     | CLIENT MOBILE | ORDER ADDRESS                                                                                                    | ENGINEER ASSIGNED            | STATUS O       | RDER VALUE     |             |              | E         |
|               | 0                     |                |                      |               |                                                                                                    |                              |                |                |             |              |           |
|               | En<br>ac              | g<br>ti        |                      |               |                                                                                                    |                              |                |                | pleted o    | rder &       |           |
|               |                       |                | _                    |               |                                                                                                    |                              |                |                |             |              |           |
|               |                       |                |                      |               |                                                                                                    |                              |                |                |             |              |           |
| Q             |                       |                |                      |               |                                                                                                    |                              |                |                |             |              |           |
| Mozilla Fire  | efox seems slow to    | start          |                      |               |                                                                                                    |                              |                | Learn How to 9 | Speed It Up | Don't Tell M |           |
|               |                       |                |                      |               |                                                                                                    |                              | ~ · · ·        |                | EN          |              | 11:50 AM  |
|               |                       |                |                      |               |                                                                                                    |                              |                |                |             | u 🔥 0        | 9/11/2017 |

Dashboard For I2 manager , helpdask , Sos manager, Franchaisee.

Order status wise search (open, close).

- Open all order(show).
- close date range(filter).

| 🛃 Da | ashboard - Mozilla F | irefox   | -               | _              | _                  | -         |         | _                           |                           |                     | -            | -          |          |                   |           |         |   |     |         |                   |         | ×          |
|------|----------------------|----------|-----------------|----------------|--------------------|-----------|---------|-----------------------------|---------------------------|---------------------|--------------|------------|----------|-------------------|-----------|---------|---|-----|---------|-------------------|---------|------------|
| D    | ashboard             | ×        | A localho       | st / localhosi | × New              | Гаb       | ×       | CP cPanel                   | - Main                    | ×                   | fixmyneed.in | / locall 🗙 | 🗗 cPan   | el File Manager   | × Dashboa | rd      |   | ×   | M Inbox | - ranabanei       | jec 🗙 👘 | +          |
| +    | ) 🛈 🔒 https://fixi   | nyneed.i | in/sds/index.j  | ohp            |                    |           |         |                             |                           |                     | 67%          | C Q Se     | arch     |                   |           | ☆       | Ê | +   | r 🗸     | 1                 | æ 🔻     | <b>_</b> 0 |
| •    | FixmyNeed            |          |                 | ×              |                    |           |         |                             |                           |                     |              |            |          |                   |           |         |   |     |         |                   |         | 0          |
| F    |                      |          |                 |                |                    |           |         |                             |                           | Das                 | hboard       |            |          |                   |           |         |   |     |         |                   |         |            |
|      | Order :              |          |                 |                |                    |           |         |                             |                           |                     |              |            |          |                   |           |         |   |     |         |                   |         |            |
| \$   | Statu                | IS:      | Open            |                | •                  | Fro       | m :     |                             | date                      |                     | To           |            | d        | late              |           |         |   |     | Q       |                   |         |            |
|      | Order List:          |          |                 |                |                    |           |         |                             |                           |                     |              |            |          |                   |           |         |   |     |         |                   |         |            |
|      | DATE-TIME            | 0        | ROER ID         | SERVICE        | CLIENT             | MOBILE    |         | OER ADDRESS                 |                           |                     |              | ENGINEER   | ASSIGNED | STATUS            | THE       | QUALITY |   | 505 | ENGINI  | TERS CURRENT LOCA | TION    |            |
|      | 2017-10-20 16:20:17  | <u>P</u> | MN/0R0/00000187 | Desktop        | Semret Shettecher, | e 9423007 | 7077 CD | 293, CD Block, Sector 1, Se | elt Leke City, Kolkete, I | West Bengel 700064, | rde          | SUCIPTA    |          | Engineer casigned | Artial    | Quality |   | 505 | Click H |                   |         |            |
| \$   |                      |          |                 |                |                    |           |         |                             |                           | RE                  | SOURCE       |            |          |                   |           |         |   |     |         |                   |         |            |

#### click on open order then

- .1. Reassign the job with another available engineer at that location by Helpdesk
- 2. Reschedule a job with the same engineer for later date and time by Helpdesk and L2
- 3. Revise Quote for acceptance of the client L2
- 4. Cancel with or without sit-visit charge by Helpdesk and L2
- 5. Force close by helpdesk
- 6. View client Requirement and requirement captured by Technician
- 7. Call Client, Engineer, Franchise for the work, Police (for the area)

| iboard 🛛 🗙 🔐 localhost / lo                                                   | calhost 🗙 New Tab 🗙 | 🕈 cPanel - Main 🛛 🗶 fixmyneed.in | / locall 🗙 🧽 cPanel File Manager 🗙 🛛 🛛 | ashboard                | × M Inbox - r | anabanerjec 🗙 |
|-------------------------------------------------------------------------------|---------------------|----------------------------------|----------------------------------------|-------------------------|---------------|---------------|
| 🕽 🔒 https://fixmyneed.in/sds/index.php                                        |                     | 50%                              | C Q Search                             | ☆自                      |               | 1 10 -        |
|                                                                               |                     |                                  | 200                                    |                         |               |               |
| FRANCHISEE DETAILS                                                            |                     |                                  |                                        |                         |               |               |
| Name 1 M/S. Raht Mangewar Services                                            |                     |                                  | Mabile : 927 0120383                   |                         |               |               |
|                                                                               |                     |                                  |                                        |                         |               |               |
| Address : C-2/38. Missen Pelly, Sonerpor, Kolkete                             |                     |                                  | Image :                                |                         |               |               |
| SERVICE DETAILS:                                                              |                     |                                  |                                        |                         |               |               |
| Service : Deaktop                                                             |                     |                                  | Make :                                 |                         |               |               |
| Comment : N/A                                                                 |                     |                                  | Fis:                                   |                         |               |               |
| Order address : CD 393, CD Block, Sector 1, Selt Lake City, Kolketa, West Ber | ngel 705084, indie  | Process List                     |                                        |                         |               |               |
|                                                                               |                     | Trocess List.                    |                                        |                         |               |               |
| SL PROCESS TYPE                                                               | COMMENT             | DATE-TIME                        | VALID UPTO                             | FILE                    | STATUS        |               |
|                                                                               |                     |                                  |                                        |                         |               |               |
| Quotation From :                                                              |                     | Order Invoice<br>skih:           | Date & Time :                          | Investigation Charges:  |               |               |
| Total Incident :                                                              |                     | Instident Charge (               | Heur Ceunt I                           | Hour Chrges (           |               |               |
| Spare Charges :                                                               |                     | Handling Percent :               | Shift Multiplier :                     | Handling Charges :      |               |               |
| Additional Charge                                                             |                     | Total Text :                     | Tex Percent :                          | Total :                 |               |               |
|                                                                               |                     |                                  |                                        |                         |               |               |
|                                                                               |                     | Pre-Quotation                    |                                        |                         |               |               |
| Oustation From :                                                              | Shift:              | Sate & Time :                    | Investigation C                        | harzea:                 |               |               |
| Tetal Instident :                                                             | Incluent Charge (   | Heur Ceunt :                     | Hour Chrome I                          |                         |               |               |
| Spare Charges :                                                               | Handling Percent :  | Shift Multiplier :               | Handling Charg                         | au :                    |               |               |
| Additional Charge (                                                           | Total Tex :         | Tax Percent i                    | Tetal                                  |                         |               |               |
|                                                                               |                     | Send Notification                |                                        |                         |               |               |
| Want To Send Notification                                                     |                     | MSS Beat : Event                 | ple : Sit, Please Contac               |                         |               |               |
|                                                                               | BACK                | FORCE CLOSE NOTIFIC              | Close with Visit Charge Clo            | se without Visit Charge |               |               |
|                                                                               |                     |                                  |                                        |                         |               |               |

3.click on location then

• engineer current location

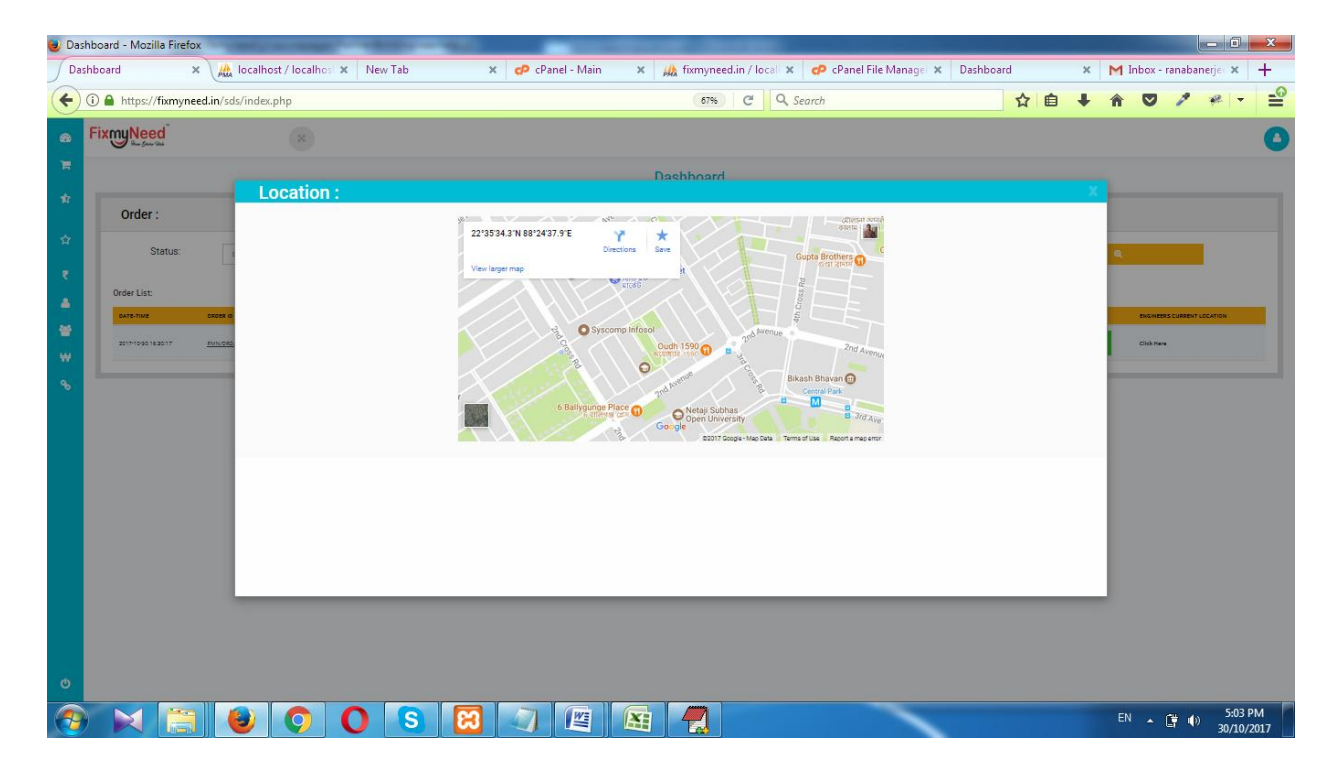

engineer rating wise color(red, yellow, green)

reporting time wise color(red, yellow, green)

if client challenge to sos then sos button will be red.

| shboard | >                       | loca                  | host / localh | ost 🗙 🛛 N              | ew Tab     | × P                      | cPanel - Main                   | × 🎪 fixmyneed.i          | n / locali 🗙         | 🕫 cPanel File Manager 🗙 | Dashboar | d       | ×M   | 1 Inbox - | ranabanerj    | ec 🗙  |
|---------|-------------------------|-----------------------|---------------|------------------------|------------|--------------------------|---------------------------------|--------------------------|----------------------|-------------------------|----------|---------|------|-----------|---------------|-------|
| (i) 🔒 ( | https://fixmyne         | ed.in/sds/ind         | ex.php        |                        |            |                          |                                 | 80%                      | C Q Se               | arch                    |          | ☆自      | + 1  |           | 1 4           | e   - |
| Fix     | WNeed                   |                       | ×             |                        |            |                          |                                 |                          |                      |                         |          |         |      |           |               |       |
|         |                         |                       |               |                        |            |                          |                                 | Dashboard                |                      |                         |          |         |      |           |               |       |
| Г       | Order :                 |                       |               |                        |            |                          |                                 |                          |                      |                         |          |         |      |           |               |       |
|         | Status:                 | Clo                   | sed           |                        | ▼ Fi       | rom :                    | 01/03/2017                      | То                       |                      | 30/10/2017              |          |         | Q    |           |               |       |
|         | Order List:             |                       |               |                        |            |                          |                                 |                          |                      |                         |          |         |      |           |               |       |
|         | DATE-TIME               | ORDER ID              | SERVICE       | CLIENT                 | MOBILE     | ORDER ADDRESS            |                                 |                          | ENGINEER<br>ASSIGNED | STATUS                  | TIME     | QUALITY | sos  | ENGIN     | IEERS CURRENT |       |
|         | 2017-09-15<br>13:23:06' | FMIN/ORD<br>/00000185 | Desktop       | Samrat<br>Bhattacharya | 9433007077 | CD 293, CD Block, Sector | 1, Salt Lake City, Kolkata, We  | st Bengal 700064, India' | rana                 | Forcefully closed by HD | Arrival  | Quality | \$05 | Not Ap    | pplicable     |       |
|         | 2017-09-13<br>12:36:03' | FMIN/ORD<br>/00000183 | Baby          | Samrat<br>Bhattacharya | 9433007077 | CD 299, CD Block, Sector | 1, Salt Lake City, Kolkata, We  | st Bengal 700064, India' | rana                 | Service completed       | Arrial   | Quality | 505  | Not Ap    | plicable      |       |
|         | 2017-09-13<br>12:34:18' | FMIN/ORD<br>/00000182 | Soft Drink    | Samrat<br>Bhattacharya | 9433007077 | CD 299, CD Block, Sector | 1, Salt Lake City, Kolkata, We  | st Bengal 700064, India' | SUDIPTA              | Service completed       | Arrival  | Quality | 505  | Not Ap    | ppicable      |       |
|         | 2017-09-12<br>18:44:22' | FMN/ORD<br>/00000180  | Club Soda     | Samrat<br>Bhattacharya | 9433007077 | CD 239, CD Block, Sector | 1, Salt Lake City, Kolkata, We  | st Bengal 700064, India' | SUDIPTA              | Service cancelled       | Arrival  | Quality | 505  | Not Ap    | ppicable      |       |
|         | 2017-09-12<br>15:16:29  | FMN/ORD<br>/00000179  | Feminine      | Samrat<br>Bhattacharya | 9433007077 | CD 239, CD Block, Sector | 1, Sait Lake City, Kolkata, Wes | st Bengal 700064, India' | rana                 | Forcefully closed by HD | Arrival  | Quality | 505  | Not Ap    | pplicable     |       |
|         | 2017-09-12<br>15:12:44  | FMN/ORD<br>/00000178  | Feminine      | Samrat<br>Bhattacharya | 9433007077 | CD 240, CD Block, Sector | 1, Salt Lake City, Kolkata, We  | st Bengal 700064, India' | rana                 | Service cancelled       | Arrival  | Quality | 505  | Not Ap    | pplicable     |       |
|         | 2017-09-12<br>13:31:04  | EMIN/ORD<br>/00000177 | Feminine      | Samrat<br>Bhattacharya | 9433007077 | CD 240, CD Block, Sector | 1, Sait Lake City, Kolkata, Wes | st Bengal 700064, India' | rana                 | Service cancelled       | Arrival  | Quality | 505  | Not Ap    | plicable      |       |
|         | 2017-09-12              | EMN/ORD /00000174     | Baby          | Samrat                 | 9433007077 | CD 239, CD Block, Sector | 1, Salt Lake City, Kolkata, Wes | st Bengal 700064, India' | rana                 | Service cancelled       | Arrial   | Quality | 505  | Not Ap    | pplicable     |       |

| hboard  |                         | × 🥼 loca              | lhost / localh | iost × Nev             | v Tab      | × P                     | cPanel - Main                     | × Uk fixmy               | need.in / loc | ali 🗙 🕜            | cPanel File Manager     | × Dashboard |         | ×M   | Inbox - ranabane | eriec 🗙 |
|---------|-------------------------|-----------------------|----------------|------------------------|------------|-------------------------|-----------------------------------|--------------------------|---------------|--------------------|-------------------------|-------------|---------|------|------------------|---------|
| 🛈 🔒 ht  | ttps://fixmvn           | ed.in/sds/in          | lex.php        |                        |            |                         |                                   | 80                       | ns C'         | Q Search           |                         |             | ☆ 自     | + *  |                  | * -     |
| Fixo    | nuNeed                  |                       |                |                        |            |                         |                                   |                          |               |                    |                         |             |         |      |                  |         |
| · · · · | 🍠 dan Garin dala        |                       | 14             |                        |            |                         |                                   |                          |               |                    |                         |             |         |      |                  |         |
|         |                         |                       |                |                        |            |                         |                                   | Dashboa                  | rd            |                    |                         |             |         |      |                  |         |
|         | Order :                 |                       |                |                        |            |                         |                                   |                          |               |                    |                         |             |         |      |                  |         |
|         | Status                  | c                     | osed           |                        | • Fr       | rom :                   | 01/03/2017                        |                          | To :          |                    | 30/10/2017              |             |         | Q    |                  |         |
| (       | Order List:             |                       |                |                        |            |                         |                                   |                          |               |                    |                         |             |         |      |                  |         |
|         | DATE-TIME               | ORDER ID              | SERVICE        | CLIENT                 | MOBILE     | ORDER ADDRESS           |                                   |                          | EN<br>AS      | IGINEER<br>ISIGNED | STATUS                  | TIME        | QUALITY | SOS  | ENGINEERS CURREN | NT      |
|         | 2017-09-15<br>13:23:06' | EMN/ORD<br>/00000185  | Desktop        | Samrat<br>Bhattacharya | 9433007077 | CD 293, CD Block, Secto | e 1, Salt Lake City, Kolkata, We  | st Bengal 700064, India' | 121           | 18                 | Forcefully closed by HD | Arrival     | Quality | \$05 | Not Applicable   |         |
|         | 2017-09-13<br>12:36:03' | FMN/ORD<br>/00000183  | Baby           | Samrat<br>Bhattacharya | 9433007077 | CD 299, CD Block, Secto | r 1, Salt Lake City, Kolkata, Wer | st Bengal 700064, India' | rar           | 18                 | Service completed       | Arrival     | Quality | 505  | Not Applicable   |         |
|         | 2017-09-13<br>12:34:18' | FMN/ORD<br>/00000182  | Soft Drink     | Samrat<br>Bhattacharya | 9433007077 | CD 299, CD Block, Secto | r 1, Salt Lake City, Kolkata, We  | st Bengal 700064, India' | su            | DIPTA              | Service completed       | Arrival     | Quality | 505  | Not Applicable   |         |
|         | 2017-09-12<br>18:44:22' | FMN/ORD<br>/00000190  | Club Soda      | Samrat<br>Bhattacharya | 9433007077 | CD 239, CD Block, Secto | r 1, Salt Lake City, Kolkata, We  | st Bengal 700064, India' | su            | DIPTA              | Service cancelled       | Arrial      | Quality | 505  | Not Applicable   |         |
|         | 2017-09-12<br>15:16:29  | FMN/ORD<br>/00000179  | Feminine       | Samrat<br>Bhattacharya | 9433007077 | CD 239, CD Block, Secto | r 1, Salt Lake City, Kolkata, Wes | st Bengal 700064, India' | ran           | 18                 | Forcefully closed by HD | Arrial      | Quality | \$05 | Not Applicable   |         |
|         | 2017-09-12<br>15:12:44' | FMN/ORD<br>/00000178  | Feminine       | Samrat<br>Bhattacharya | 9433007077 | CD 240, CD Block, Secto | r 1, Sait Lake City, Kolkata, Wes | st Bengal 700064, India' | ran           | 18                 | Service cancelled       | Arrial      | Quality | 505  | Not Applicable   |         |
|         | 2017-09-12<br>13:31:04  | EMIN/ORD<br>/00000177 | Feminine       | Samrat<br>Bhattacharya | 9433007077 | CD 240, CD Block, Secto | r 1, Salt Lake City, Kolkata, Wes | st Bengal 700064, India' | rar           | 12                 | Service cancelled       | Arrival     | Quality | \$05 | Not Applicable   |         |
|         | 2017-09-12              | FMN/ORD //00000174    | Baby           | Samrat                 | 9433007077 | CD 239, CD Block, Secto | v 1, Salt Lake City, Kolkata, We  | st Bengal 700064, India' | rar           | 18                 | Service cancelled       | Arrival     | Quality | 505  | Not Applicable   |         |

# Franchaisee Report service Waise

Admin user can view this report for amount Payable service wise for every franchaise.

Franchise user also view this report for himself report.

|          | oard - Mozilla Firefox                                                                                                    | _                                                                                            | -                                                                                                    | and the local division of the local division of the local division | -                                                               |                                                                                                    |                                                                                                    |                                                                                                    |                                                                                                    |                                                                                                    | - 0   |
|----------|----------------------------------------------------------------------------------------------------|----------------------------------------------------------------------------------------------|----------------------------------------------------------------------------------------------------|----------------------------------------------------------------------------------------------------|-----------------------------------------------------------------|----------------------------------------------------------------------------------------------------|----------------------------------------------------------------------------------------------------|----------------------------------------------------------------------------------------------------|----------------------------------------------------------------------------------------------------|----------------------------------------------------------------------------------------------------|-------|
| A lo     | calhost / localhost / mii_va, 🗙                                                                                                   | M information about dash                                                                     | board X Dashboard                                                                                                    | × \+                                                                                                    |                                                                 |                                                                                                    |                                                                                                    |                                                                                                    |                                                                                                    |                                                                                                    |       |
| •)0      | ) 🔒 https://fixmyneed.in/sds/rep                                                                                                  | portFrnch.php                                                                                |                                                                                                    |                                                                                                    | C                                                               | Q, Search                                                                                                    |                                                                                                    |                                                                                                    | 自 🖡 🏦                                                                                                    |                                                                                                    | æ   • |
| <b>a</b> |                                                                                                    | ×                                                                                            |                                                                                                    |                                                                                                    |                                                                 |                                                                                                    |                                                                                                    |                                                                                                    |                                                                                                    |                                                                                                    |       |
|          |                                                                                                    |                                                                                              |                                                                                                    | Franchisee Payable                                                                                                    | e Amou                                                          | nt Repo                                                                                                    | ort                                                                                                    |                                                                                                    |                                                                                                    |                                                                                                    |       |
| ♥<br>¤\$ | Amount Rep                                                                                                    | port :                                                                                       |                                                                                                    |                                                                                                    |                                                                 |                                                                                                    |                                                                                                    |                                                                                                    |                                                                                                    |                                                                                                    |       |
|          | From :                                                                                                    | 01/01/2017                                                                                   | To :                                                                                                    | 03/11/2017                                                                                                    |                                                                 |                                                                                                    |                                                                                                    | ଷ୍                                                                                                    |                                                                                                    |                                                                                                    |       |
| <b>a</b> | Order List:                                                                                                    |                                                                                              |                                                                                                    |                                                                                                    |                                                                 |                                                                                                    |                                                                                                    |                                                                                                    |                                                                                                    |                                                                                                    |       |
| -        | EDANPLICEE                                                                                                    |                                                                                              |                                                                                                    |                                                                                                    |                                                                 |                                                                                                    |                                                                                                    |                                                                                                    |                                                                                                    |                                                                                                    |       |
|          | THENDEL                                                                                                    | A/C B/                                                                                       | ANK IFSC CODE                                                                                                    | SERVICE                                                                                                    | \$                                                              | ORDERS                                                                                                    | ORDERS VALUE                                                                                                    | SERVICE VALUE                                                                                                 | SPARE VALUE                                                                                                    | PAYABLE                                                                                                 |       |
|          | Jayashri Laskar                                                                                                    | A/C BA                                                                                       | ANK IFSC CODE                                                                                                    | SERVICE<br>REPAIR/Home Appliances/AC                                                                                                    | 80                                                              | ORDERS                                                                                                    | 0.00                                                                                                    | 0.00                                                                                                    | SPARE VALUE                                                                                                    | 0.00                                                                                                    |       |
|          | Jayashri Laskar<br>Jayashri Laskar                                                                                                |                                                                                              | ANK IFSC CODE                                                                                                    | SERVICE REPAIR/Home Appliances/AC REPAIR/Home Appliances/CCTV REPAIR/Home Appliances/CCTV                                                                                                    | %<br>80<br>75                                                   | 0RDERS 1 2 1                                                                                                    | 0.00<br>455.30                                                                                                  | 0.00<br>355.30                                                                                                | 0.00<br>0.00                                                                                                    | 0.00<br>365.48                                                                                          |       |
|          | Jayashri Laskar<br>Jayashri Laskar<br>Jayashri Laskar                                                                             | A/C B/<br>OB<br>OB                                                                           | ANK IFSC CODE<br>BC<br>BC<br>BC                                                                                                    | SERVICE<br>REPAIR/Home Appliances/AC<br>REPAIR/Home Appliances/CCTV<br>HOME DELIVERV/Drinks/Club Sodia                                                                                                    | %<br>80<br>75<br>0                                              | ORDERS           1           2           1           2           1                                                                                                    | 0.00<br>455.30<br>118.00                                                                                        | SERVICE VALUE           0.00         355.30           118.00         325.30                                   | 0.00<br>0.00<br>0.00                                                                                                    | 0.00<br>366.48<br>0.00                                                                                  |       |
|          | Jayashri Laskar<br>Jayashri Laskar<br>Jayashri Laskar<br>Jayashri Laskar<br>Jayashri Laskar                                       | A/C 8/<br>06<br>06<br>08                                                                     | ANK IFSC CODE<br>ac<br>ac<br>ac<br>ac                                                                                                    | SERVICE REPAIR/Home Appliances/AC REPAIR/Home Appliances/AC REPAIR/Home Appliances/CCTV HOME DELI/VERV/Dinks/Club Soda INSTALLATION/Computers/Deaktop DEDI/01/00MIR/EEP/Invideos                                                                                                    | %<br>80<br>75<br>0<br>0                                         | ORDERS           1           2           1           1           1           1           1                                                                                                    | 0.00<br>455.30<br>118.00<br>436.50                                                                              | SERVICE VALUE           0.00         355.30           118.00         386.50           2301.14         2001.14 | SPARE VALUE     0.00     100.00     0.00     50.00     250.00                                                                                                | PAYABLE<br>0.00<br>366.48<br>0.00<br>50.00                                                              |       |
|          | Jayashri Laskar<br>Jayashri Laskar<br>Jayashri Laskar<br>Jayashri Laskar<br>Jayashri Laskar                                       | 200 200 200 200 200 200 200 200 200 200                                                      | IFSC CODE           3C           3C           3C           3C           3C                                                                                            | SERVICE REPAIR/Home Appliances/AC REPAIR/Home Appliances/AC REPAIR/Home Appliances/CCTV HOME DELI/VERV/Dinks/Club Soda INSTALLATION/Computers/Desktop REPAIR/COM/PUTERS/Desktop REPAIR/COM/PUTERS/Desktop PDDI/ICOM/STEPEI                                                                                                    | \$<br>80<br>75<br>0<br>0<br>75<br>2                             | ORDERS           1           2           1           1           1           1           1           1                                                                                                 | 0RDERS VALUE<br>0.00<br>455.30<br>118.00<br>436.50<br>3051.14                                                   | SERVICE VALUE<br>0.00<br>355.30<br>118.00<br>386.50<br>2701.14                                                | SPARE VALUE     0.00     100.00     0.00     50.00     350.00     0.02                                                                                       | PAYABLE           0.00           366.48           0.00           50.00           2375.86                |       |
|          | Jayashri Laskar<br>Jayashri Laskar<br>Jayashri Laskar<br>Jayashri Laskar<br>Jayashri Laskar                                       | 04 04 05 05 05 05 05 05 05 05 05 05 05 05 05                                                 | IFSC CODE           ac           ac           ac           ac           ac           ac                                                                               | SERVICE           REPAIR/Home Appliances/AC           REPAIR/Home Appliances/CCTV           HOME DELIVERV/Dinks/Club Soda           INSTALLATION/Computers/Desktop           REPAIR/COMPUTERS/Desktop           REPAIR/COMPUTERS/Leptop           Main Englishing and Initial                                                                                                    | 80<br>75<br>0<br>0<br>75<br>0<br>75                             | ORDERS           1           2           1           1           1           1           10           1                                                                                                | 0RDERS VALUE<br>0.00<br>455.30<br>118.00<br>436.50<br>3051.14<br>147.00                                         | SERVICE VALUE<br>0.00<br>355.30<br>118.00<br>386.50<br>2701.14<br>147.00                                      | SPARE VALUE     0.00     100.00     0.00     50.00     350.00     0.00     0.00                                                                              | PAYABLE           0.00           366.48           0.00           50.00           2375.86           0.00 |       |
|          | Jayashi Laskar<br>Jayashi Laskar<br>Jayashi Laskar<br>Jayashi Laskar<br>Jayashi Laskar<br>Jayashi Laskar                          | 4 0%                                                                                         | IFSC CODE           3C           3C           3C           3C           3C           3C           3C           3C           3C           3C                           | SERVICE           REPAIR/Home Appliances/AC           REPAIR/Home Appliances/CCTV           HOME DELIVERV/Dinks/Club Soda           INSTALLATION/Computers/Desktop           REPAIR/COMPUTERS/Lesktop           REPAIR/COMPUTERS/Lesktop           REPAIR/COMPUTERS/Lesktop           REPAIR/COMPUTERS/Lesktop           Medical/Deliveries/Medicine           Medical/Deliveries/Medicine                                                                                                    | 80<br>75<br>0<br>0<br>75<br>0<br>75                             | ORDERS           1           2           1           1           10           1           21                                                                                                    | 0RDERS VALUE 0.00 455.30 118.00 436.50 3051.14 147.00 5016.28                                                   | SERVICE VALUE<br>0.00<br>355.30<br>118.00<br>386.50<br>2701.14<br>147.00<br>2941.28                           | SPARE VALUE     0.00     100.00     0.00     50.00     350.00     0.00     2075.00                                                                           | PAYABLE<br>0.00<br>366.48<br>0.00<br>50.00<br>2375.86<br>0.00<br>4280.96                                |       |
|          | Jayashi Laskar<br>Jayashi Laskar<br>Jayashi Laskar<br>Jayashi Laskar<br>Jayashi Laskar<br>Jayashi Laskar                          | <b>4 3 3 4</b><br>30<br>30<br>30<br>30<br>30<br>30<br>30<br>30<br>30<br>30<br>30<br>30<br>30 | IFSC CODE           30           30           30           30           30           30           30           30           30           30           30           30 | SERVICE           REPAIR/Home Appliances/AC           REPAIR/Home Appliances/CCTV           HOME DELIVER//Dinks/Club Soda           INSTALLATION/Computers/Desktop           REPAIR/COM/PUTERS/Desktop           REPAIR/COM/PUTERS/Laptop           Medical/Deliveries/Medicine           HOME DELIVERY/Dinks/Soft Drink                                                                                                    | 80<br>75<br>0<br>0<br>75<br>0<br>75<br>0<br>75<br>0             | ORDERS           1           2           1           1           1           2           1           1           2           1           10           1           21           1           2           | 000ERS VALUE<br>0.00<br>455.30<br>118.00<br>436.50<br>3051.14<br>147.00<br>147.00<br>5016.28<br>118.00          | SERVICE VALUE<br>0.00<br>355.30<br>118.00<br>386.50<br>2701.14<br>147.00<br>2941.28<br>118.00                 | SPARE VALUE     0.00     100.00     0.00     0.00     350.00     0.00     2075.00     0.00     0.00                                                          | PAYABLE<br>0.00<br>366.48<br>0.00<br>50.00<br>2375.86<br>0.00<br>4280.96<br>0.00                        |       |
| ڻ<br>ٺ   | Jayashri Laskar<br>Jayashri Laskar<br>Jayashri Laskar<br>Jayashri Laskar<br>Jayashri Laskar<br>Jayashri Laskar<br>Jayashri Laskar | 4 00 4 00 4 00 4 00 4 00 4 00 4 00 4 0                                                       | IFSC CODE           30           30           30           30           30           30           30           30           30           30                           | SERVICE  REPAIR/Home Appliances/AO  REPAIR/Home Appliances/AO  REPAIR/Home Appliances/COTV  HOME DELIVERY/Dinks/Club Soda  INSTALLATION/Computers/Desktop  REPAIR/COMPUTERS/Laptop  REPAIR/COMPUTERS/Laptop  Medical/Deliviers/Medicine  HOME DELIVERY/Dinks/Soft Drink  Medical/Deliviers/Baby                                                                                                    | \$<br>80<br>75<br>0<br>0<br>75<br>0<br>75<br>0<br>75<br>0<br>60 | ORDERS           1           2           1           1           1           2           1           1           2           1           1           2           1           1           2           3 | 00DERS VALUE<br>0.00<br>455:30<br>118.00<br>436:50<br>2051:14<br>147.00<br>5016:28<br>118.00<br>249.76<br>52:00 | SERVICE VALUE<br>0.00<br>355.30<br>118.00<br>2701.14<br>147.00<br>2941.28<br>118.00<br>149.76                 | SPARE VALUE           0.00           100.00           0.00           50.00           350.00           0.00           2075.00           0.00           100.00 | PAYABLE<br>0.00<br>366.48<br>0.00<br>50.00<br>2375.86<br>0.00<br>4280.96<br>0.00<br>189.86              |       |

# Franchaisee Report Order Waise

Franchaisee user view this report for himself report Order wise With date Filter

| hboard - Mozilla Firefox            |                                 |                     | incent in specific thread the  | 5         |             |    |           |      |              |                     |
|-------------------------------------|---------------------------------|---------------------|--------------------------------|-----------|-------------|----|-----------|------|--------------|---------------------|
| localhost / localhost / mii_va_ 🗙 📋 | ✓ information about dashboarc × | Dashboard           | × (+                           | -         |             |    |           |      |              |                     |
| (i) 🔒 https://fixmyneed.in/sds/repo | rtFrnchbyfrnch.php              |                     | C                              | 🔍 Search  |             |    | ☆目        | + î  | 0 /          | * -                 |
| FixmyNeed <sup>®</sup>              | 22                              |                     |                                |           |             |    |           |      |              | 2                   |
|                                     |                                 | Franch              | isee Order Wise Amo            | unt Repor | t           |    |           |      |              |                     |
| Order :                             |                                 |                     |                                |           |             |    |           |      |              |                     |
| From :                              | 01/01/2017                      | To : 01             | /11/2017                       |           | ଭ           |    |           |      |              |                     |
| Order List:                         | ORDER ID                        | ORDER DATE          | SERVICE                        | ENGINEER  | ORDER VALUE | 8  | SPARE CHA | RGES | CLIENT RATIN | G                   |
| M/S. Rohit Manpower Servis          | es FMN/ORD/00000185             | 2017-09-15 13:23:06 | INSTALLATION/Computers/Desktop | rana      | 0           | 0  | 0         |      |              |                     |
| M/S. Rohit Manpower Servic          | es FMN/ORD/00000183             | 2017-09-13 12:36:03 | Medical/Deliveries/Baby        | rana      | 228.96      | 60 | 100       |      | ****         |                     |
| M/S. Rohit Manpower Servic          | ERIC FMN/ORD/00000179           | 2017-09-12 15:16:29 | Medical/Deliveries/Feminine    | rana      | 0           | 60 | 0         |      |              |                     |
| M/S. Rohit Manpower Servin          | Ees FMIN/ORD/00000173           | 2017-09-12 13:28:40 | Medical/Deliveries/Elders      | rana      | 157.8       | 60 | 120       |      | *****        |                     |
| M/S. Rohit Manpower Servis          | FMN/ORD/00000172                | 2017-09-12 13:28:19 | Medical/Deliveries/Ferninine   | rana      | 148.1       | 60 | 20        |      | ****         |                     |
| M/S. Rohit Manpower Servin          | es FMN/ORD/00000171             | 2017-09-11 20:32:42 | Medical/Deliveries/Medicine    | SUDIPTA   | 0           | 60 | 0         |      |              |                     |
| M/S. Rohit Manpower Service         | Ees FMN/ORD/00000170            | 2017-09-11 20:30:53 | Medical/Deliveries/Medicine    | rana      | 110         | 60 | 0         |      |              |                     |
| M/S. Rohit Manpower Servit          | FMN/ORD/00000163                | 2017-09-08 16:42:40 | INSTALLATION/Computers/Desktop | SUDIPTA   | 552         | 0  | 200       |      | *****        |                     |
|                                     | 00                              | 8                   | 🐺 🗖                            |           | ~           |    |           | E    | N 🔺 🛱 🛛      | ·) 4:28<br>·) 03/11 |

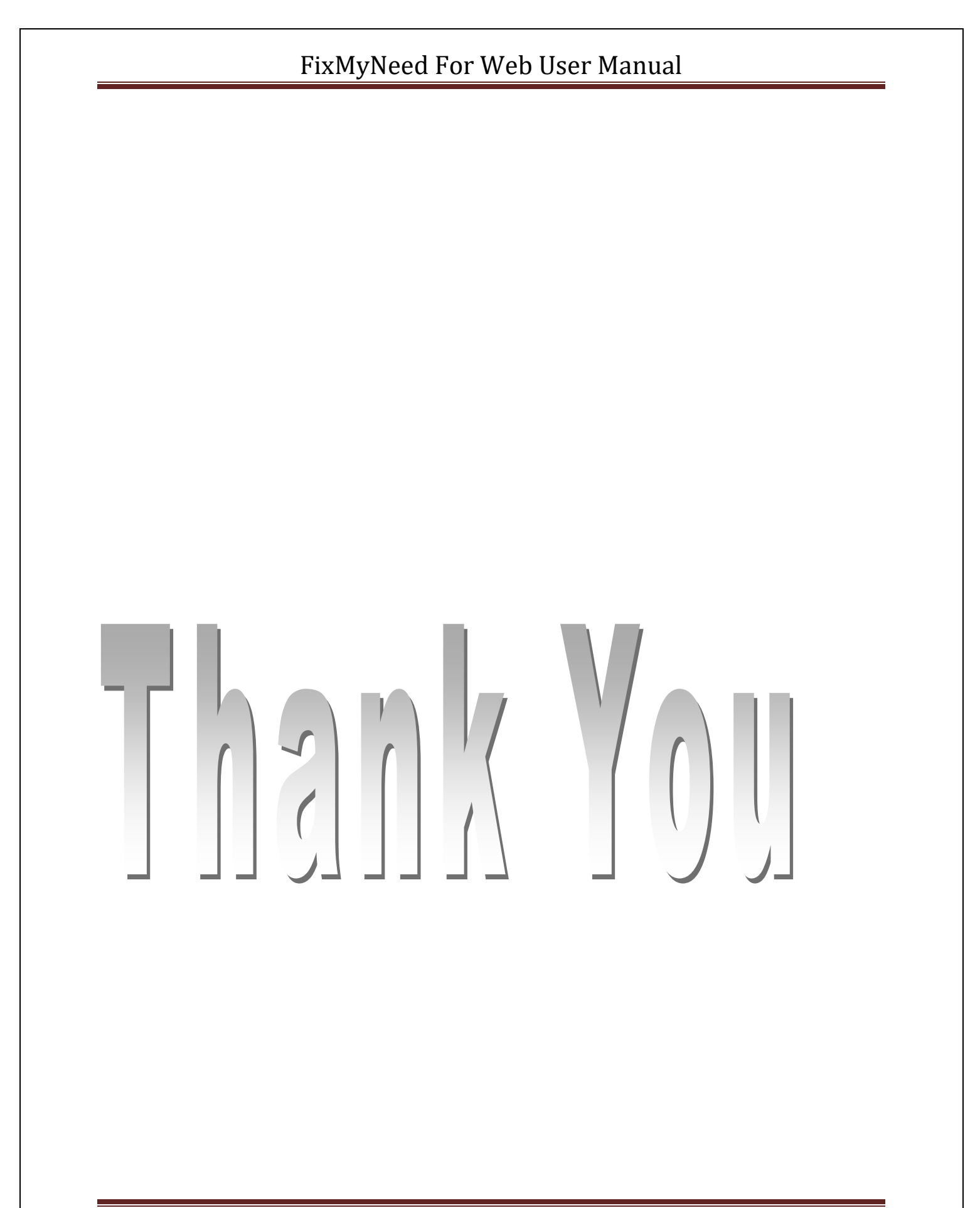